## Försäkran om överensstämmelse

Härmed intygar Sharp Telecommunications of Europe Ltd att denna GX30-telefon står i överensstämmelse med de väsentliga egenskapskrav och övriga relevanta bestämmelser som framgår av direktiv 1999/5/EG. En kopia av originalförsäkran om överensstämmelse finns på följande Internet-adress: http://www.sharp-mobile.com

# Inledning

Tack för att du valde GX30!

#### Om användarhandboken

Denna användarhandbok hjälper dig att snabbt och effektivt lära känna din telefons egenskaper och funktioner.

### OBSERVERA

- Vi rekommenderar varmt att du skriver ut och bevarar alla viktiga uppgifter på papper. Under vissa omständigheter kan data försvinna eller ändras i praktiskt taget alla elektroniska minnen. Därför påtar vi oss inget ansvar för uppgifter som gått förlorade eller på annat sätt gjorts obrukbara, oavsett om detta beror på otillbörlig användning, reparationer, fel, batteribyte, användning efter utgången av batteriets angivna livstid eller av något annat skäl.
- Vi påtar oss inget direkt eller indirekt ansvar för finansiella förluster eller anspråk från tredje part, vilka uppkommit genom användning av denna produkt eller någon av dess funktioner, t.ex. stulna kreditkortsnummer, förlust eller ändring av lagrade data, osv.
- Alla företagsnamn och/eller produktnamn är varumärken och/eller registrerade varumärken som tillhör respektive innehavare.
- Skärmbildslayouten som visas i denna användarhandbok kan skilja sig från det verkliga utseendet. Informationen i handboken kan ändras utan föregående meddelande.

- Alla funktioner som beskrivs i användarhandboken kanske inte stöds i alla nätverk.
- Vi påtar oss inget ansvar för innehåll, information, etc. som hämtats från Internet eller andra nätverk.
- CGS-LCD är en avancerad teknisk produkt som ger god bildkvalitet. Det kan hända att ett fåtal svarta eller konstant lysande bildpunkter visas på skärmen. Detta påverkar inte på något sätt produktens funktion eller prestanda.

#### Copyright

Enligt upphovsrättsliga lagar är kopiering, ändring och användning av copyrightskyddat material (musik, bilder, osv.) endast tillåtet för personligt eller privat bruk. Om användaren inte innehar mer vittgående copyright eller inte uttryckligen mottagit tillåtelse från upphovsrättsinnehavaren att kopiera, ändra eller använda en kopia som gjorts eller modifierats på sådant sätt är detta ett brott mot upphovsrättslagen och ger upphovsrättsinnehavaren rätt att ställa skadeståndskrav. Därför bör du undvika otillåten användning av material som är skyddat av copyright.

Windows är ett registrerat varumärke som tillhör Microsoft Corporation i USA och/eller andra länder.

Powered by JBlend<sup>™</sup> Copyright 1997-2003 Aplix Corporation. All rights reserved. JBlend and all JBlend-based trademarks and logos are trademarks or registered trademarks of Aplix Corporation in Japan and other countries.

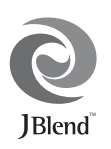

Powered by Mascot Capsule<sup>®</sup>/Micro3D Edition™ Mascot Capsule<sup>®</sup> is a registered trademark of HI Corporation ©2002-2003 HI Corporation. All Rights Reserved.

Licensed by Inter Digital Technology Corporation under one or more of the following United States Patents and/or their domestic or foreign counterparts and other patents pending, including U.S. Patents: 4,675,863: 4,779,262: 4,785,450 & 4,811,420.

Licensed under U.S. Patent 4,558,302 and foreign counterparts.

T9 Text Input is licensed under one or more of the following: U.S. Pat. Nos. 5,818,437, 5,953,541, 5,187,480, 5,945,928, and 6,011,554; Australian Pat. No. 727539; Canadian Pat. No. 1,331,057; United Kingdom Pat. No. 2238414B; Hong Kong Standard Pat. No. HK0940329; Republic of Singapore Pat. No. 51383; Euro. Pat. No. 0 842 463 (96927260.8) DE/ DK, FI, FR, IT, NL,PT.ES,SE,GB; Republic of Korea Pat. Nos. KR201211B1 and KR226206B1; and additional patents are pending worldwide.

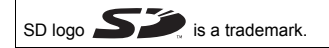

Bluetooth is a trademark of the Bluetooth SIG, Inc.

# 🚯 Bluetooth°

The Bluetooth word mark and logos are owned by the Bluetooth SIG, Inc. and any use of such marks by Sharp is under license. Other trademarks and trade names are those of their respective owners.

#### **CP8 PATENT**

# Användbara funktioner och tjänster i telefonen

Telefonen har följande funktioner:

- Inbyggd digitalkamera som du kan ta bilder och spela in videoklipp med.
- Du kan skapa och läsa SMS (textmeddelanden).
- Med MMS (Multimedia Messaging Service) kan du göra telefonen personligare på flera sätt: du kan skicka och ta emot MMS med bifogade grafiska bilder, fotografier och ljud eller videoklipp.
- Med WAP-läsaren kan du få tillgång till en mängd information på mobilt Internet.
- Java<sup>™</sup>-program. Du kan också hämta flera olika slags program från Vodafone via mobilt Internet.
- Huvuddisplayen har en CGS LCD-färgskärm som ger tydligare och klarare bilder.
- På den externa färgdisplayen kan du snabbt se vem som ringer och om du har några nya meddelanden.
- Mobillampa med många funktioner: kan användas som kamerablixt, indikator för batteriladdning, för avisering om inkommande samtal eller som tillfällig ficklampa.
- Med melodiredigeringsfunktionen kan du skapa egna ringsignaler med upp till 32 stämmor.
- Med hjälp av röstinspelningsfunktionen kan du spela in och upp röstklipp.
- En MP3-spelare kan spela upp MP3-ljudfiler.

- En minneskortplats ger tillgång till flera olika datoranslutningar med minneskort.
- Med Bluetooth-gränssnittet kan du få kontakt med en annan Bluetooth-aktiverad enhet (endast handsfreeheadset för Bluetooth eller handsfree-bilsats för Bluetooth).

# Innehållsförteckning

| Använda menyn                          | 35 |
|----------------------------------------|----|
| Lista över menyfunktioner              |    |
| Kontakter                              | 38 |
| Visa Kontakter                         |    |
| Välja minne för kontakter              |    |
| Lägg till kontakt                      | 39 |
| Söka namn och nummer                   | 43 |
| Ringa upp genom att använda posterna i |    |
| Kontakter                              | 43 |
| Redigera poster i kontakter            | 44 |
| Radera enskilda poster i Kontakter     | 45 |
| Radera alla poster i Kontakter         | 45 |
| Visa grupper                           | 45 |
| Minnesstatus                           | 48 |
| Snabbuppringningslista                 | 49 |
| Skicka meddelanden                     | 49 |
| Byta telefonnumrets platsnummer        | 50 |
| Kamera                                 | 51 |
| Ta bild                                | 51 |
| Spela in video                         | 59 |
| Meddelanden                            | 66 |
| MMS                                    | 66 |
| SMS                                    | 77 |
| Operatörsinfo                          |    |
| Lokalinfo                              |    |

| Vodafone live!                   |
|----------------------------------|
| Visa WAP-läsare8                 |
| Navigera på en WAP-sida8         |
| Min telefon                      |
| Bilder9                          |
| Spel & mer9                      |
| Ljud                             |
| Videoklipp10                     |
| Bokmärken10                      |
| Textmallar10                     |
| Minnesstatus11                   |
| Spel & mer 11                    |
| Köra program11                   |
| Skärmsläckare                    |
| Hämta fler11                     |
| Inställningar11                  |
| Java <sup>™</sup> -information11 |
| Nytta & nöje 11                  |
| SIM                              |
| MP3-spelare11                    |
| Kalender                         |
| Alarm                            |
| Kalkylator12                     |
| Röstinspelare12                  |
| Melodiredigerare12               |
| Hjälpmeny                        |

| Profiler                       | 137 |
|--------------------------------|-----|
| Aktivera en Profil             | 137 |
| Anpassa Profiler               |     |
| Återställa profilinställningar | 138 |
| Ringsignalvolym                | 139 |
| Tilldela ringsignal            | 139 |
| Vibration                      | 140 |
| Ljusfärg                       | 140 |
| Tangenttoner                   | 140 |
| Varningssignal                 | 141 |
| Ljud för Slå-på/Stäng-av       | 142 |
| Meddelandevarning              | 142 |
| Varning om svagt batteri       | 143 |
| Ekoreducering                  | 143 |
| Valfri svarsknapp              | 144 |
| Telefonbok                     | 145 |
| Samtalslogg                    | 145 |
| Samtalstimer                   | 146 |
| Samtalskostnader               | 147 |
| Dataräknare                    | 150 |
| Snabbuppringning               | 150 |
| Mina nummer                    | 151 |
| Inställningar                  | 152 |
| Telefoninställningar           | 152 |
| Samtalsinställningar           | 165 |
| Vidarekopplingar               | 168 |
| Minneskortet                   | 170 |

| Anslutningar                  | 171 |
|-------------------------------|-----|
| Internet-inställningar        |     |
| Nätinställningar              |     |
| Säkerhet                      |     |
| Återställa grundinställningar |     |
| Ansluta GX30 till datorn      |     |
| Systemkrav                    |     |
| GSM/GPRS-modem                |     |
| Handset Manager               |     |
| Programvaruinstallation       |     |
| Observera                     |     |
| Felsökning                    |     |
| Säkerhetsföreskrifter och     |     |
| användningsvillkor            |     |
| ANVÄNDNINGSVILLKOR            | 195 |
| MILIÖ                         | 198 |
| FÖRESKRIFTER OM               |     |
| ANVÄNDNING LEORDON            | 199 |
| SAR                           | 199 |
| SÄKERHETSFÖRESKRIFTER FÖR     |     |
| ANVÄNDNING LUSA               | 200 |
| Index                         |     |
|                               |     |

# <u>Telefonen</u>

Kontrollera noga att följande levererats med telefonen:

- GSM 850/900/1800/1900 GPRS-telefon
- · Laddningsbart Li-jonbatteri
- AC-laddare
- Handsfreesats
- CD-ROM
- · SD-minneskort
- Användarhandbok

## Extra tillbehör

- Extra Li-jonbatteri (XN-1BT30)
- Li-jonbatteri med hög kapacitet (XN-1BT31)
- Billaddare (XN-1CL30)
- USB-kabel (USB-kabel: XN-1DC30)
- AC-laddare (XN-1QC31)
- Handsfreesats (XN-1ER20)

Alla de tillbehör som nämns ovan kanske inte är tillgängliga i alla områden.

Kontakta återförsäljaren om du vill ha mer information.

# Komma igång

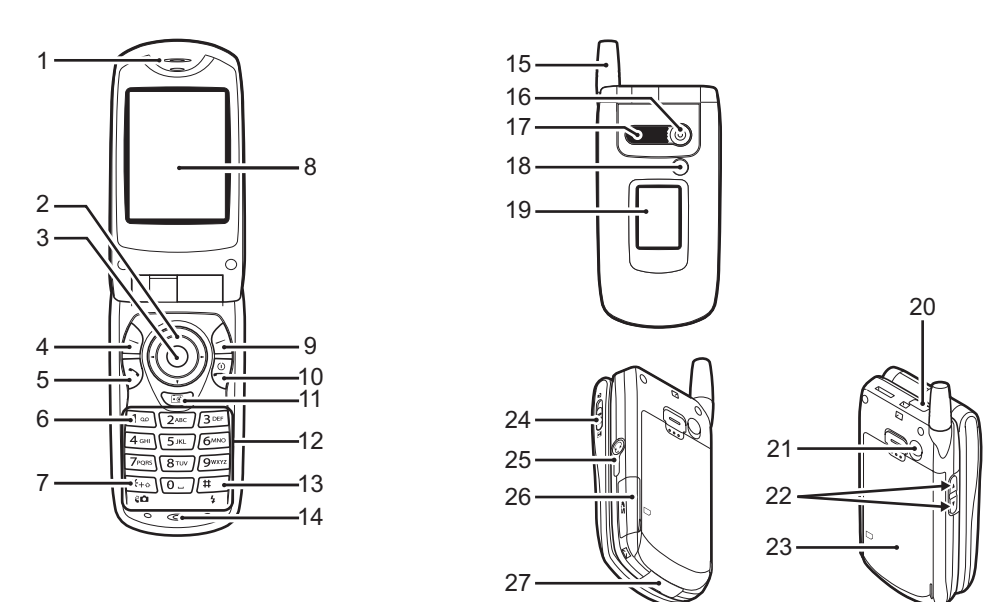

1. Hörlur

#### 2. Bläddringsknappar (piltangenter):

|                      | Flyttar markören för att välja<br>menyobjekt, osv.<br>(•), (•), (•) avser dessa<br>knappar i den här handboken.     | 6. Kı         |
|----------------------|----------------------------------------------------------------------------------------------------|---------------|
| Pilknappen Upp/Ner:  | visar poster i Kontakter i passningsläge.                                                                           |               |
| Vänsterpilsknappen:  | Visar en lista med Sparade<br>Java™ i passningsläge.                                                                | 7.*/<br>0     |
| Högerpilsknappen:    | Visa skärmbilden Bilder i<br>passningsläge.                                                                         |               |
| 3. Mittknappen:      | Visar huvudmenyn i<br>passningsläge och utför<br>funktioner.<br>avser denna knapp i den<br>här handboken.           |               |
| 4. Vänster valknapp: | utför funktionen som anges<br>längst ned till vänster på<br>skärmen.<br>△ avser denna knapp i den<br>här handboken. | 8. Hu<br>9.Hö |

#### 5. Sändknapp:

används för att ringa upp eller ta emot samtal eller visa samtalet i passningsläge.

#### 6. Knapp för röstmeddelande:

Håll ned den här knappen så ansluts du automatiskt till röstmeddelandecentralen. (Beror på SIM-kortet.)

#### 7. \* /Skift-tangent, Omkopplare för sökaren:

Växlar mellan fyra olika teckenlägen: Abc, ABC, 123 och abc. Växlar sökare mellan huvuddisplay och extern display i läget kamera/ videokamera.

#### . Huvuddisplay .Höger valknapp∶

utför funktionen som anges längst ned till höger på skärmen. avser denna knapp i den här handboken. Används för åtkomst till "Vodafone live!" genom att

öppna bläddraren i passningsläge.

Komma igång 9

#### 10. Avsluta/Strömbrytare:

avslutar ett samtal, slår på/ stänger av. Starta digitalkameran i

passningsläge.

11. Kamera-knapp:

#### 12. Knappsats

#### 13. #/Mobillampa:

växlar mellan symbolskärmar. Håll ned den här knappen för att växla mellan multi-tap och T9-textinmatning. Slår på/stänger av blixt/ hjälplampa i kamera-/ videokameraläge.

#### 14. Mikrofon

- 15. Antenn
- 16. Kamera
- 17. Högtalare

#### 18. Mobillampa:

Används som blixt eller/ hjälplampa i kamera-/ videokameraläge, som indikator för batteriladdning eller för att avisera om inkommande samtal, data/ fax-samtal eller meddelanden.

# 20. Infraröd port: Sänder och tar emot data via infraröd signal. 21. RF-anslutning

19. Extern display

## 22. Sidoknapp upp/Sidoknapp ned:

flyttar markören för att välja menyobjekt, justera högtalarvolym, osv. Håll ned den här knappen i passningsläge för att slå på/ stänga av mobillampan. När lampan är på kan du ändra ljusfärgen genom att trycka på den här knappen.

#### 23. Batterilock

10 Komma igång

24. Makroknapp: (Närbild) växlar mellan normalläge

-(()) och makroläge().

- 25. Anslutning för handsfreesats
- 26. Lock för minneskortsplatsen
- 27. Anslutning för externa enheter:

används för att ansluta laddaren eller en USB-kabel.

## Sätta i SIM-kortet och batteriet

1. Dra av batterilocket (12).

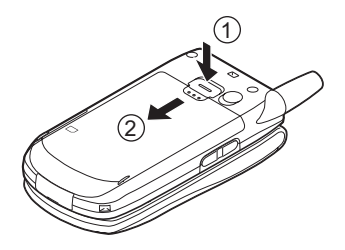

2. Skjut in SIM-kortet i korthållaren.

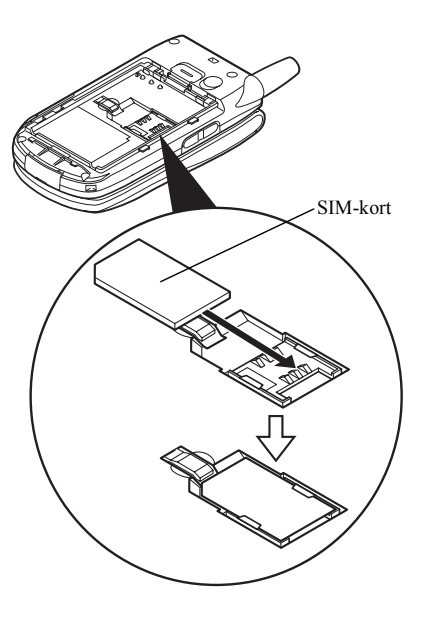

 Håll batteriet så att metallkontakterna på batteriet pekar nedåt, passa in spåren ovanpå batteriet in i motsvarande batterispår (1) och sätt i batteriet (2).

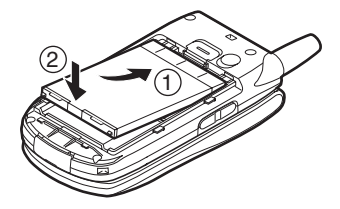

**4.** Sätt tillbaka batteriluckan och skjut in den som bilden nedan visar.

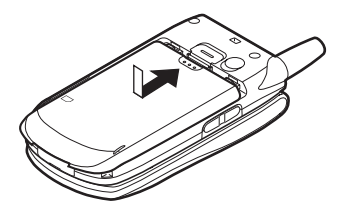

#### Observera

- Var noga med att endast använda 3V SIM-kort.
- Kontrollera att standardbatteriet (XN-1BT30) eller det extra Li-ionbatteriet med hög kapacitet (XN-1BT31) används.

#### Ta bort SIM-kortet och batteriet

 Kontrollera att telefonen är avstängd och koppla ifrån laddare eller andra tillbehör. Dra av batterilocket
 (1) (2).

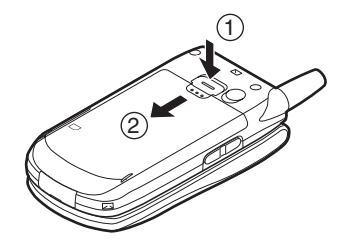

**2.** Ta upp batteriet med hjälp av kanten som sticker ut och ta ut batteriet från telefonen.

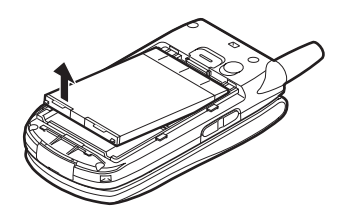

 Tryck försiktigt ned ① samtidigt som du för ut SIMkortet ur SIM-korthållaren ②.

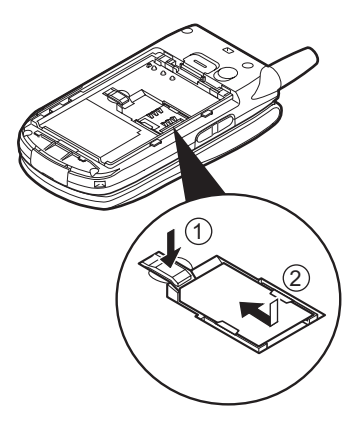

#### Kassering av batterier

Enheten drivs av ett batteri. Var noga med hur du kasserar batterier för att skydda miljön:

- Lämna in gamla batterier i en avfallsanläggning, hos återförsäljaren, i batteriholkar eller till andra uppsamlingsplatser.
- Utsätt inte utslitna batterier för öppen låga eller fukt och släng dem inte i hushållsavfallet.

### Ladda batteriet

Ladda batteriet i minst 2 timmar innan du använder telefonen för första gången.

#### Använda batteriladdaren

 Anslut laddaren i uttaget på telefonens undersida genom att trycka på pilarna på båda sidorna av telefonen och sätt i kontakten i ett nätuttag.

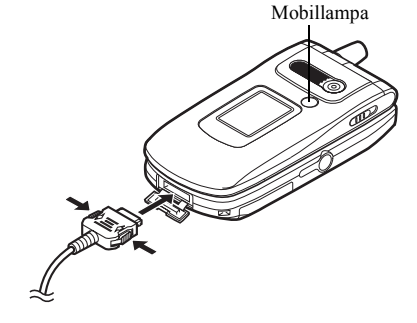

Mobillampan lyser röd. Normal laddningstid: Cirka två timmar.

#### Observera

 Laddningstiden kan variera beroende på batteriets kondition och andra faktorer. (Se "Batteri" på sidan 196.)

#### Koppla ifrån laddaren

Tryck och håll ned knapparna på sidorna av laddaren och koppla sedan loss laddaren från uttaget i telefonen.

 När laddningen är klar slocknar mobillampan. Koppla loss laddaren från nätuttaget och sedan från anslutningen på telefonen.

#### Observera

- Använd inte en laddare som inte är godkänd, eftersom detta kan skada telefonen och göra garantin ogiltig. Se "Batteri" på sidan 196 om du vill ha mer information.
- Under laddning visas aktuell status med hjälp av den animerade batteristatusikonen ( ) längst upp till höger på skärmen.

#### Ladda batteriet med hjälp av billaddaren Med billaddaren (tillval) kan du ladda mobiltelefonens batteri från cigarettändaruttaget i bilen.

#### Batterinivåindikator

Aktuell batterinivå visas i övre högra hörnet på huvuddisplayen och den externa displayen.

#### Låg batterinivå vid användning

När batteriets laddning börjar ta slut hörs en varningssignal och "

" visas på båda displayerna.

Om du använder telefonen och hör varningssignalen för "låg batterinivå" ska du koppla in laddaren så fort som möjligt. Telefonen kanske inte fungerar som vanligt om du fortsätter att använda den. Batteriet kanske bara räcker några minuter till innan telefonen stängs av mitt under ett samtal.

| Batteriindikatorer | Laddningsnivå          |
|--------------------|------------------------|
|                    | Tillräcklig laddning   |
|                    | Delvis laddat          |
|                    | Laddning rekommenderas |
|                    | Laddning krävs         |
|                    | Tomt                   |

## Sätta i minneskortet

- 1. Stäng av telefonen.
- 2. Öppna locket till minneskortsplatsen.

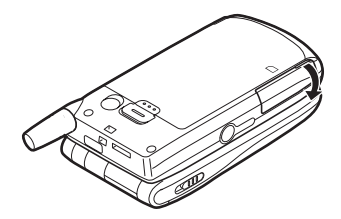

3. Stoppa in minneskortet helt och hållet.

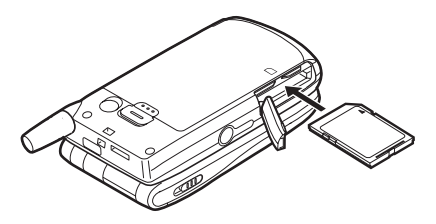

4. Stäng locket.

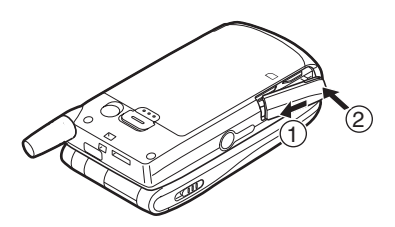

#### Observera

- MiniSD-minneskortet kan inte användas med telefonen.
- Kontrollera att telefonen är avstängd innan du sätter in minneskortet.
- Använd endast SD-minneskort upp till 512 MB eller MMC upp till 128 MB.
- Var noga med att sätta in kortet på rätt håll och i rätt riktning.
- SD-minneskortet har en skrivskyddsomkopplare som hindrar att innehållet i minnet raderas av misstag. Om du ställer omkopplaren i låst läge går det inte att spara eller ta bort filer.
- Öppna inte minneskortets lucka medan minneskortet formateras eller data skrivs till det. Kortet kan bli skadat så att det inte går att använda igen.

• Förvara alla minneskort utom räckhåll för små barn.

Konfiguration av minneskortsmappen Fyra mappar som kallas PICTURES, SOUNDS, VIDEOS, BACKUP skapas på minneskortet. Bild- och ljudfiler samt videoklipp lagras i respektive mapp.

#### Tips

- Följande indikatorer visas när minneskortet används:
  - Tisas när kortet stoppats in.
  - Pisas när kortet stoppats in och låsts.
  - Tisas om kortet är skadat eller inte kan användas.
  - Visas när kortet är låst och skadat eller oanvändbart.
  - Visas när kortet används i telefonen.
  - 省 : Visas när kortet formateras.

## Ta ut minneskortet

1. Öppna locket till minneskortsplatsen, ta ut kortet och stäng locket.

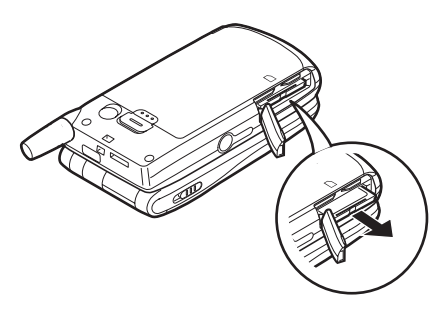

#### Observera

- Kontrollera att telefonen är avstängd innan du tar bort minneskortet.
- Ta inte ut minneskortet medan det formateras eller data skrivs till det.

## Slå på och stänga av telefonen

Tryck och håll ned  $\overline{\mathbb{Q}}$  i ca två sekunder för att slå på telefonen.

Skärmen visas i passningsläge.

Tryck och håll ned  $\sqrt[n]{}$  i ca två sekunder för att stänga av telefonen.

#### Ange PIN-kod

När du slagit på telefonen uppmanas du ange en PIN-kod (Personal Identification Number).

- 1. Ange din PIN-kod.
- 2. Tryck på 🔘 .

#### Observera

 Om du anger felaktig PIN-kod tre gånger i följd låses SIM-kortet. Se "Aktivera/Inaktivera PIN-koden" på sidan 184.

#### Kopiera Kontakter från SIM-kortet

När du sätter i SIM-kortet i telefonen första gången och öppnar Kontakter får du en fråga om du vill kopiera telefonboksposterna på SIM-kortet. Följ instruktionerna på skärmen eller kopiera posterna senare från menyn Kontakter på följande sätt:

- 1. Tryck på 🔘 för att visa huvudmenyn.
- Bläddra med ④, ●, eller till "Telefonbok" och tryck sedan på ○.
- 4. Tryck på 🛆 [Alternativ] för att visa Alternativ-menyn.
- Bläddra med eller till "Avancerat" och tryck sedan på eller fri [Välj].
- Tryck på △ [Ja] för att starta kopieringen. Om du vill avbryta kopieringen trycker du på △ [Nej] i steg 7.

### Indikatorer på displayen (Huvuddisplay)

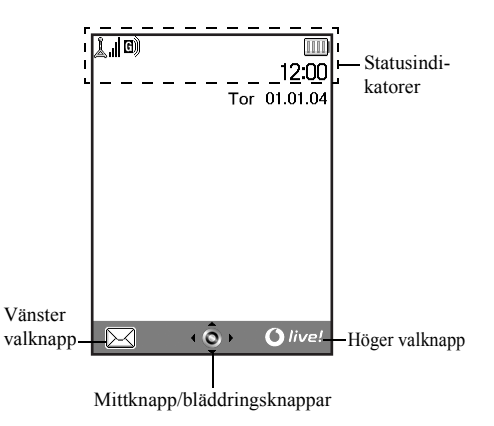

#### Statusindikatorer

- 1. L / Visar styrkan i mottagen signal/om mottagningsförhållandena är dåliga.
- 2. D: Visas när GPRS är aktiverat i telefonen och den är inom mottagningsområdet. Blinkar under GPRS-överföring.
- 3. ☑/☑/☑: Visas när det har kommit ett nytt meddelande om SMS, MMS eller WAP.
   Ⅰ. ☑: Visas när minneskortet (s. 16) stoppats
- in. 5. 🕵/💁: Visas när programmet körs (flera färger)
- Visas när programmet körs (flera färger) eller avbryts (sepia).
- 6. (Ingen visning)/ 2/ A/ (0/ ):

Visar telefonlägena (Normal/Aktivitet/ Bil/Headset/Ljudlös).

7. **T9**: Visas när T9-textinmatning är aktiverad.

#### $8.~\mbox{Abc}$ / $\mbox{ABC}$ / $\mbox{abc}$ / $\mbox{123}$ :

Visar textinmatningsläge (Versal första bokstaven/Versaler/Gemener/ Sifferläge). 9. 😰: Visas när "Vidarekopplingar" (s. 168) är inställt på "Alla samtal". 10.01/01: Visas när du visar en säker WAP-sida. 11. 😭 : Visas vid inkommande samtal 12. Visas när ett samtal pågår. 13. C/C: Visas när WAP- eller MMSkommunikation är i CSD- eller GPRSläge. 14. 📖 : Visar batterinivån 15. 💼 : Visas när telefonen använder ett annat nät än det lokala nätet. 16. 🔊 : Visas när "Ringsignalvolym" (s. 139) är

inställd på "Ljudlös".

| 17. 📰 :              | Visas när vibrationssignalen (s. 140) är aktiverad.                                                                                             | 25. 🌒 / 🖳 :                                  | Visas när det dagliga alarmet eller<br>alarmet för angivet datum och klockslag                                               |
|----------------------|----------------------------------------------------------------------------------------------------|----------------------------------------------|----------------------------------------------------------------------------------------------------|
| 18. 之:<br>19. 民/ 립 : | Visas när en USB-kabel är ansluten till<br>telefonen.<br>Visas när "Infraröd" är på/under<br>anslutnine.                                        | Indikatorer för<br>Tryck på respek<br>anges. | ställs in.<br>valknapparna<br>tive knapp för att utföra den operation som                                                    |
| 20. 🕲 / 🎼 :          | Visas när Bluetooth är aktiverat, vid<br>kommunikation med handsfree-<br>headsetet för Bluetooth eller med<br>handsfree-bilsatsen för Bluetooth | 26.Området läng<br>27.Området läng           | gst ned till vänster på skärmen:<br>visar den funktion som utförs med<br>vänster valknapp.<br>gst ned till höger på skärmen; |
| 21.                  | Visas när telefonen är i läget<br>datakommunikation.                                                                                            | ·                                            | Visar den funktion som utförs med höger valknapp.                                                                            |
| 22.                  | Visas när telefonen är i läget<br>faxkommunikation.                                                                                             |                                              |                                                                                                    |
| 23.22:               | Visas när det finns MMS som du inte skickat i utkorgen.                                                                                         |                                              |                                                                                                    |
| 24. 🔀 :              | Visas när ett röstmeddelande lagrats.                                                                                                    |                                              |                                                                                                    |

Indikatorer för mittknapp/bläddringsknappar

Tryck på respektive knapp för att utföra den operation som anges.

28.Området längst ned i mitten av skärmen:

Visar den funktion som utförs med mittknappen. (På Alternativ-menyn, som visas med hjälp av vänster valknapp, kan du se vilka mittknappsalternativ som finns.)

29.Indikator runt mittknappen:

Visas när det går att bläddra upp, ned, till höger eller vänster.

# Indikatorer på displayen (Extern display)

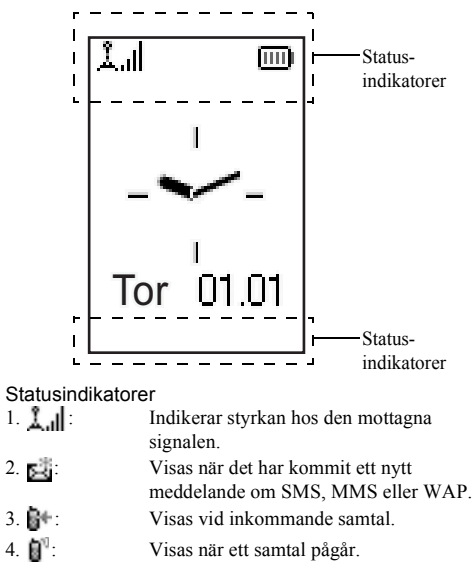

| 5. 💽 / 💽 :                   | Visas när WAP- eller MMS-<br>kommunikation är i CSD- eller GPRS-                                                                        | 14. 🔁 :                    | Visas när en USB-kabel är ansluten till telefonen.                                                                                                 |
|------------------------------|----------------------------------------------------------------------------------------------------|----------------------------|----------------------------------------------------------------------------------------------------|
| 6. 📖 :                       | läge.<br>Visar batterinivån.                                                                                                    | 15. 🖥 🕻 / 📳 🖁 :            | Visas när "Infraröd" är på/under<br>anslutning.                                                                                                    |
| 7. 🖪:                        | Visas när telefonen har GPRS-<br>funktionen aktiverad och är inom<br>räckhåll för GPRS-kommunikation.<br>Blinkar under GPRS-överföring. | 16. ¥/ C <sup>4</sup> / 44 | : Visas när Bluetooth är aktiverat, vid<br>kommunikation med handsfree-<br>headsetet för Bluetooth eller med<br>handsfree-bilsatsen för Bluetooth. |
| 8. 🛐:                        | Visas när det finns MMS som du inte skickat i utkorgen.                                                                                 | 17. 🛄 / 🙋 :                | Visas när det dagliga alarmet eller<br>alarmet för angivet datum och klockslag                                                                     |
| 9. 瀫 :                       | Visas när "Ringsignalvolym" (s. 139) är<br>inställd på "Ljudlös".                                                                       | 18.                        | har ställts in.<br>Visas när minneskortet (s. 16) stoppats                                                                                         |
| 10. <b>B</b> <sup>r+</sup> : | Visas när "Vidarekopplingar" (s. 168) är<br>inställt på "Alla samtal".                                                                  |                            | in.                                                                                                    |
| 11.🛅:                        | Visas när telefonen använder ett annat<br>nät än det lokala nätet.                                                                      |                            |                                                                                                    |
| 12.                          | Visas när telefonen är i läget<br>datakommunikation.                                                                                    |                            |                                                                                                    |
| 13. 🖶 :                      | Visas när telefonen är i läget<br>faxkommunikation.                                                                                     |                            |                                                                                                    |

# Samtalsfunktioner

## Ringa samtal

- Ange riktnummer och telefonnummer. Om du angett fel nummer trycker du på (2 [Rensa] så raderas siffran till vänster om markören.
- 2. Tryck på 🕅 för att ringa upp.

#### Nödsamtal

- 1. Ange 112 (internationellt nödnummer) med knapparna.
- 2. Tryck på Ӯ för att ringa upp.

#### Observera

- Nödsamtal kanske inte finns på alla mobila telefonnät när vissa nätverkstjänster och/eller telefonfunktioner används. Kontakta nätverksoperatören om du vill ha mer information.
- Detta nödnummer kan vanligen användas för nödsamtal i alla länder, vare sig ett SIM-kort stoppats in eller ej, om det finns ett GSM-nätverk inom räckhåll.

#### Internationella samtal

- 1. Håll ned is tills ett "+"-tecken (internationellt prefix) visas.
- **2.** Ange landskoden, följt av riktnummer och telefonnummer.

#### Observera

 I de flesta fall ska den första nollan utelämnas när du slår riktnumret för internationella samtal. (Det kan variera i vissa länder.)

# Snabbuppringning

Ytterligare detaljer om hur du ställer in snabbuppringningslistan finns i "Snabbuppringningslista" på sidan 49.

 Om du vill ringa upp med snabbuppringning håller du ned någon av siffertangenterna (2000 till 2000 och 2000). Det telefonnummer som lagrats i snabbuppringningslistan rings upp.

# Återuppringning

Du kan ringa upp nummer i samtalsloggen igen, som du har missat, tagit emot eller ringt upp. Varje lista får innehålla upp till 10 nummer.

- 1. Tryck på Ӯ när telefonen är i passningsläge.
- Tryck på eller för att markera någon av kategorierna "Uppringda nummer", "Missade samtal" eller "Mottagna samtal".
- 3. Bläddra med 🏵 eller 🐨 för att markera numret du vill ringa.
- **4.** Tryck på <sup>[</sup>→ för att ringa upp igen.

#### Automatisk återuppringning

Med den här inställningen kan du automatiskt ringa upp ett nummer igen, om första försöket misslyckades pga att det var upptaget.

Tryck på 🖗 eller 🛆 [Avsluta] om du vill stoppa återuppringningen.

#### Ställa in funktionen Återuppringning

- 1. Tryck på 🔘 för att visa huvudmenyn.
- Bläddra med ⊕, ⊕, ⊕ eller ⊕ till "Inställningar" och tryck sedan på ○.
- Bläddra med ext{ eller ♥ till "Samtalsinst." och tryck sedan på .

 Bläddra med eller till "På" om du vill aktivera återuppringningsfunktionen eller till "Av" för att inaktivera den och tryck sedan på .

#### Observera

- När du tar emot ett inkommande samtal avbryts återuppringningsfunktionen.
- Återuppringning är inte tillgängligt för fax- och datasamtal.

## Avsluta samtal

1. Tryck på 🖗 för att avsluta samtalet.

#### Tips

 När handsfree-enheten är ansluten till telefonen kan du avsluta samtal genom att trycka på Svara-knappen.

## Svara på samtal

När ett samtal inkommer ringer telefonen och mobillampan blinkar.

- 1. Öppna telefonen.
- 2. Tryck på <sup>[5]</sup>, <sup>[]</sup> eller <sup>[</sup>→ [Svara] för att svara på samtalet.

Eller tryck på valfri tangent utom  $\overline{\mathbb{Q}}$  och  $\underline{\mathbb{Q}}$  [Upptaget] om funktionen "Valfri svarsknapp" är aktiverad. Ställ in funktionen Valfri svarsknapp i profilen för respektive läge. (s. 144)

#### Tips

- När handsfree-enheten är ansluten till telefonen kan du svara på samtal genom att trycka på Svara-knappen.
- När handsfree-enheten är ansluten till telefonen och funktionen Valfri svarsknapp är aktiverad kan du svara på samtal genom att trycka på sidoknappen upp eller ned.
- Om du abonnerar på tjänsten Nummerpresentation (CLI) och uppringarens nätverk skickar numret visas detta på skärmen. Om uppringarens namn och nummer finns sparat i Kontakter visas uppgifterna på skärmen.
- Om numret är hemligt visas "Dolt nummer" på skärmen.
- När du tar emot samtal från en person vars bild registrerats i Kontakter visas bilden växelvis med anroparens nummer.

#### Avvisa inkommande samtal

Du kan avvisa samtal som du inte vill svara på.

 Tryck på <sup>(R)</sup>/<sub>(R)</sub> eller håll ned en sidoknapp (upp eller ned) när telefonen ringer.

#### Upptagetton

Du kan låta uppringaren höra en upptagetton om du inte kan svara på samtalet.

1. Tryck på 🛆 [Upptaget] när telefonen ringer.

## Uppringningsmenyer

Telefonen har ytterligare funktioner som är tillgängliga under pågående samtal.

#### Justera högtalarvolymen

Under ett samtal kan du justera hörlursvolymen (och handsfreevolymen, om den är ansluten).

- 1. Under samtalet trycker du på upp- eller ned-knappen på sidan så visas skärmen Högtalarvolym.
- Tryck på sidoknappen upp eller 

   för att öka samtalsvolymen och på sidoknappen ned eller 
   för att minska volymen.

Det finns fem nivåer att välja mellan (nivå 1 till 5).

 Tryck på 
 när volymen ligger på önskad nivå. Telefonen återgår automatiskt till uppringningsskärmen om den inte används.

#### Parkera samtal

Med den här funktionen kan du hantera två samtal samtidigt. Om du vill ringa upp ett nytt samtal när du talar med någon kan du parkera det aktiva samtalet och ringa upp någon annan.

### Ringa upp ett nytt samtal under ett pågående samtal

1. Under samtalet trycker du på △ [Alternativ] för att visa Alternativ-menyn.

- Bläddra med ④ eller ⑦ till "Parkera" och tryck sedan på ○ eller △ [Välj]. Det aktuella samtalet parkeras. Om du vill återuppta ett samtal trycker du på △[Alternativ] och bläddrar med ④ eller ⑦ till "Ta tillbaka". Tryck sedan på ○ eller △ [Välj].
- **3.** Slå det andra telefonnumret och tryck sedan på  $\overline{\triangleright}$ .

#### Tips

 Du kan också ringa upp ett nytt samtal genom att slå telefonnumret när ett samtal pågår i stället för att följa punkt 1 och 2 ovan. Det aktuella samtalet parkeras automatiskt.

#### Samtal väntar

Med denna tjänst kan du svara på ett inkommande samtal medan ett annat samtal pågår.

 Under samtalet trycker du på △[Alternativ] och bläddrar med ④ eller ⊕ till "Parkera & svara". Tryck sedan på ○ eller △ [Välj] för att besvara det andra samtalet.

Det första samtalet parkeras och du kan tala med den andra uppringaren.

- Tryck på ☐[Alternativ] och bläddra med eller till "Växla samtal". Tryck på eller [Välj] för att pendla mellan de två samtalen.
- Tryck på △[Alternativ] och bläddra med ④ eller ⑦ till "Koppl från samt.". Tryck på ○ eller △ [Välj] för att avsluta det aktuella samtalet och återgå till det parkerade samtalet.

#### Observera

- Du måste välja "På" för "Samtal väntar" för att kunna använda denna tjänst (s. 165).
- Tjänsten Samtal väntar är kanske inte tillgänglig på alla nätverk. Kontakta nätverksoperatören om du vill ha mer information.
- Om du inte vill svara på det andra samtalet trycker du på
   [Upptaget] eller på 
   [Alternativ] och bläddrar sedan till "Upptaget" eller "Avvisa" genom att trycka på 
   eller 
   Tryck sedan på 
   eller 
   [Välj] i steg
   Om du valt "Avvisa" sparas det andra samtalet som ett missat samtal i samtalsloggen.

#### Använda SMS-menyn under ett samtal

De tillgängliga alternativen är: "Skapa" om du vill skriva ett SMS eller "Inkorg", "Skickat" eller "Utkast" för att komma till respektive mapp. Mer information om SMS finns i "SMS" på sidan 77.

#### Konferenssamtal

Ett konferenssamtal är ett samtal med fler än två deltagare. Upp till fem personer kan delta i ett konferenssamtal.

#### Ringa konferenssamtal

Om du vill ringa ett konferenssamtal måste du ha ett aktivt och ett parkerat samtal.

- 1. Tryck på 🛆 [Alternativ] för att visa Alternativ-menyn.

- 4. Tryck på 🖑 för att avsluta konferenssamtalet.

#### Observera

- Tjänsten Konferenssamtal är kanske inte tillgänglig på alla nätverk. Kontakta nätverksoperatören om du vill ha mer information.
- I steg 3 finns fler alternativ för konferenssamtalet:
  - Om du vill parkera alla deltagare väljer du "Alla konf väntar".
  - Om du vill parkera alla deltagare utom det aktuella samtalet väljer du "Privat".
  - Om du vill avsluta samtalet med alla deltagare väljer du "Koppla från alla".

- Om du vill lämna konferenssamtalet men låta övriga deltagare fortsätta tala med varandra väljer du "Överföra".
- Om du vill parkera det aktuella samtalet och fortsätta konferenssamtalet med övriga deltagare väljer du "Exkludera".
- Om du inte vill ta med fler deltagare i gruppen väljer du "Avvisa" eller så kan du välja "Upptaget" för att aktivera upptagettonen.

#### Lägga till nya deltagare i konferenssamtalet

- 1. Tryck på 🛆 [Alternativ] för att visa Alternativ-menyn.
- 3. Ange det nummer du vill lägga till i konferenssamtalet.
- **4.** Tryck på  $\overline{b}$  för att ringa upp.
- 5. Tryck på 🛆 [Alternativ] för att visa Alternativ-menyn.
- Bläddra med eller till "Konf.samt m alla" och tryck sedan på så kopplas konferenssamtalet. Om du vill lägga till fler deltagare upprepar du steg 1 till 7.

# Avsluta samtalet med en deltagare i konferenssamtalet

- Under konferenssamtalet bl\u00e4ddrar du med 
   eller 
   till den person som du vill koppla ifr\u00e5n
   konferenssamtalet.
- 2. Tryck på 🛆 [Alternativ] för att visa Alternativ-menyn.

#### Ha ett privat samtal med en av deltagarna

Om du vill ha ett privat samtal med en av deltagarna kan du välja den deltagaren i konferenslistan och parkera övriga deltagare.

- 1. Under konferenssamtalet bläddrar du med 🏵 eller 🐑 för att markera den person som du vill tala med.
- 2. Tryck på 🛆 [Alternativ] för att visa Alternativ-menyn.
- 3. Bläddra med eller € till "Gruppsamtal" och tryck sedan på eller begin [Välj].
- **4.** Bläddra med eller till "Privat" och tryck sedan på .
- När du är klar med den privata konversationen trycker du på 
   Alternativ], markerar "Gruppsamtal" och trycker sedan på 
   eller 
   [Välj].

#### Dämpa kopplingstonen (DTMF-tonen)

 Under samtalet trycker du på △ [Alternativ] och bläddrar med ④ eller ⑦ till "DTMF-toner Av". Tryck sedan på ○ eller △ [Välj]. Om du vill höja kopplingstonen igen markerar du "DTMF-toner På" i steg 1.

#### Dämpa mikrofonen

1. Under samtalet trycker du på △ [Ljudlös] för att stänga av mikrofonen.

Om du vill aktivera ljudet i mikronen trycker du på 🛆 [Ljud].

# Ange tecken

Tryck på motsvarande tecken för att skriva in poster i Kontakter, SMS- eller MMS-meddelanden osv.

I läget multi-tap (flera knapptryckningar) trycker du på varje knapp tills önskat tecken visas. Tryck till exempel på  $2^{227}$  en gång för bokstaven "A" och två gånger för bokstaven "B".

#### Teckentabell

När du trycker på respektive knapp bläddrar du igenom tecknen i följande ordning. Ordningen beror på vilket språk du valt.

#### Svenskt läge

| Knapp | Versaler                                   | Gemener         | Siffror |
|-------|--------------------------------------------|-----------------|---------|
| 1     | . (punkt) , (komma) -<br>' (apostrof) @ :1 | (bindestreck)?! | 1       |
| 2ABC  | ABCÄÅ2                                     | abcäå2          | 2       |
| 3 DEF | DEFÉ3                                      | defé3           | 3       |
| 4 GHI | GHI4                                       | ghi4            | 4       |
| 5.KL  | JKL5                                       | jkl5            | 5       |
| 6мно  | MNOÖ6                                      | mnoö6           | 6       |

| Knapp             | Versaler                                                                                                    | Gemener                                                        | Siffror |  |
|-------------------|----------------------------------------------------------------------------------------------------|----------------------------------------------------------------|---------|--|
| 7 <sub>PQRS</sub> | PQRS7                                                                                                    | pqrsß7                                                         | 7       |  |
| 8TUV              | TUVÜ8                                                                                                    | tuvü8                                                          | 8       |  |
| 9wxyz             | WXYZ9                                                                                                    | wxyz9                                                          | 9       |  |
| 0)                | (mellanslag)+=<>e                                                                                                    | ££\$¥%&0                                                       | 0       |  |
| <b>*</b> +\$      | Växlar mellan fyra olika teckenlägen:<br>Abc, ABC, 123 och abc.                                                                                                    |                                                                |         |  |
| #                 | $\begin{array}{c} & , ? ! : ; & , \\ \hline @ &   & " & ( ) & , \\ \hline @ &   &   & ( ) & , \\ \hline & &   &   & ( ) & , \\ \hline & &   &   &   &   \\ \hline & &   &   &   &   \\ \hline & &   &   &   &   \\ \hline & &   &   &   \\ \hline & &   &   &   \\ \hline & &   &   \\ \hline & &   \\ \hline & &   &   \\ \hline & &   &   \\ \hline & &   &   \\ \hline & &   \\ \hline & &   \\ \hline \hline & &   \\ \hline & &   \\ \hline & &   \\ \hline \hline & &   \\ \hline \hline \\ \hline & &   \\ \hline \hline \\ \hline \hline & &   \\ \hline \hline \hline \\ \hline \hline \\ \hline \hline \hline \\ \hline \hline \\ \hline \hline \hline \hline$ | + # *<br>€ £ \$<br>\   ¥<br>¤ Å Ä<br>è ċ ċ ì<br>₿ Ŭ ü<br>Ψ Σ Θ |         |  |

- ★+∞ : Håll ned

**/**₩ .

Håll ned knappen för att skriva \*.

Håll ned för att växla mellan multi-tap och T9-läge.

# Ändra inmatningsspråk

Du kan också ändra inmatningsspråk på textinmatningsskärmen.

- Tryck på <a>[Alternativ] på textinmatningsskärmen för att visa Alternativ-menyn.</a>
- Bläddra med eller € till "Ange språk" och tryck sedan på eller ∫ [Välj].
- Bläddra med eller för att markera det språk du vill ändra och tryck sedan på .

# Ändra inmatningsmetod

#### T9-textinmatning

T9-textinmatning är en genväg för att ange text enkelt och snabbt.

- Tryck på (Alternativ] på textinmatningsskärmen för att visa Alternativ-menyn.
- Bläddra med eller till det T9-läge (T9 Abc, T9 ABC, T9 abc) du vill ändra och tryck sedan på .
   "T9" visas på huvuddisplayen.

- Tryck en gång på den tangent som har bokstaven du önskar.
   Om du t.ex. vill skriva "Hur" trycker du på an em
- 6. Tryck på 🔘 för att välja ordet.

#### Observera

 Om rätt ord inte visas i steg 5 anger du rätt ord igen efter att ha växlat till inmatningsläget multi-tap.

#### Tips

 Om du trycker på o. i stället för att följa steg 6 infogas ett mellanslag efter valt ord.

#### Symboler och skiljetecken

Tryck på 🗊 om du vill ange symboler eller skiljetecken.

## Använda Textmallar

Du kan använda meningar som registrerats i Textmallar när du skriver text.

Mer information om hur du skapar en textmall finns i "Lägga till fraser till Textmallar" på sidan 109.

- 2. Tryck på 🛆 [Alternativ] för att visa Alternativ-menyn.
- Bläddra med eller för att markera den textmall du vill använda och tryck sedan på . Vald textmall infogas.

#### Kopiera, klippa ut och klistra in text

Med dessa alternativ utför du enkelt redigeringen.

#### Kopiera och klippa ut text

- Tryck på (2) [Alternativ] på textinmatningsskärmen för att visa Alternativ-menyn.
- Bläddra med , , , , , , e eller € tills markören står på den första bokstav som ska kopieras eller klippas ut och tryck sedan på .
- Bläddra med , , , , , , eller ) tills markören står på den sista bokstav som ska kopieras eller klippas ut och tryck sedan på .

#### Klistra in text

- I textinmatningsfönstret trycker du på 

   , , , 
   , 
   , 
   , 
   , 
   , 
   , 
   , 
   , 
   , 
   , 
   , 
   , 
   , 
   , 
   , 
   , 
   , 
   , 
   , 
   , 
   , 
   , 
   , 
   , 
   , 
   , 
   , 
   , 
   , 
   , 
   , 
   , 
   , 
   , 
   , 
   , 
   , 
   , 
   , 
   , 
   , 
   , 
   , 
   , 
   , 
   , 
   , 
   , 
   , 
   , 
   , 
   , 
   , 
   , 
   , 
   , 
   , 
   , 
   , 
   , 
   , 
   , 
   , 
   , 
   , 
   , 
   , 
   , 
   , 
   , 
   , 
   , 
   , 
   , 
   , 
   , 
   , 
   , 
   , 
   , 
   ,
- 2. Tryck på 🛆 [Alternativ] för att visa Alternativ-menyn.
- Bläddra med eller till "Klistra in" och tryck sedan på eller ∫ [Välj]. Den sparade texten klistras in.

# Använda menyn

#### Använda huvudmenyn

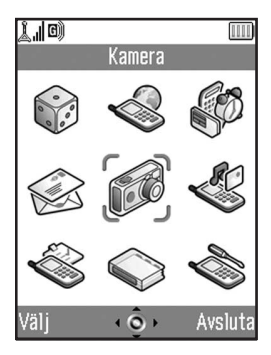

- Håll ned 
   när telefonen är i passningsläge. Huvudmenyn visas.
- 2. Bläddra till önskad plats med ♠, ♥, ♦ eller ♦.
- **3.** Tryck på 🔘 för att komma till funktionen.

Du kan även komma till funktionen genom att trycka på menyns motsvarande nummer på siffertangenterna. I den här handboken beskrivs den åtgärd som krävs för att nå funktionen med navigationsknapparna.

Tryck på (☐ [Tillbaka] för att gå tillbaka till föregående skärm om den högra valknappen visar [Tillbaka]. Tryck på (☐ [Avsluta] om du vill stänga huvudmenyn.

#### Bruksanvisning

Telefonen är utrustad med valknappar för att navigera i telefonen ( $\triangle$  och  $\triangle$ ). Dessa knappar har olika funktioner i olika situationer. Valknapparnas olika funktioner visas längst ned till vänster respektive höger på skärmen. Mittknappens funktion visas längst ned i mitten av skärmen, med bildikonen.

#### Kortkommandon

Du kan ta en genväg till angivna menyer genom att trycka på 🔘 och siffran som motsvarar menyn på huvudmenyn. Använd tabellen nedan som referens.

Kortkommandon anges i handbokens rubriker. Till exempel: "M 9-1-1".
Exempel: Om du vill komma till undermenyn "Språk" med kortkommando

trycker du på 🔵 📼 🗔 .

#### Observera

 Kortkommandon fungerar endast på de första tre menynivåerna.

### Lista över menyfunktioner

|   | Meny nr /<br>Huvudmeny | Meny nr /<br>Undermeny 1                                                                                                 |
|---|------------------------|----------------------------------------------------------------------------------------------------|
| 1 | Spel & mer             | 1 Sparade Java™<br>2 Skårmsläckare<br>3 Hämta fler<br>4 Inställningar<br>5 Java™-information                             |
| 2 | Vodafone live!         | 1 Vodafone live!<br>2 Spel<br>3 Ringsignaler<br>4 Bilder<br>5 Nyheter<br>6 Sport<br>7 Hitta rätt<br>8 Chat<br>9 Sök      |
| 3 | Nytta & nöje           | 1 SIM*<br>2 MP3-spelare<br>3 Kalender<br>4 Alarm<br>5 Kalkylator<br>6 Röstinspelare<br>7 Melodiredigerare<br>8 Hjälpmeny |
| 4 | Meddelanden            | 1 Skapa<br>2 MMS<br>3 SMS<br>4 Album<br>5 Vodafone Mail<br>6 Messenger<br>7 Operatörsinfo<br>8 Lokalinfo                 |

|   | Meny nr /<br>Huvudmeny | Meny nr /<br>Undermeny 1                                                                                                    |
|---|------------------------|----------------------------------------------------------------------------------------------------|
| 5 | Kamera                 | 1 Ta bild<br>2 Spela in video                                                                                                    |
| 6 | Min telefon            | 1 Bilder<br>2 Spel & mer<br>3 Ljud<br>4 Videoklipp<br>5 Bokmärken<br>6 Textmallar<br>7 Minnesstatus                                                                          |
| 7 | Profiler               | 1 Normal<br>2 Aktivitet<br>3 Bil<br>4 Headset<br>5 Ljudlös                                                                                                    |
| 8 | Telefonbok             | 1 Kontakter<br>2 Lägg till kontakt<br>3 Samtalslogg<br>4 Snabbuppringning<br>5 Mina nummer                                                                                   |
| 9 | Inställningar          | 1 Telefoninst.<br>2 Samtalsinst.<br>3 Vidarekopplingar<br>4 Minneskort<br>5 Anslutningar<br>6 Internet-inställn.<br>7 Nätinställningar<br>8 Säkerhet<br>9 Återst. grundinst. |

\* Beror på SIM-kortets innehåll.

# Kontakter (M 8-1)

Du kan lagra telefonnummer och e-postadresser, till t.ex. familj, vänner och kolleger i menyn Kontakter.

Telefonen har plats för upp till 500 telefonnummer. I en kontaktlista kan du lagra följande objekt:

#### Objekt som lagras i telefonminnet

| Namn:                               | Upp till 30 tecken                       |  |  |  |
|-------------------------------------|------------------------------------------|--|--|--|
| Telefonnummer:                      | Upp till 40 siffror, tre telefonnummer / |  |  |  |
|                                     | post                                     |  |  |  |
| E-postadress:                       | Upp till 60 tecken, två adresser / post  |  |  |  |
| Grupp:                              | Möjlighet att välja mellan sju grupper   |  |  |  |
| Adress:                             | Upp till 100 tecken                      |  |  |  |
| Notering:                           | Upp till 60 tecken                       |  |  |  |
| Objekt som lagras i SIM-kortsminnet |                                          |  |  |  |
| Namn:                               | Antalet tecken som kan lagras beror på   |  |  |  |
|                                     | vilket SIM-kort du använder.             |  |  |  |
| Telefonnummer:                      | Upp till 40 siffror                      |  |  |  |

### Visa Kontakter

- 1. Tryck på 🔘 för att visa huvudmenyn.
- Bläddra med ④, ④, ④ eller till "Telefonbok" och tryck sedan på ○.

### Välja minne för kontakter

Du kan spara nya poster i Kontakter (antingen i telefonminnet eller i SIM-kortsminnet) och visa aktuella sparade poster.

- 1. Följ steg 1 till 3 i "Visa Kontakter".
- 2. Tryck på 🛆 [Alternativ] för att visa Alternativ-menyn.
- Bläddra med eller € till "Avancerat" och tryck sedan på eller eller elle

Vad du gör efter steg 3 beror på om du vill spara nya poster eller visa poster i telefonboken.

#### Om du vill spara nya poster

- **4.** Följ steg 1 till 3 och bläddra sedan med ④ eller ⊕ till "Spara nya kontakter till" och tryck sedan på .
- 5. Bläddra med eller till "Telefonminne", "Val" eller "SIM-kortsminne" och tryck sedan på . Om du väljer "Val" kan du välja mellan SIMkortsminnet och telefonminnet varje gång du sparar en ny post i telefonboken.

#### Om du vill ändra minne för kontakter

- **4.** Följ steg 1 till 3 och bläddra sedan med eller till "Plats för kontakter" och tryck sedan på .
- Bläddra med eller till "Telefonminne" eller "SIM-kortsminne" och tryck sedan på .

#### Tips

Indikator för kontakternas placering (telefon: lefter sIM-kort: ) visas så att du kan hitta det minne du använder.

## Lägg till kontakt(M 8-2)

Du kan välja om den nya posten ska sparas i telefonminnet eller i SIM-kortets minne. Mer information om hur du växlar plats finns i "Välja minne för kontakter" på sidan 38. Antalet telefonnummer som kan lagras på SIM-kortet beror på dess kapacitet. Kontakta nätverksoperatören för mer information.

Om du skapar en ny post i telefonminnet måste du ange något av följande: "Namn", "Telefonnummer" eller "Epostadress". Om du skapar en ny post på SIM-kortet måste du ange: "Telefonnummer".

- 1. Följ steg 1 och 2 i "Visa Kontakter" på sidan 38.
- Bläddra med eller för att flytta markören till namnfältet och tryck sedan på . Skärmen där du anger namn visas.

- Skriv ett namn och tryck sedan på O. Mer information om hur du anger tecken finns i "Ange tecken" på sidan 32.
- Bläddra med eller för att flytta markören till telefonfältet och tryck sedan på . Skärmen där du anger telefonnummer visas.
- Ange telefonnumret och tryck sedan på O. Du kan skriva upp till 40 siffror.
- Bläddra med 
   eller 
   till önskad nummertyp och tryck sedan på
   .

Steg 7 till 17 i det här avsnittet kan inte utföras om du använder SIM-kortet för att spara en ny post.

- Bläddra med eller för att flytta markören till epostfältet och tryck sedan på .
   Skärmen där du anger e-postadress visas.
- 9. Skriv e-postadressen och tryck sedan på O.
- 10.Bläddra med eller till önskad typ av e-postadress och tryck sedan på .
- Bläddra med Beller för att flytta markören till gruppfältet och tryck sedan på . Skärmen där du väljer grupp visas.
- 12. Bläddra med 🏵 eller 🐑 till önskad grupp och tryck sedan på 🔘.

- 13. Bläddra med eller för att flytta markören till adressfältet och tryck sedan på . Skärmen där du anger adress visas.
- 14. Ange en adress och tryck sedan på 🔘.
- 15.Bläddra med eller till önskad adresstyp och tryck sedan på .
- 16. Bläddra med eller för att flytta markören till anteckningsfältet och tryck sedan på .
- 17. Skriv en anteckning och tryck sedan på 🔘.
- 18. Tryck på 🛆 [Spara].

#### Lägga till en miniatyrbild till en post

Du kan lägga till en miniatyrbild till en post i telefonens minne.

- 1. Följ steg 1 till 3 i "Visa Kontakter" på sidan 38.
- 3. Tryck på 🛆 [Alternativ] för att visa Alternativ-menyn.

Bläddra med eller till önskad bild och tryck på

Om bildstorleken överskrider 240 punkter [B] eller 320 punkter [H], trycker du på  $\textcircled{\baselinetwidth}$ ,  $\textcircled{\baselinetwidth}$ ,  $\textcircled{\baselinetwidth}$  eller  $\textcircled{\baselinetwidth}$  för att ange det område som du vill visa. Tryck sedan på  $\textcircled{\baselinetwidth}$ .

Tryck på (Spara) om du vill spara posten.
 Om du vill ändra bilden som du lagt till väljer du "Ändra" efter steg 4.

Om du vill ta bort den inlagda bilden väljer du "Ta bort" efter steg 4.

#### Observera

- Endast bilder som är lagrade i telefonminnet kan användas som miniatyrbilder.
- Om du tar bort en bild som lagts till som en minibild i telefonminnet raderas också motsvarande minibild.

# Lägga till telefonnummer från poster i samtalsloggen

- 1. Visa loggposten som du vill spara (s. 145).
- 2. Tryck på 🛆 [Alternativ] för att visa Alternativ-menyn.
- Bläddra med eller till "Spara till kontakter" och tryck sedan på eller ∫ [Välj].
   Om du valt alternativet "Val" för minnet som ska användas väljer du antingen "Till telefonens minne" eller "Till SIM-minne".
- 4. Utför steg 3 till 18 i "Lägg till kontakt" på sidan 39.

#### Spara ett inmatat telefonnummer

- 1. Skriv telefonnumret och tryck sedan på △ [Alternativ]. Alternativ-menyn visas.
- Bläddra med eller till "Spara till kontakter" och tryck sedan på eller [Välj]. Om du valt alternativet "Val" för minnet som ska användas väljer du antingen "Till telefonens minne" eller "Till SIM-minne".
- 3. Följ steg 3 till 18 i "Lägg till kontakt" på sidan 39.

#### Kopiera en enskild post från telefonen till SIMkortet

Du kan kopiera en enskild post från telefonminnet till SIMkortet.

- 1. Följ steg 1 till 3 i "Visa Kontakter" på sidan 38.
- Bläddra med eller ilistan, välj det namn du vill kopiera och tryck sedan på .
- 3. Bläddra med ext{ eller ♥ till det telefonnummer som du vill kopiera till SIM-kortet.
- 4. Tryck på 🛆 [Alternativ] för att visa Alternativ-menyn.
- Bläddra med eller € till "Kopiera till SIM-kort" och tryck sedan på eller G [Välj].

Telefonnumret och namnet som valdes i steg 2 och 3 kopieras till SIM-kortet.

Om du vill avbryta kopieringen trycker du på 🛆 [Nej] i steg 6.

#### Kopiera alla poster från SIM-kortet till telefonen

Du kan kopiera alla poster samtidigt från SIM-kortet till telefonminnet.

När du stoppar in SIM-kortet i telefonen första gången och öppnar Kontakter visas en bekräftelseruta där du får en fråga om du vill kopiera eller inte.

- 1. Följ steg 1 till 3 i "Visa Kontakter" på sidan 38.
- 2. Tryck på 🛆 [Alternativ] för att visa Alternativ-menyn.
- Bläddra med eller € till "Avancerat" och tryck sedan på eller ∫ [Välj].
- Tryck på △ [Ja]. Om du vill avbryta kopieringen trycker du på △ [Nej] i steg 5.

### Söka namn och nummer

- 1. Följ steg 1 till 3 i "Visa Kontakter" på sidan 38.
- 2. Tryck på 🛆 [Alternativ] för att visa Alternativ-menyn.
- Ange ett namn eller första bokstaven i namnet. Motsvarande post markerad. Om det inte finns någon post i Kontakter som motsvarar sökkriterierna exakt visas den närmaste alfabetiska matchningen.

Kontakter visas.

#### Tips

- Du kan också söka efter önskat namn och nummer genom att ange tecken med knapparna i steg 2 (skärmen i steg 4 visas).
- Om du vill visa detaljerna för posten, t.ex. adressen, markerar du önskad post och trycker på 
   [Alternativ] och väljer sedan "Visa". Tryck på 
   [Tillbaka] för att gå tillbaka till föregående skärm.

# Ringa upp genom att använda posterna i Kontakter

#### Ringa upp från skärmen Kontakter

- Leta upp aktuell post i Kontakter. Mer information om hur du söker bland posterna i kontaktlistan finns i avsnittet "Söka namn och nummer".
- Om två eller fler telefonnummer registrerats för vald post bläddrar du med ext{ eller ext{ telefonnummer och trycker sedan på }}.

#### Tips

 Du kan också slå önskat telefonnummer genom att trycka på den siffertangent som motsvarar numrets plats i listan i stället för att följa steg 3.

#### Ringa upp från skärmen Telefonbok

- Leta upp aktuell post i Kontakter. Mer information om hur du söker bland posterna i kontaktlistan finns i avsnittet "Söka namn och nummer".

#### Tips

- Om du väljer "SIM-kortsminne" som "Plats för kontakter" i menyn Kontakter (s. 38) visas endast ett telefonnummer.
- Om det inte finns några poster i listan kan du skapa en post från listan. Tryck på A [Alternativ]. Följ sedan anvisningarna på sidan 39.

### Redigera poster i kontakter

Du kan redigera posterna i Kontakter när du söker i Kontakter eller från respektive post i Kontakter.

1. Leta upp aktuell post i Kontakter.

Mer information om hur du söker bland posterna i kontaktlistan finns i avsnittet "Söka namn och nummer" på sidan 43.

- 2. Tryck på 🛆 [Alternativ] för att visa Alternativ-menyn.
- Bläddra med ⊕ eller ⊕ till "Redigera" och tryck sedan på 
   leller 
   [Välj].
- Tryck på 
   när du är klar.
   Om du vill redigera ett annat fält upprepar du steg 4 och 5.
- 6. Tryck på 🛆 [Spara] för att spara gjorda ändringar.

### Radera enskilda poster i Kontakter

- Leta upp aktuell post i Kontakter. Mer information om hur du söker bland posterna i kontaktlistan finns i avsnittet "Söka namn och nummer" på sidan 43.
- 2. Tryck på 🛆 [Alternativ] för att visa Alternativ-menyn.
- Tryck på ☐ [Ja].

Den valda posten raderas.

Om du vill avbryta raderingen trycker du på 🛆 [Nej] i steg 4.

### Radera alla poster i Kontakter

- 1. Följ steg 1 till 3 i "Visa Kontakter" på sidan 38.
- 2. Tryck på 🛆 [Alternativ] för att visa Alternativ-menyn.
- Bläddra med eller € till "Avancerat" och tryck sedan på eller ∫ [Välj].
- 5. Ange din telefonkod och tryck sedan på 🔘.
- Bläddra med eller € till "Telefonposter" eller "SIM-kortsposter" och tryck sedan på ○.

 Tryck på [Ja]. Om du vill avbryta raderingen trycker du på [Nej] i steg 7.

### Visa grupper

Du kan ange gruppikoner när du lagrat telefonboksposter så att du lätt kan hitta och redigera dem.

- 1. Följ steg 1 till 3 i "Visa Kontakter" på sidan 38.
- 2. Tryck på 🛆 [Alternativ] för att visa Alternativ-menyn.
- Bläddra med eller till "Grupp" och tryck sedan på eller [Välj].
- Bläddra med eller till "Visa grupper" och tryck sedan på .

" w anger att gruppen har valts.

Tryck på () igen om du vill avmarkera gruppen du valde.

Kryssrutan blir tom igen.

#### Tips

 Tryck på [] [Alternativ] i steg 5 så du kommer till Alternativ-menyn och markera sedan "Välj nuvarande" om du endast vill visa den valda gruppen, eller "Välj alla" om du vill visa alla grupper.

#### Gruppsamtal

Du kan ställa in olika ringsignaler för resp. grupp.

När du köper telefonen är gruppfunktionen inaktiverad. Om du inte ställer in någon gruppringsignal används den ringsignal som tilldelats i Profiler.

- 1. Följ steg 1 till 3 i "Visa Kontakter" på sidan 38.
- 2. Tryck på 🛆 [Alternativ] för att visa Alternativ-menyn.
- Bläddra med eller till "Grupp" och tryck sedan på eller [Välj].
- Bläddra med eller till "Gruppsamtal" och tryck sedan på .
- 6. Bläddra med eller till "På" och tryck på .

- Bläddra med eller för att markera en ringsignal. Mer information om hur du väljer ringsignal finns i "Tilldela ringsignal" på sidan 139.

- **10.**Bläddra med 🏵 eller 🐑 till "Vibration" och tryck på 🔘.
- 11. Välj "På", "Av" eller "Ljudlänk" genom att bläddra med € eller € och tryck sedan på . Mer information om hur du ställer in vibration finns under "Ljusfärg" på sidan 140.
- 12.Bläddra med € eller € till "Ljusfårg" och tryck sedan på .
- Bläddra med eller till önskad fårg och bekräfta med .

Mer information om hur du ställer in belysningsfärgen finns i "Ljusfärg" på sidan 140.

**14.** Tryck på 🛆 [OK] när du är klar med inställningen.

#### Tips

• Om du vill avbryta ringsignalsinställningen väljer du "Av" i steg 6.

#### Tilldela en ringsignal till varje post i kontaktlistan

Du kan koppla en angiven ringsignal, vibration och belysningsfärgsinställning till en förregistrerad post.

- 1. Följ steg 1 till 3 i "Visa Kontakter" på sidan 38.

- Bläddra till "På" genom att trycka på € eller € och tryck sedan på .
- 6. Utför steg 7 till 14 i "Gruppsamtal" på sidan 46.
- 7. När inställningen är klar trycker du på 🛆 [Spara].

#### Tips

• Om du vill avbryta inställningen av ringsignal väljer du "Av" efter steg 5.

#### Göra en säkerhetskopia på minneskortet

När ett minneskort sitter i telefonen kan du säkerhetskopiera posterna i kontaktlistan och SIM-kortet till minneskortet.

- 1. Följ steg 1 till 3 i "Visa Kontakter" på sidan 38.
- 2. Tryck på 🛆 [Alternativ] för att visa Alternativ-menyn.
- **4.** Bläddra med € eller € till "Säkerhetskopia" och tryck på \_\_\_.
- Ange din telefonkod och tryck på .
   Ett meddelande som bekräftar överskrivningen visas om det redan finns en säkerhetskopia på minneskortet. En säkerhetskopiering utförs.

#### Återställa en säkerhetskopia

- 1. Utför steg 1 till 3 i "Visa Kontakter" på sidan 38.
- 2. Tryck på 🛆 [Alternativ] för att visa Alternativ-menyn.

- 5. Ange telefonens kod och tryck sedan på 🔘.

Om telefonminnet eller SIM-kortsminnet innehåller en eller flera poster visas ett meddelande där du får ange om du vill ersätta alla poster i telefonminnet eller SIMkortsminnet med säkerhetskopian.

7. Tryck på 🛆 [Ja].

Om du vill avbryta återställningen trycker du på ( [Nej] i steg 7.

#### Observera

 Du rekommenderas att inte avbryta en pågående säkerhetskopiering eller återställning. I annat fall kan informationen skadas.

#### Ta bort en säkerhetskopia

- 1. Utför steg 1 till 3 i "Visa Kontakter" på sidan 38.
- 2. Tryck på 🛆 [Alternativ] för att visa Alternativ-menyn.
- Tryck på eller for att markera "Avancerat" och tryck sedan på eller heta] eller heta] [Välj].
- Bläddra till "Ta bort säkerhetskopia" genom att trycka på eller € och tryck sedan på .
- Ange telefonens kod och tryck sedan på . Ett meddelande som bekräftar åtgärden visas.
- Tryck på △ [Ja]. Om du vill avbryta borttagningen trycker du på △ [Nej] i steg 6.

### Minnesstatus

Med den här funktionen kan du kontrollera antalet lagrade poster i Kontakter.

- 1. Följ steg 1 till 3 i "Visa Kontakter" på sidan 38.
- 2. Tryck på 🛆 [Alternativ] för att visa Alternativ-menyn.

Du kan kontrollera både SIM-kortets och telefonens minnesstatus.

### Snabbuppringningslista

Du kan tilldela högst 9 telefonnummer till snabbuppringningslistan.

#### Ange poster från Kontakter i snabbuppringningslistan

- Sök efter önskad post i telefonboken och visa sedan skärmbilden med detaljer. Mer information om hur du söker bland posterna i kontaktlistan finns i avsnittet "Söka namn och nummer" på sidan 43.
- Bläddra med 
   eller 
   till telefonnumret som du vill ange i snabbuppringningslistan.
- 3. Tryck på 🛆 [Alternativ] för att visa Alternativ-menyn.
- Bläddra med eller till "Lägg till i snabbuppringning" och tryck sedan på eller [Välj].

#### Tips

• De nio nummerknapparna motsvarar nummer i listan.

#### Visa snabbuppringningslistan

Mer detaljer om hur du visar snabbuppringningslistan finns i "Snabbuppringning" på sidan 150.

Mer information om hur du använder

snabbuppringningslistan finns under "Snabbuppringning" på sidan 24.

### Skicka meddelanden

**1.** Sök efter önskad post i telefonboken och visa sedan skärmbilden med detaljer.

Mer information om hur du söker bland posterna i kontaktlistan finns i avsnittet "Söka namn och nummer" på sidan 43.

- 3. Tryck på 🛆 [Alternativ] för att visa Alternativ-menyn.
- Bläddra med eller till "MMS" eller "SMS" och tryck sedan på . Om du har flyttat markören till fältet "E-post" efter steg 1 markeras "MMS" automatiskt.

#### 6. Skriv meddelandet.

Mer information om hur du skapar ett meddelande finns i "Skapa ett nytt MMS" på sidan 66 eller "Skapa ett nytt SMS" på sidan 78.

### Byta telefonnumrets platsnummer

Den här funktionen används bara för poster som lagras på SIM-kortet.

- 1. Följ steg 1 till 3 i "Visa Kontakter" på sidan 38.
- Rulla genom listan med eller till önskat namn och tryck sedan på .
- 3. Bläddra med 🏵 eller 🐨 till önskat telefonnummer.
- 4. Tryck på 🛆 [Alternativ] för att visa Alternativ-menyn.
- Ange det platsnummer du vill byta och tryck sedan på
   .

# <u>Kamera</u>(M 5)

Telefonen har en inbyggd digitalkamera. Med den kan du fotografera och skicka bilder eller videoklipp var du än är.

### Ta bild(M 5-1)

Sätt telefonen i kameraläge när du vill ta en bild. Bilderna sparas i JPEG-format i följande fem bildstorlekar.

- XXL: 858 × 1 144 punkter
- XL: 768 × 1 024 punkter
- Stor:  $480 \times 640$  punkter
- Medel: 240 × 320 punkter
- Liten:  $120 \times 160$  punkter

Du kan skicka bilder som registrerats i telefonminnet eller på minneskortet tillsammans med meddelanden.

#### Observera

 Stora MMS-meddelanden kan orsaka att storleken på bifogade bilder minskas.

#### Välja minne

När du använder minneskortet kan du välja vilket minne som ska användas innan du tar bilder.

- 1. Tryck på 🛆 [Alternativ] i kameraläge. Alternativ-menyn visas.
- Bläddra med eller till "Spara nya bilder i" och tryck sedan på eller [] [Välj].

#### Ta bilder

- 1. Tryck på 🔘 för att visa huvudmenyn.
- Bläddra med ④, ⑤, ④ eller ④ till "Kamera" och tryck sedan på ○.
- Tryck på eller på sidoknappen ned för att ta bilden. Ett ljud hörs från slutaren och en stillbild av det tagna fotot visas.
- 5. Tryck på 🛆 [Spara].

Om du valde "Val" när du sparade, minneskortet inte är isatt eller om minneskortet börjar bli fullt, markerar du "Spara till telefon" eller "Spara till kort" genom att trycka på ④ eller ④ och trycker sedan på .

"Spara (filnamn) till Min telefon..." visas och bilden registreras.

Om du vill skicka en bild som du tagit med MMS trycker du på 🔘 innan steg 5.

6. Tryck ned 🖗 för att gå tillbaka till passningsläge.

#### Tips

Du kan också aktivera kameraläget genom att trycka på
 i passningsläge.

- Om du vill gå ur kameraläget utan att registrera bilden efter steg 4 trycker du först på 🖗 och sedan på △ [Ja].
- När avståndet till objektet är cirka 5 cm ställer du makroknappen i makroläge ().

När avståndet till objektet är cirka 40 cm eller mer ställer du makroknappen i normalläge (

#### Växla sökare

Du kan växlare sökare och använda den externa displayen i stället för huvuddisplayen om du vill ta självporträtt. Tryck på 🖭 när bilden visas i huvuddisplayen.

Varje gång du trycker på 📼 växlar sökaren mellan den externa displayen och huvuddisplayen. När du använder den externa displayen som sökare sparas bilderna som tas automatiskt.

#### Ta närbilder

- 1. I kameraläge ställer du makroknappen i makroläget (💭).
- Tryck på eller på sidoknappen ned för att ta bilden. Om du vill avsluta makroläget ställer du makroknappen i normalläget ().

#### Använda zoomfunktionen

Bläddra med ④ eller ④ för att ändra zoomgrad.

#### Observera

- När "Bildstorlek" är inställd på "Liten" har zoomfunktionen 20 steg.
- När "Bildstorlek" är inställd på "Medel" har zoomfunktionen 10 steg.
- När "Bildstorlek" är inställd på "Stor" har zoomfunktionen 5 steg.
- När "Bildstorlek" är inställd på "XXL" eller "XL" kan du inte använda zoomfunktionen.

#### Välja bildstorlek

- Tryck på [Alternativ] i kameraläge. Alternativ-menyn visas.

3. Bläddra med eller till bildstorleken och tryck sedan på .

#### Välja bildkvalitet

- 1. Tryck på 🛆 [Alternativ] i kameraläge. Alternativ-menyn visas.
- Bläddra med eller till "Bildkvalitet" och tryck sedan på eller [○] [Välj].

#### Ta om bilder

Efter steg 1 till 4 i "Ta bilder" på sidan 52 trycker du på 🛆 [Avbryt].

Nu kan du ta fler bilder.

#### Observera

- Kameran har en CCD-givare. Kameran är tillverkad enligt mycket höga kvalitetskrav, men trots det kan vissa bilder bli för ljusa eller för mörka.
- Om telefonen har lämnats på en varm plats under en längre period innan du tar eller registrerar en bild kan det hända att bildkvaliteten blir dålig.

#### Då inget minne är tillgängligt

När det återstående antalet bilder som kan tas är tre eller färre blir indikatorn för återstående bilder i skärmens övre vänstra del röd. (Det angivna antalet bilder är ungefärligt.) Även om antalet bilder som kan tas blir 0 kan du fortsätta att ta och spara bilder tills meddelandet "Inte registrerat. Minnet är fullt." visas. Därefter kan du välja i vilket minne du vill spara bilden.

#### Förklaring av indikatorerna i kameraläge

Indikator för återstående bilder

| 123                                          | : Anger det återstående antalet bilder som<br>kan tas.                                                                                                    |  |  |  |  |
|----------------------------------------------|----------------------------------------------------------------------------------------------------|--|--|--|--|
| ***                                          | : Anger att det återstående antal bilder<br>som kan tas överstiger 999.                                                                                                    |  |  |  |  |
| ???                                          | : Anger att det inte finns något minneskort<br>i telefonen eller att det inte känns igen av<br>telefonen.<br>(När alternativet "Spara nya bilder i"<br>ställs in på "Minneskort") |  |  |  |  |
|                                              | : Anger att "Spara nya bilder i" är inställt<br>på "Val".                                                                                                    |  |  |  |  |
| Minnesindikatorer (s. 51)                    |                                                                                                    |  |  |  |  |
| : Anger att bilder sparas i telefonminnet.   |                                                                                                    |  |  |  |  |
| 📗 : Anger att bilder sparas på minneskortet. |                                                                                                    |  |  |  |  |
| Indikatorer för mobillampa (s. 58)           |                                                                                                    |  |  |  |  |
| Visar när blixten aktiveras.                 |                                                                                                    |  |  |  |  |
|                                              | 👔 : Normalläge                                                                                                    |  |  |  |  |
| :<br>Lisht                                   | Makroläge                                                                                                    |  |  |  |  |
| Indikator för självutlösare (s. 56)          |                                                                                                    |  |  |  |  |
| Ö: Visas när timern är aktiverad.            |                                                                                                    |  |  |  |  |

Indikatorer för kontinuerligt foto (s. 57)

.....

När bilder tas i läget kontinuerligt foto visas dessa indikatorer på skärmen.

\* När självutlösaren och kontinuerligt foto är aktiverade samtidigt visas " 🖄 " i stället.

Indikatorer för bildstorlek (s. 53)

| XXL  | XXL:   | 858 × 1 144 punkter |
|------|--------|---------------------|
| XL   | XL:    | 768 × 1 024 punkter |
| L [] | Stor:  | 480 × 640 punkter   |
| M [] | Medel: | 240 × 320 punkter   |
| S -  | Liten: | 120 × 160 punkter   |

Indikatorer för bildkvalitet (s. 53)

Anger kvaliteten (normal eller fin) för bilden som ska

tas.

F: Fin

N: Normal

Indikatorer för bildens ljusstyrka (exponeringsnivå) (s. 56)

$$\begin{array}{c} \bullet : \\ \bullet : \\$$

Indikatorer för zoomgrad (s. 53)

2000 ... Some förstoringen.

#### Justera efter ljusförhållanden

#### Justera bildens ljusstyrka

Bläddra med 🏝 eller 🐨 för att justera bildens ljusstyrka.

När telefonen har återgått till passningsläge återvänder bildens ljusstyrka till standardinställningen.

#### Visa tagna bilder

Bilder som sparats i telefonminnet eller på minneskortet kan visas.

- 1. Tryck på 🛆 [Alternativ] i kameraläge. Alternativ-menyn visas.
- Bläddra med eller till "Mina bilder" och tryck sedan på eller [Välj].
- Tryck på eller för att markera önskat minne och tryck sedan på .
   Listan med bilder visas.
- När du är klar trycker du på ☐ [Tillbaka] för att återvända till listan.

#### Tips

 Bilderna får filnamn i formatet "pictureNNN.jpg" för telefonminnet eller "pictureNNNNN.jpg" för minneskortet (NNN eller NNNNN är ett nummer i serieföljd).

Bildernas filnamn (utan filtillägg), datum och storlek visas i listan.

#### Använda timern (självutlösaren)

#### Ta en bild med hjälp av självutlösaren

- 1. Tryck på 🛆 [Alternativ] i kameraläge. Alternativ-menyn visas.
- 3. Bläddra med ④ eller ⑦ till "på" och tryck på ○. "②" eller " ②" visas på skärmen och telefonen återgår till digitalkameraläge.
- 4. Tryck på O eller på sidoknappen ned för starta självutlösaren.

10 sekunder efter att timern aktiverats hörs ett ljud från slutaren och kameran tar en bild.

#### Observera

- När självutlösaren används blinkar mobillampan och lysdioden.
- Om eller sidoknappen ned trycks ned när självutlösaren är aktiverad tas bilden omedelbart.
- Zoomfunktionen med ④ eller ⑤ eller justeringen av ljusstyrkan i bilden med ⑥ eller ⑦ är inte tillgängliga när självutlösaren är aktiverad.
- Om du vill sluta ta bilder med timern trycker du på [Avbryt] när självutlösaren är aktiverad.

#### Avbryta självutlösaren

- Tryck på (Alternativ) när självutlösaren är aktiverad. Alternativ-menyn visas.

#### Kontinuerligt foto

Kameran tar fyra bilder i följd. Du kan välja mellan Autofoto och Manuellt foto.

- 1. Tryck på 🛆 [Alternativ] i kameraläge. Alternativ-menyn visas.

- **4.** Tryck på O eller på sidoknappen ned för att starta kontinuerligt foto.

 
 Autofoto:
 Du tar fyra bilder i rad genom att trycka på ○ eller sidoknappen.

 Manuellt foto:
 Du kan ta enstaka bilder genom att trycka på ○ eller sidoknappen

ned.

När kontinuerligt foto är klart sparas de tagna bilderna automatiskt.

Tryck på 🛆 [Avbryt] om du vill avsluta kontinuerligt foto.

#### Observera

- När "Bildstorlek" är inställd på "XXL", "XL" eller "Stor" kan du inte använda funktionen kontinuerligt foto.
- Om du väljer en ram för att ta kort kan du inte använda funktionen kontinuerligt foto.
- Självutlösaren kan inte användas när kameran är inställd på Manuellt foto.

#### Välja en ram

Du kan välja mellan förinställda rammönster. Du kan också välja en ram i telefonminnet eller på minneskortet.

- 1. Tryck på 🛆 [Alternativ] i kameraläge. Alternativ-menyn visas.
- Bläddra med ext{ eller ⊕ till "Lägg till ram" och tryck sedan på ext{ eller } [Välj].
- Blåddra med eller till "Förinställda ramar" eller "Mina bilder" och tryck sedan på . Om du valde "Mina bilder", trycker du på eller för att markera "Telefonminne" eller "Minneskort" och trycker sedan på .
- Bläddra med eller för att markera ramen som du vill använda och tryck sedan på . Den valda bilden bekräftas på displaven.
- 5. Tryck på 🔘.

#### Observera

- När "Bildstorlek" är inställd på "XXL", "XL" eller "Stor" kan du inte använda ramfunktionen.
- När du aktiverar funktionen Kontinuerligt foto kan du inte använda ramfunktionen.
- Du kan endast använda bilder i PNG-format om du väljer "Mina bilder" i steg 3.

### Välja ljusfärg

- Tryck på [Alternativ] i kameraläge. Alternativ-menyn visas.
- Bläddra med eller till önskad färg och tryck sedan på . Om du vill stänga av mobillampan väljer du "Svagt".

#### Tips

- Om du inte använder telefonen under ungefär en minut stängs lampan av automatiskt för att spara ström.

#### Välja slutartid

- 1. Tryck på 🛆 [Alternativ] i kameraläge. Alternativ-menyn visas.
- Bläddra med eller till önskad slutartid och tryck sedan på .

"Snabb" är lämpligt för rörliga motiv och "Långsam" för nattfotografi.

#### Välja ljud från slutaren

Du kan välja mellan tre förinställda mönster för slutarljud.

- 1. Tryck på 🏠 [Alternativ] i kameraläge. Alternativ-menyn visas.
- Bläddra med eller till "Ljud från slutare" och tryck sedan på eller fill [Välj].
- 3. Bläddra med eller € till önskat ljud och tryck sedan på .

Tryck på  $\triangle$  [Spela] för att spela upp slutarljudet i steg 3.

#### Skicka bilder

Se avsnittet "Skicka meddelanden" på sidan 97 om du vill ha instruktioner för hur du skickar bilder till en annan telefon eller e-postadress.

#### Radera bilder

Mer instruktioner finns i "Ta bort en bild" på sidan 98.

### Spela in video(M 5-2)

Sätt telefonen i videokameraläge när du vill spela in video. Du kan skicka videoklipp som registrerats i telefonminnet eller på minneskortet tillsammans med meddelanden. Videoklipp sparas i ".3gp"-format.

#### Välja minne

När du använder minneskortet kan du välja vilket minne som ska användas innan du spelar in videoklipp.

- 1. Tryck på 🛆 [Alternativ] i videokameraläge. Alternativ-menyn visas.
- Bläddra till "Telefonminne", "Minneskort" eller "Val" genom att trycka på € eller € och tryck sedan på \_.

#### Spela in videoklipp

Du kan spela in ljud med videoklippet.

- 1. Tryck på 🔘 för att visa huvudmenyn.
- Bläddra med ▲, ●, eller till "Kamera" och tryck sedan på .
- 3. Bläddra med € eller € till "Spela in video" och tryck sedan på .

Förhandsgranskningen visas i huvuddisplayen.

 Tryck på 
 eller sidoknappen ned för att börja spela in videoklippet.

Ett ljud hörs som visar att ett videoklipp spelas in. Om du trycker på  $\bigcirc$  eller sidoknappen ned en gång till, eller när inspelningen är klar, hörs ett ljud som indikerar att videoklippet avslutas och skärmen går över till steg 5. Bläddra med 
 eller 
 till "Spara" och tryck sedan på

Om du valde "Val" när du sparade, minneskortet inte är isatt eller om minneskortet börjar bli fullt, markerar du "Spara till telefon" eller "Spara till kort" genom att trycka på leller och trycker sedan på . "Spara (filnamn) till Min telefon..." visas och videoklippet registreras.

Om du förhandsgranskar ett videoklipp innan du sparar det väljer du "Förhandsgranska" i steg 5. Om du vill skicka ett videoklipp med MMS när du spelat in väljer du "Spara och skicka" i steg 5.

#### Växla sökare

Tryck på 📧 när bilden visas i huvuddisplayen.

Varje gång du trycker på 📼 växlar sökaren mellan den externa displayen och huvuddisplayen.

#### Spela in videoklipp i närbild

- I videokameraläge ställer du makroknappen i makroläget ().
- Tryck på eller sidoknappen ned för att börja spela in videoklippet.

Om du vill avsluta makroläget ställer du makroknappen i normalläget (

#### Använda zoomfunktionen

Zoomgraden kan ändras upp till cirka 3,5 gånger så stort i 10 steg. Bläddra med ④ eller ④ för att ändra zoomgrad.

#### Välja filmkvalitet

- 1. Tryck på 🛆 [Alternativ] i videokameraläge. Alternativ-menyn visas.
- Bläddra med eller € till "Filmkvalitet" och tryck sedan på eller ∫ [Välj].
- Bläddra med ⊕ eller ⊕ till "Normal" eller "Fin" och tryck sedan på .

#### Välj läget för tidsinspelning

Du kan välja läget för tidsinspelning.

- 1. Tryck på 🛆 [Alternativ] i videokameraläge. Alternativ-menyn visas.
- Bläddra med eller till "Spela in tid" och tryck sedan på eller fill [Välj].

#### Observera

- Om du valt "För meddelanden", avgörs storleken på de videoklipp som kan spelas in av vilken meddelandestorlek som ställts in i MMS-inställningar (s. 77).
- "Spara och skicka" visas inte när du har spelat in i utökat videoläge.

#### Då inget minne är tillgängligt

När det återstående antalet videoklipp som kan spelas in är tre eller färre blir indikatorn för återstående klipp i skärmens övre vänstra del röd. (Det angivna antalet klipp är ungefärligt.)

Även om antalet videoklipp som kan spelas in blir 0 kan du fortsätta att spela in och spara videoklipp tills meddelandet "Inte registrerat. Minnet är fullt." visas. Därefter kan du välja i vilket minne du vill spara videoklippet.

#### Förklaring av indikatorerna i videokameraläge

Indikator för återstående klipp

- 123 : Visar hur många återstående videoklipp som kan spelas in.
- \*\*\* : Anger att antalet återstående videoklipp som kan spelas in överskrider 999.
- ??? : Anger att inget minneskort har satts in eller att minneskortet inte känns igen av telefonen. (När alternativet "Spara nya videoklipp i" ställts in på "Minneskort") : Anger att "Spara nya videoklipp i" ställts in på "Val".

Indikatorer för mobillampa (s. 65)

Visar när blixten aktiveras

🗧 : Normalläge

: Makroläge

Indikator för självutlösare (s. 64)

O : Visas när timern är aktiverad.

Indikatorer för inspelningstid

:Visas när telefonen är i läget för att skicka meddelanden

:Visas när telefonen är i läget för utökad video.

Indikatorer för filmkvalitet (s. 61)

Anger kvaliteten (normal eller fin) för det videoklipp som ska spelas in.

- F : Fin N: Normal

Indikatorer för filmens ljusstyrka (exponeringsnivå)

Indikatorer för zoomgrad (s. 61)

'and .... 'and : Anger förstoringen.

#### Justera efter ljusförhållanden

#### Justera ljusstyrkan i videoklipp

Bläddra med eller för att justera ljusstyrkan i videoklippet.

När telefonen har återgått till passningsläge återvänder ljusstyrkan till standardinställningen.

#### Visa inspelade videoklipp

Inspelade videoklipp i telefonminnet eller på minneskortet kan visas.

- 1. Tryck på 🛆 [Alternativ] i videokameraläge.
- Bläddra med eller color till "Mina videoklipp" och tryck sedan på eller color [Välj].

- 5. Tryck på 🔘.

Det valda videoklippet spelas upp. Om du vill göra paus i uppspelningen trycker du på . Om du vill återuppta uppspelningen trycker du på . Tryck på A [Tillbaka] om du vill stanna uppspelningen. Om du vill visa videoklippet i verklig storlek trycker du

på [∕-] [×1].

6. När du är klar trycker du på △ [Tillbaka] för att återvända till listan.

#### Tips

- Videoklippen får filnamn i formatet "videoNNN.3gp" för telefonen eller "videoNNNNN.3gp" för minneskortet (NNN eller NNNNN är ett nummer i serieföljd).
   Videoklippens filnamn (utan filtillägg), datum och storlek visas i listan.
- Om du spelat in ljud med videoklippet kan du justera volymen genom att trycka på eller eller på upp- eller nedknappen på telefonens sida.
- Volymen varierar beroende på inställningen för Ringsignalvolym (s. 139). Volymen är 0 när "Ringsignalvolym" ställts in på "Ljudlös" och 1 när alternativet ställts in på "Stegrande ton".

#### Använda timern (självutlösaren)

#### Spela in ett videoklipp med hjälp av timern

- 1. Tryck på 🛆 [Alternativ] i videokameraläge. Alternativ-menyn visas.
- Bläddra med eller € till "Självutlösare" och tryck sedan på eller eller eller [Välj].
- Bläddra med eller till "På" och tryck på ●.
   "O" visas på skärmen och telefonen återgår till videokameraläge.
- 4. Tryck på O eller på sidoknappen ned för starta självutlösaren.

10 sekunder efter att timern aktiverats börjar kameran spela in videoklippet.

#### Observera

- När självutlösaren används blinkar mobillampan och lysdioden.
- Om 
   eller sidoknappen ned trycks ned när självutlösaren är aktiverad spelas videoklippet in omedelbart.
- Zoomfunktionen med Geller eller justeringen av ljusstyrkan i videon med eller är inte tillgängliga när självutlösaren är aktiverad.

 Om du vill sluta spela in videoklipp med timern trycker du på (Avbryt) när självutlösaren är aktiverad.

#### Avbryta självutlösaren

- Tryck på (2) [Alternativ] när självutlösaren är aktiverad. Alternativ-menvn visas.
- 3. Bläddra med ④ eller ♥ till "Av" och bekräfta med ○. "◎" stängs av.

#### Spela in videoklipp med ljud

- Tryck på [Alternativ] i videokameraläge. Alternativ-menyn visas.
- Bläddra med ext{ eller ext{ fill "På" och tryck på \_\_\_\_. Om du vill avbryta inspelningen väljer du "Av" i steg 3.

#### Välja ljusfärg

- 1. Tryck på 🛆 [Alternativ] i videokameraläge. Alternativ-menyn visas.
- Bläddra med eller till önskad fårg och tryck sedan på . Om du vill stänga av mobillampan välier du "Svagt".

#### Tips

- Varje gång du trycker på ⊡ eller sidoknappen upp ändras mobillampans status enligt följande. Svagt → På (ljusstyrka för normalläge: )→ På (ljusstyrka för makroläge: )→ Svagt
- Om du inte använder telefonen under ungefär en minut stängs lampan av automatiskt för att spara ström.

#### Skicka videoklipp

Se avsnittet "Skicka meddelanden" på sidan 107 om du vill ha instruktioner för hur du skickar bilder till en annan telefon eller e-postadress.

#### Radera videoklipp

Mer instruktioner finns i "Ta bort en videoklippsfil" på sidan 108.

## Meddelanden(M 4)

Med den här telefonen kan du skicka och ta emot textmeddelanden eller multimediameddelanden och ta emot meddelanden om WAP.

### MMS(M 4-2)

#### Om MMS-meddelanden

Med MMS (Multimedia Messaging Service) kan du skicka och ta emot multimediameddelanden med bifogade grafiska bilder, fotografier och ljud eller videoklipp.

#### Observera

- <u>Vissa MMS-funktioner kanske inte alltid är</u> <u>tillgängliga beroende på nätet. Kontakta</u> <u>nätverksoperatören om du vill ha mer information.</u>
- MP3-ljudfiler kan inte skickas som bilagor till meddelanden.

#### Skapa ett nytt MMS (M 4-2-1)

- 1. Tryck på 🛆 i passningsläge.
- Bläddra med € eller € till "MMS" och tryck sedan på
   .
- 3. Bläddra med € eller € till "Skapa" och tryck sedan på

- 4. Skriv meddelandet och tryck sedan på 🔘.
- Ange telefonnumret eller e-postadressen till mottagaren och tryck sedan på .
   Sök efter önskad post om du vill välja telefonnummer eller e-postadress i Kontakter.
   Tryck på eller för att visa Kontakter. Bläddra

med (i) eller (i) till önskad post och tryck på (iii). Mer information om hur du söker bland kontaktlistans poster får du om du utför steg 2 till 4 i "Söka namn och nummer" på sidan 43.

Meddelandet placeras i utkorgen och skickas sedan. När meddelandet har sänts flyttas det till Skickat.

#### Observera

- Den aktuella meddelandestorleken som visas när du skapar meddelandet är bara en uppskattning.
- Om ett meddelande inte kan skickas av någon anledning, stannar meddelandet kvar i utkorgen och "
  <sup>1</sup><sup>1</sup><sup>2</sup><sup>2</sup><sup>3</sup><sup>2</sup> visas på skärmen i passningsläge.

#### Ange ämnesrubrik för meddelandet

- 1. Följ steg 1 till 5 i "Skapa ett nytt MMS" på sidan 66.
- Bläddra med eller till "Ämne" och tryck sedan på
- Ange ämnet för meddelandet och tryck sedan på 

   .

#### Observera

• Du kan ange högst 40 tecken i ämnesrubriken och upp till 20 adresser (för Till och Kopia).

Det kan dock förekomma begränsningar beroende på nätet. I så fall kanske du inte kan skicka MMS. Kontakta nätverksoperatören om du vill ha mer

information.

#### Skicka ett MMS med en meddelandemall

Du kan enkelt skapa ett MMS-meddelande med en av telefonens meddelandemallar som innehåller bild- och röstbilagor.

- 1. Följ steg 1 till 3 i "Skapa ett nytt MMS" på sidan 66.
- 2. Tryck på 🛆 [Alternativ] för att visa Alternativ-menyn.
- 3. Bläddra med eller till "Hälsningskort" och tryck sedan på eller [] [Välj]. En skärmbild visas där du får ange om du vill spara den aktuella texten eller inte
- Tryck på 
   [Ja] om du vill ta bort texten. Om du vill avbryta trycker du på 
   [Nej] i steg 4.
- 6. Följ steg 4 till 6 i "Skapa ett nytt MMS" på sidan 66.

#### Observera

 Om du väljer "Hälsningskort" tas meddelanden eller bilder som du skrivit eller bifogat bort. Du kan förhindra att det sker genom att välja "Hälsningskort" först och sedan skriva meddelanden. Lägga till Mottagare

- 1. Följ steg 1 till 5 i "Skapa ett nytt MMS" på sidan 66.
- 3. Bläddra med ) eller ) och markera "Till" för att lägga till mottagare eller "Kopia" för att skicka en kopia av detta MMS till andra mottagare och tryck sedan på .
- **5.** Ange telefonnummer eller e-postadress till de andra mottagarna och tryck sedan på .

#### Använda textmallar

Mer information om hur du skapar textmallar finns på sidan 109.

- 1. Följ steg 1 till 3 i "Skapa ett nytt MMS" på sidan 66.
- Tryck på , , , , , , eller , för att flytta markören till den punkt som du vill infoga mallen på.
- 3. Tryck på 🛆 [Alternativ] för att visa Alternativ-menyn.

#### Spara ett meddelande i Utkast

Du kan spara ett meddelande tillfälligt i Utkast och skicka det senare.

- 1. Följ steg 1 till 5 i "Skapa ett nytt MMS" på sidan 66.

#### Observera

• Du kan skicka det senare enligt anvisningarna i "Skicka ett meddelande från Utkast" på sidan 71.

#### Slå på eller av bildspelsinställning

- 1. Tryck på 🛆 i passningsläge.
- Bläddra med € eller € till "MMS" och tryck sedan på
   O.
- Bläddra med eller till "Bildspel" och tryck sedan på .
- Bläddra med eller € till "På" eller "Av" och bekräfta med .

#### Om du väljer "På"

- Du kan skapa meddelande med upp till 10 bildrutor. Varje bildruta kan bestå av en bild, en ljudfil och text bestående av upp till 1000 tecken (upp till meddelandets gräns om 30 kb eller 100 kb).
- Gör så här om du vill lägga till en enda sida:
  - 1. Tryck på 🛆 [Alternativ] för att visa Alternativ-menyn.
  - Bläddra med eller till "Lägga till sida" och tryck sedan på eller [Calj].

Gör så här om du vill utföra sidkommandon för flera sidor:

- 1. Tryck på 🛆 [Alternativ] för att visa Alternativ-menyn.
- Bläddra med 
   eller 
   till "Sidkontroll" och tryck sedan på
   och tryck
   iglig].

De tillgängliga sidkontrollsalternativen är:

- Lägg till: för att lägga till en ny sida. Ta bort: för att ta bort aktiv sida. Föregående: för att gå till föregående sida. Nästa: för att gå till nästa sida.
- EVA-filer (e-Animation file) och videoklippsdata kan inte bifogas till meddelandet som siddata.

#### Om du väljer "Av"

 Du kan bifoga högst 20 bilder, ljud- eller videoklipp och upp till 2000 tecken med text (upp till meddelandets gräns om 30 kb eller 100 kb).

#### Infoga bifogade data

Du kan skicka bilder, ljud och videoklipp som sparats i telefonminnet som en bilaga till MMS. När du bifogar videoklipp måste "Bildspel" stå på "Av".

- 1. Tryck på 🏠 i passningsläge.
- 2. Bläddra med € eller € till "MMS" och tryck sedan på .
- 3. Bläddra med € eller € till "Skapa" och tryck sedan på

- 4. Tryck på 🛆 [Alternativ] för att visa Alternativ-menyn.
- Bläddra med eller till "Bild", "Ljud" eller "Videoklipp" och tryck sedan på eller [] [Välj].
- Bläddra med eller för att markera filnamnet som du vill bifoga och tryck sedan på .
   Den valda bilden/filmen eller det valda ljudet/

videoklippet bifogas.

När du är klar med att bifoga trycker du på

[Tillbaka] för att återgå till skärmen för att skapa meddelanden.

#### Lägga till bifogade data

Du kan utföra följande om inställningen för bildspel är inaktiverad.

- Följ steg 1 till 5 i "Infoga bifogade data" på sidan 69. Listan med bifogade data visas.
- 2. Tryck på 🛆 [Alternativ] för att visa Alternativ-menyn.

- **6.** Tryck på ⚠ [Tillbaka].

#### Ta bort bifogade data

- Följ steg 1 till 5 i "Infoga bifogade data" på sidan 69. Listan med bifogade data visas.
- Bläddra med eller till "Ta bort" och tryck sedan på eller [Välj].
- Tryck på [Ja]. Om du vill avbryta borttagningen trycker du på [Nei] i steg 4.

#### Skicka ett meddelande från Utkast

- 1. Tryck på 🋆 i passningsläge.
- Bläddra med € eller € till "MMS" och tryck sedan på
   O.
- Bläddra med eller till "Utkast" och tryck sedan på .
- Bläddra med eller för att markera det meddelande i Utkast som du vill skicka och tryck sedan på (Alternativ).
   Alternativ-menyn visas.
- 6. Ändra meddelandet och tryck sedan på 🔘.
- 7. Ändra telefonnummer eller e-postadress till mottagarna och tryck sedan på .
- Bläddra med eller till "Skicka" och tryck sedan på .

#### Observera

• Du kan inte ändra ett bildspelsmeddelande som skapats i en annan telefon, enligt steg 6. Gå till steg 7.

#### Läsa MMS

Mottagna meddelanden lagras i Inkorgen.

### Inkommande meddelanden

MMS-indikatorn (🔀) visas när du tar emot ett inkommande meddelande.

- 1. Tryck på 🛆 i passningsläge.
- 2. Bläddra med € eller € till "MMS" och tryck sedan på .

Om meddelanden markerats med ett gem betyder det att de har bilagor.

- Bläddra med eller för att markera meddelandet som du vill visa och tryck sedan på . Meddelandet visas.
- 5. Bläddra genom skärmen med leller 🐑 för att läsa meddelandet.
- 6. Tryck på 🔘 när du är klar.
# Kontrollera avsändarens och mottagarens telefonnummer eller e-postadress

- Följ steg 1 till 3 i "Inkommande meddelanden" på sidan 71.
- Tryck på € eller € för att markera önskat meddelande och tryck sedan på △ [Alternativ] för att visa Alternativ-menyn.
- Bläddra med eller till "Detaljer" och tryck sedan på eller [Välj].

Avsändarens telefonnummer eller e-postadress, tid och datumstämpel, ämne och storlek visas.

### Svara avsändaren på ett meddelande i Inkorgen

- 1. Tryck på 🛆 i passningsläge.
- Bläddra med € eller € till "MMS" och tryck sedan på
   .
- Bläddra med eller till "Inkorg" och tryck sedan på .
- **4.** Bläddra med € eller € till meddelandet som du vill svara på.

- 5. Tryck på 🛆 [Alternativ] för att visa Alternativ-menyn.
- 7. Skriv meddelandet.

Mer information om hur du anger tecken finns i "Ange tecken" på sidan 32.

8. Tryck på 🔘.

Telefonnumret eller e-postadressen till mottagaren fylls i automatiskt som avsändarens nummer eller epostadress.

9. Tryck på 🔘 .

Ämnesfältet fylls automatiskt i med "Ang:" följt av ursprungsämnet.

**10.**Bläddra med eller till "Skicka" och tryck sedan på .

#### Tips

• Du kan skicka ditt svar till alla adresserna i meddelandet genom att välja "Svara alla" i steg 6.

#### Vidarebefordra ett meddelande

- 1. Följ steg 1 till 3 i "Svara avsändaren på ett meddelande i Inkorgen" på sidan 72.
- 2. Bläddra med ) eller 🗇 till meddelandet som du vill vidarebefordra.
- 3. Tryck på 🛆 [Alternativ] för att visa Alternativ-menyn.
- Ange telefonnumret eller e-postadressen till mottagaren och tryck sedan på .

Sök efter önskad post i Kontakter om du vill välja telefonnummer eller e-postadress ur telefonboken. Visa kontaktlistan genom att trycka på ④ eller ⑦. Bläddra med ④ eller ⑦ till önskad post och tryck på O. Mer information om hur du söker bland kontaktlistans poster får du om du utför steg 2 till 4 i "Söka namn och nummer" på sidan 43.

 Bläddra med eller till "Skicka" och tryck sedan på .

#### Observera

- När ett meddelande med bifogade data vidarebefordras skickas även bilagan. Men om data som telefonen känner igen som copyrightskyddat ingår, så skickas inte dessa.
- Fältet "Ämne" fylls i automatiskt med det ursprungliga ämnet inlett av "Vbf:".
   Det ursprungliga meddelandet kan inte ändras.

#### Ändra ett meddelande

- 1. Följ steg 1 till 3 i "Svara avsändaren på ett meddelande i Inkorgen" på sidan 72.
- 3. Visa Alternativ-menyn genom att trycka på 🛆 [Alternativ].
- Ändra meddelandet och tryck sedan på O.
- **6.** Ange mottagarens telefonnummer eller e-postadress och tryck sedan på .
- Bläddra med eller till "Skicka" och tryck sedan på .

#### Observera

 Meddelanden kan inte redigeras om de innehåller vissa data som t.ex. bildspel, XHTML, copyrightskyddade eller okända format.

#### Spara avsändarens telefonnummer eller epostadress i Kontakter

- Följ steg 1 till 5 i "Svara avsändaren på ett meddelande i Inkorgen" på sidan 72.

Mer information om hur du anger namn finns i "Lägg till kontakt" på sidan 39.

#### Hämta MMS

När "📩" visas i Inkorgen kan du göra följande.

- 1. Följ steg 1 och 2 i "Skapa ett nytt MMS" på sidan 66.
- 3. Bläddra med leller 🐑 till meddelandet som du vill hämta.
- **4.** Tryck på 🛆 [Alternativ] för att visa Alternativ-menyn.
- Bläddra med eller € till "Hämta" och tryck sedan på eller eller ell

#### Tips

 Du kan också starta hämtningen genom att trycka på i stället för att följa steg 4 och 5.

#### Skicka om ett meddelande i Utkorgen

Om ett meddelande inte kan skickas av någon anledning finns det kvar i Utkorgen. Meddelanden i Utkorgen kan sändas igen.

- 1. Följ steg 1 och 2 i "Skapa ett nytt MMS" på sidan 66.
- Bläddra med eller € till "Utkorg" och tryck sedan på .
- Bläddra med eller för att markera det meddelande i Utkorg som du vill skicka om och tryck sedan på ∫ [Alternativ].

#### Bekräfta leveransrapport

- 1. Följ steg 1 och 2 i "Skapa ett nytt MMS" på sidan 66.
- Bläddra med eller till "Skickat" och tryck sedan på .
- Bläddra med eller till meddelandet som du vill bekräfta leveransrapporten för och tryck sedan på [Alternativ] för att visa Alternativ-menyn.
- 4. Bläddra med ④ eller ⑦ till "Leveransrapport" och tryck sedan på ◎ eller ③ [Välj]. Den här menyn är bara tillgänglig för skickade meddelanden som har funktionen "Leveransrapport" inställd på "På". Mer information om hur du väljer "Leveransrapport" finns i "Ställa in MMS" på sidan 76.

#### Ta bort ett meddelande

- 1. Följ steg 1 och 2 i "Skapa ett nytt MMS" på sidan 66.
- Bläddra med eller € till "Inkorg", "Skickat", "Utkast" eller "Utkorg" och tryck sedan på ○.

#### Observera

• Du kan inte radera låsta meddelanden.

#### Tips

 Om du vill ta bort alla meddelanden i den valda mappen bläddrar du med 
eller 
till "Alla meddelanden" och trycker sedan på i steg 5. Låsa meddelanden

- 1. Följ steg 1 och 2 i "Skapa ett nytt MMS" på sidan 66.
- Bläddra med eller till "Inkorg" eller "Skickat" och tryck sedan på .
- Bläddra med eller för att markera meddelandet som du vill låsa och tryck sedan på [Alternativ]. Alternativ-menyn visas.
- Bläddra med eller till "Lås/Lås upp" och tryck sedan på eller [Välj].

#### Ringa upp avsändaren av ett meddelande

Du kan ringa upp avsändaren av ett meddelande i Inkorgen vars adress (Från) är ett telefonnummer.

- 1. Följ steg 1 till 3 i "Svara avsändaren på ett meddelande i Inkorgen" på sidan 72.
- 2. Tryck på 🛆 [Alternativ] för att visa Alternativ-menyn.

#### Tips

• Du kan trycka på 🔊 om du vill ringa ett samtal istället för steg 2 och 3.

# Ställa in MMS

- 1. Tryck på 🛆 i passningsläge.
- Bläddra med € eller € till "MMS" och tryck sedan på
   O.
- Bläddra med ext{ eller till "Inställningar" och tryck sedan på .

De tillgängliga alternativen är:

- Nerladdning utomlands: Skjuter upp hämtning av MMS när du använder ett annat nät än det lokala nätet.
- · Tillåt lev. rapport:

Aktiverar en leveransrapport när du tar emot ett meddelande som gäller leveransrapportsfunktionen.

- Avvisa anonym: Avvisar meddelanden från ett okänt eller tomt adressnamn.
- · Ta bort automatiskt:

Tar bort det äldsta meddelandet automatiskt när Inkorgen, Skickat eller båda dessa mappar är fulla.

- Bildspel: Aktiverar bildspel när du skickar ett meddelande.
- Meddelandestorlek: Ställer in den maximala meddelandestorlek som får skickas.
- Avancerat
  - Prioritet: Ordnar skapade meddelanden efter prioritet.
  - Leveransrapport: Aktiverar Leveransrapport.
  - Sparas i:

Anger hur länge ett meddelande ska sparas på servern.

- Visa avsändare: Visar information om avsändaren.
- Sidvisning:

Anger hur länge en sida ska visas när du skickar ett meddelande.

- 5. Ändra objekt.
- 6. Tryck på ᢙ [Tillbaka] när du är klar med inställningen.

# SMS (M 4-3)

# Om Textmeddelanden

Med SMS kan du skicka textmeddelanden på upp till 1024 tecken till andra GSM-användare.

# Använda SMS i telefonen

Du kan skapa meddelanden som är längre än 160 tecken. Under sändningen delas meddelandena. Om mottagaren har en telefon som kan hantera detta kopplas meddelandena ihop vid mottagningen, annars visas ditt meddelande som ett antal mindre meddelanden på 152 tecken vardera.

Du kan skicka eller ta emot SMS samtidigt som du talar i telefonen.

Du kan också använda textmallar för att få hjälp med att skapa SMS.

# Skapa ett nytt SMS (M 4-3-1)

- 1. Tryck på 🛆 i passningsläge.
- Bläddra med eller till "SMS" och tryck sedan på
   O.
- 4. Skriv meddelandet.

Mer information om hur du anger tecken finns i "Ange tecken" på sidan 32.

5. Tryck på 🔘.

#### Använda textmallar

Mer information om hur du skapar textmallar finns i "Textmallar" på sidan 109.

- 1. Följ steg 1 till 3 i "Skapa ett nytt SMS".
- I textinmatningsfönstret trycker du på 

   , , , , 
   eller
   för att flytta markören till den punkt som du vill infoga mallen på.
- 3. Tryck på 🛆 [Alternativ] för att visa Alternativ-menyn.
- Bläddra med eller € till "Textmallar" och tryck sedan på eller ∫ [Välj].

#### Spara ett meddelande i Utkast

- 1. Följ steg 1 till 5 i "Skapa ett nytt SMS".
- 2. Ange mottagarens telefonnummer och tryck sedan på
- Bläddra med eller till "Sparar till utkast" och tryck sedan på ○.

#### Skicka ett meddelande

- 1. Tryck på 🛆 i passningsläge.
- Bläddra med eller till "SMS" och tryck sedan på
   O.
- Bläddra med eller € till "Skapa" och tryck sedan på
   .
- 4. Skriv meddelandet.

Mer information om hur du anger tecken finns i "Ange tecken" på sidan 32.

5. Tryck på 🔘.

6. Ange mottagarens telefonnummer och tryck sedan på

Sök efter önskad post om du vill välja ett telefonnummer ur Kontakter.

"Söka namn och nummer" på sidan 43.

 Bläddra med eller till "Skicka" och tryck sedan på .

Telefonen skickar SMS-meddelandet. När meddelandet har sänts läggs det i Skickat.

#### Observera

 När du skickar ett meddelande på fler än 160 tecken visas ett bekräftelsemeddelande. Tryck på △ [Ja] om du vill skicka det eller △ [Nej] om du vill avbryta.

#### Lägga till mottagare

- 1. Följ steg 1 till 6 i "Skicka ett meddelande" på sidan 78.
- 3. Bläddra med ④ eller ⑦ för att markera en post där du vill lägga till en mottagares telefonnummer och tryck sedan på .
- 4. Skriv telefonnumret och tryck sedan på 🔘.

Följ instruktionerna från steg 7 i "Skicka ett meddelande" på sidan 78.

# Läsa SMS

#### Inkommande meddelanden

SMS-indikatorn (瓷) visas när du tar emot ett inkommande meddelande.

- När du tar emot ett SMS, trycker du på i passningsläge.
- 2. Bläddra med ) eller 🐨 till meddelandet som du vill visa.

Avsändarens telefonnummer och en del av meddelandet visas. Om avsändarnumret finns lagrat i Kontakter visas avsändarens namn i stället för telefonnumret.

Markeringen "[]" betyder olästa meddelanden. Om Inkorg, Skickat eller Utkast är full visas "[]". Ta bort onödiga meddelanden.

- 3. Tryck på 🔘.
- Bläddra genom skärmen med eller för att läsa meddelandet.
- 5. Tryck på 🖗 när du är färdig.

# Svara avsändaren

- 1. Följ steg 1 till 3 i "Läsa SMS".
- 2. Tryck på 🛆 [Alternativ] för att visa Alternativ-menyn.
- 4. Skriv meddelandet.

Mer information om hur du anger tecken finns i "Ange tecken" på sidan 32.

# 5. Tryck på 🔘 .

Följ instruktionerna från steg 6 i "Skicka ett meddelande" på sidan 78.

#### Ringa upp avsändaren

- 1. Följ steg 1 till 3 i "Läsa SMS" på sidan 80.
- 2. Tryck på 🛆 [Alternativ] för att visa Alternativ-menyn.

# Tips

• Du kan trycka på 🔊 om du vill ringa ett samtal istället för steg 2 och 3.

# Vidarebefordra ett meddelande

- 1. Följ steg 1 till 3 i "Läsa SMS" på sidan 80.
- 2. Tryck på 🛆 [Alternativ] för att visa Alternativ-menyn.
- Ange mottagarens telefonnummer och tryck sedan på
   .

Mer information om hur du söker bland kontaktlistans poster får du om du utför steg 1 till 4 i "Söka namn och nummer" på sidan 43.

- Bläddra med eller till "Skicka" och tryck sedan på .
- Följ instruktionerna från steg 7 i "Skicka ett meddelande" på sidan 78. Telefonen skickar SMS-meddelandet.

# Ändra ett meddelande

- 1. Följ steg 1 och 2 i "Skapa ett nytt SMS" på sidan 78.
- Bläddra med eller till "Inkorg", "Skickat" eller "Utkast" och tryck sedan på .
- Bläddra med eller för att markera meddelandet som du vill ändra och tryck sedan på .
- **4.** Tryck på 🛆 [Alternativ] för att visa Alternativ-menyn.
- Ändra meddelandet och tryck sedan på .
   Följ instruktionerna från steg 6 i "Skicka ett meddelande" på sidan 78.

#### Ta bort ett meddelande

- 1. Följ steg 1 och 2 i "Skapa ett nytt SMS" på sidan 78.
- Bläddra med eller € till "Inkorg", "Skickat" eller "Utkast" och tryck sedan på .

- Bläddra med 
   eller 
   till "Detta meddelande" och tryck sedan på
   .
- Tryck på 
   [Ja]. Det valda meddelandet tas bort. Om du vill avbryta borttagningen trycker du på 
   [Nej] i steg 6.

# Tips

 Om du vill ta bort alla meddelanden i den valda mappen bläddrar du med 
eller 
till "Alla meddelanden" och trycker sedan på 
i steg 5.

# Hämta telefonnummer från mottagna meddelanden och ringa avsändaren

Du kan ringa upp avsändaren med hjälp av telefonnumret som är inbäddat i ett mottaget SMS-meddelande.

- 1. Följ steg 1 och 2 i "Läsa SMS" på sidan 80.
- 2. Tryck på 🛆 [Alternativ] för att visa Alternativ-menyn.
- Bläddra med eller till "Hämta nummer" och tryck sedan på eller [Välj]. Telefonnumret som är inbäddat i meddelandet visas.
- Tryck på € eller € för att markera önskat meddelande och tryck sedan på △ [Alternativ] för att visa Alternativ-menyn.

Om du vill spara numret i Kontakter bläddrar du med eller till "Spara till kontakter" och trycker sedan på .

Mer information om hur du anger namn finns i "Lägg till kontakt" på sidan 39.

# Tips

 Om du valt "Spara till kontakter" i steg 3 kan du istället gå till telefonboken där avsändarens nummer är angivet. Mer information om hur du anger namn finns i "Lägg till kontakt" på sidan 39.

#### Ställa in SMS (M 4-3-5)

#### Ställa in adressen till SMS-centralen

- 1. Tryck på 🛆 i passningsläge.
- Bläddra med eller till "SMS" och tryck sedan på
   O.
- Bläddra med eller till "Inställningar" och tryck sedan på .
- Ange numret till centralen. Om du vill ange en landskod för ett meddelande till ett internationellt nummer håller du ned E tills ett "+" tecken visas.
- 6. Tryck på 🔘.

#### Meddelandets livslängd

Detta anger antalet dagar och timmar som meddelandet du skickar längst kan vänta på att bli levererat till mottagaren. Under denna period försöker meddelandecentralen upprepade gånger leverera meddelandet till mottagaren.

- 1. Följ steg 1 till 3 i "Ställa in SMS".
- Bläddra med eller till giltighetsperioden och tryck sedan på .

#### Meddelandeformat

- 1. Följ steg 1 till 3 i "Ställa in SMS".
- Bläddra med ext{ eller ♥ till meddelandeformatet och tryck sedan på .

#### Anslutningstyp

- 1. Följ steg 1 till 3 i "Ställa in SMS" på sidan 83.
- Bläddra med eller till anslutningstypen och tryck sedan på .

#### Optimering

När funktionen är "På" (standard) konverteras dubbel bytetecken, t.ex. europeiska tecken med accent, till enkla tecken innan de skickas.

När den är "Av" skickas dubbel byte-tecken så som de visas.

Observera att du kan få betala dubbelt för dessa utökade tecken i ett SMS när "Optimering" är inställt på "Av".

- 1. Följ steg 1 till 3 i "Ställa in SMS" på sidan 83.
- Bläddra med eller till "Optimering" och tryck sedan på .
- Bläddra med eller € till "På" eller "Av" och bekräfta med .

# Operatörsinfo (M 4-7)

Du kan ta emot operatörsinfo eller allmänna meddelanden som väder- eller trafikrapporter. Denna information sänds till alla abonnenter i vissa nätområden.

Denna funktion är kanske inte tillgänglig i alla mobiltelefonnät. Kontakta nätverksoperatören om du vill ha mer information.

#### Aktivera/Inaktivera operatörsinfo (M 4-7-1)

- 1. Tryck på 🛆 i passningsläge.
- Bläddra med ext{ eller ext{ fill "Operatörsinfo" och tryck sedan på \_.
- 3. Bläddra med € eller € till "På/Av" och tryck sedan på
- Bläddra med eller till "På" eller "Av" för att aktivera eller inaktivera operatörsinfo och tryck sedan på .

### Läsa Meddelanden från operatören (M 4-7-2)

- 1. Tryck på 🔘 när du får ett meddelande från operatören.
- 2. Bläddra genom skärmen med ) eller 🐑 för att läsa meddelandet.
- Tryck på när du är klar.

# Abonnera på Operatörsinfo (M 4-7-3)

Välj den sida i operatörsinformationen som du vill ha.

- 1. Tryck på 🛆 i passningsläge.

- Tryck på 
   [Tillbaka].

# Tips

 Om den önskade sidan inte finns i listan som visas i steg 6, väljer du "Skapa ämne" i steg 5 och anger sedan ärendekoden som du vill lägga till på en sida. Mer information om ärendekoden kan du få av tjänsteleverantören.

#### Ange språk

Med denna funktion kan du välja på vilket språk operatörsinformationen ska visas.

- 1. Följ steg 1 till 3 i "Abonnera på Operatörsinfo".
- Bläddra med eller € till "Språk" och tryck sedan på
   O

Det aktuella språket visas.

- Tryck på . Språklistan visas.
- 5. Tryck på 🛆 [Tillbaka] för att avsluta.

# Lokalinfo (M 4-8)

Lokalinfo är information som operatörer skickar till sina abonnenter i vissa områden.

När du tar emot lokalinfo visas meddelandet (riktnummer) på skärmen i passningsläge.

#### Observera

 Denna funktion är kanske inte tillgänglig i alla mobiltelefonnät. Kontakta nätverksoperatören om du vill ha mer information.

## Aktivera/Inaktivera Lokalinfo

- 1. Tryck på 🛆 i passningsläge.
- 3. Bläddra med eller € till "På" eller "Av" och bekräfta med .

#### Observera

• Om Lokalinfo är "På" förkortas passningstiden.

# Vodafone live! (M 2)

Din telefon är redan konfigurerad för att öppna Vodafone live! Och mobilt Internet\*

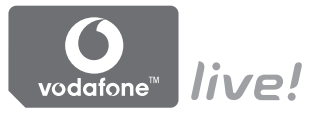

#### Anpassad för

Annassad för Vodafone live! Är en ny mobil Internetportal som är din kanal till en helt ny värld med information, spel, musik och tjänster.

Eftersom Telefonen använder GPRS, ett system som är mycket snabbare än tidigare sätt att få mobil information. Dessutom är anslutningen "alltid uppkopplad", vilket betyder att du inte behöver vänta på att den ska ringas upp. Du behöver bara betala för de data du skickar eller tar emot. inte för den tid som du är ansluten.

\* Ring till Vodafone Kundtjänst om du har problem med uppkopplingen.

Telefonen innehåller en WAP-läsare som används för att surfa på mobilt Internet, där du kan hämta en mängd användbar information. Normalt är dessa sidor utformade för mobiltelefoner.

Din telefon är redan inställd på Vodafones webbplats för WAP-/MMS-inställningar.

#### BROWSER BY

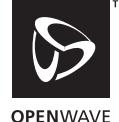

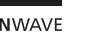

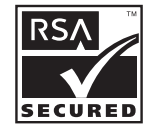

# Visa WAP-läsare

**1.** Håll ned  $\bigcirc$  när telefonen är i passningsläge.

# Avsluta WAP-läsaren

1. Trvck på 🖗 för att avsluta läsaren.

# Navigera på en WAP-sida

• • • • • •:

Flytta runt markörerna på skärmen.

- Används för att utföra det alternativ som visas längst ned i mitten av skärmen.
- 🛆: Öppna webbläsarmenyn.
- Används för att välja en åtgärd som visas längst ned i högra hörnet på skärmen. Används för att komma till "Vodafone live!" genom att öppna webbläsaren.
- • • (håll nedtryckt): Används för att starta Gå till URL.
- 🖆 till 📼 (håll nedtryckt): Används för att starta ett bokmärke (WAP).
- 🖑: Avsluta (snabb nedtryckning) Stäng av telefonen. (håll ned)

#### Webbläsarmeny

När du bläddrar kommer du till de olika bläddringsalternativen genom att trycka på 🏠 [Alterna...].

Webbläsarmenyn innehåller följande:

• Välj:

Markera den länk som du vill visa. ("Välj" visas bara när länken är markerad.)

- Hem: Gå till hemsidan du angett i WAP-inställningarna.
- Lägg till bokmärke: Lägg till platsen som du för närvarande bläddrar i till din lista med bokmärken.
- Visa bokmärken: Se din lista med bokmärken.
- Spara objekt: Spara bilder, ljud eller videoklipp i telefonminnet.
- Gå till URL: Ange URL för platsen du vill gå till.
- Historik: Se historiklistan.

- Framåt: Flytta till nästa URL i historiklistan.
- Ladda om sidan: Uppdatera innehållet på WAP-sidan.
- Avancerat...:
  - Visa URL:

Visa URL till platsen som du bläddrar i för närvarande.

- Spara sidan: Spara sidan som du bläddrar i för tillfället i din lista med snapshot-bilder.
- Snapshot-bilder: Se listan med Snapshots.
- Varning om Inkorgen:

Se listan med WAP Push-meddelanden. Du kan ta emot och skicka meddelanden via WAP Services. Detta betyder att en Internetleverantör skickar WAP-innehåll till din telefon, utan installation.

- Inställningar: Till exempel "Filer för nedhämtning", osv.
- Säkerhet:

Ange säkerhetsnivå.

• Rensa...:

Radera historik, cache, osv.

• Starta om webbläsaren: Starta om webbläsaren.

# Bokmärken

Lägga till ett bokmärke

- 1. Tryck på 🛆 [Alterna...] när du bläddrar för att visa Alternativ-menyn.
- 3. Tryck på 🔘 för att spara.

# Få åtkomst till bokmärkta sidor

- 1. Tryck på 🛆 [Alterna...] när du bläddrar för att visa Alternativ-menyn.
- Bläddra med eller € till "Visa bokmärken" och tryck sedan på eller ∫ [Välj].
- Bläddra med eller till en bokmärkt sida som du vill visa och tryck sedan på .

#### Redigera bokmärken

- Tryck på [Alterna...] när du bläddrar för att visa Alternativ-menyn.
- Bläddra med eller eller eller flill "Visa bokmärken" och tryck sedan på eller eller eller eller eller [Välj].
- Bläddra med eller till "Mer..." och tryck sedan på ○.
- Bläddra med eller till en bokmärkt sida som du vill redigera och tryck sedan på [Alterna...] för att visa Alternativ-menyn.
- Bläddra med eller till "Detaljer" och tryck sedan på eller [Välj].
- 6. Redigera rubriken och tryck sedan på 🐑.
- 7. Redigera URL:en och tryck sedan på 🐑.
- Bläddra med eller till "Spara" och tryck sedan på
   .

# Ta bort bokmärken

- 1. Tryck på 🛆 [Alterna...] när du bläddrar för att visa Alternativ-menyn.
- Bläddra med eller till "Mer..." och tryck sedan på ○.
- Bläddra med ⊕ eller ⊕ till en bokmärkt sida som du vill ta bort och tryck sedan på ☐ [Alterna...] för att visa Alternativ-menyn.

Ställa in kortkommandon till bokmärken för webbsidor Du kan snabbt nå webbsidor genom att trycka på snabbtangenterna (kortkommandona). Så här tilldelar du genvägar:

- 1. Tryck på △ [Alterna...] medan du surfar för att visa Alternativ-menyn.

- Tryck på eller för att markera "Snabbtangenter" och tryck sedan på eller () [Välj]. Listan med kortkommandon visas.

# Min telefon(M 6)

Min telefon innehåller flera olika slags bild-, ljud- och videoklippsdata i telefonminnet eller på minneskortet. I Min telefon finns också fraser som används ofta i textmeddelanden och WAP-sidor (adresser) som öppnas ofta och som du kan använda.

# Bilder (M 6-1)

Bilder som tagits med en digitalkamera eller som hämtats från webbplatser för mobiler kan hanteras.

- Bilder i PNG-format
- Bilder i JPEG-format
- e-animeringsfil (NEVA)
- 📇 : Bilder i GIF-format
- Bilder i BMP-format
- Bilder i WBMP-format
- Bilder i WPNG-format

#### Observera

 Telefonen kan lagra cirka 6 MB data i Bilder, Spel & mer, Ljud och Videoklipp.

# Visa bilder

- 1. Tryck på 🔘 för att visa huvudmenyn.
- Bläddra med ④, ④, ④ eller till "Min telefon" och tryck sedan på ○.
- Bläddra med € eller € till "Bilder" och tryck sedan på
   .
- Bläddra med eller till "Telefonminne" eller "Minneskort" och tryck sedan på . Listan med bilder visas.
- Bläddra med eller för att markera filnamnet som du vill visa och tryck sedan på . Den valda bilden visas.
- 6. När du är klar trycker du på △ [Tillbaka] för att återvända till listan.

### Tips

Indikatorn för minneskälla (telefon: le eller minneskort:
 ) visas så att du kan hitta det minne du använder.

#### Använda bilder som bakgrund

- 1. Följ steg 1 till 4 i "Visa bilder" på sidan 92.
- Bläddra med eller till namnet på filen som du vill använda som bakgrund och tryck på filer [Alternativ]. Alternativ-menyn visas.
- Bläddra med eller € till "Använd som bakgrund" och tryck sedan på eller eller el
- Bläddra med eller till "Huvuddisplay" eller "Extern visning" och tryck sedan på . Den valda bilden visas.
- Bläddra med (▲), ④, ④ eller ④ för att ange det område som du vill visa och tryck sedan på ○.

#### Tips

• Bilder i jpeg-format som används som bakgrund visas i ca. 260 tusen färger pga programbearbetning.

#### Spara i Kontakter

Du kan bara använda det här alternativet för bilder som sparats i telefonminnet.

- 1. Följ steg 1 till 4 i "Visa bilder" på sidan 92.
- Bläddra med eller till namnet på filen som du vill lägga till i Kontakter och tryck på [Alternativ]. Alternativ-menyn visas.

När du skriver över befintliga telefonboksposter

 Bläddra med eller till "Befintlig kontakt" och tryck sedan på .

Om bildstorleken är bredare än 240 punkter eller högre än 320 punkter trycker du på ④, ④, ④ eller ④ för att ange det område som du vill visa. Tryck sedan på .

### När du sparar nya telefonboksposter

 Bläddra med eller till "Ny kontakt" och tryck sedan på .

Om bildstorleken är bredare än 240 punkter eller högre än 320 punkter trycker du på  $\textcircled{\baselinetwise}$ ,  $\textcircled{\baselinetwise}$ ,  $\textcircled{\baselinetwise}$  eller  $\textcircled{\baselinetwise}$  för att ange det område som du vill visa. Tryck sedan på  $\textcircled{\baselinetwise}$ . Mer information om hur du anger namn finns i "Lägg till kontakt" på sidan 39.

### Redigera bilder

Förändra bilder

- 1. Följ steg 1 till 4 i "Visa bilder" på sidan 92.
- Bläddra med eller till namnet på filen som du vill förändra och tryck på [Alternativ]. Alternativ-menyn visas.
- Bläddra med eller € till "Ändra bilden" och tryck sedan på eller eller elle
- Bläddra med eller för att markera det förändringsalternativ som du vill använda och tryck sedan på .

Det valda alternativet bekräftas på skärmen.

6. Tryck på 🔘.

#### Observera

 Storleken på de bilder som kan ändras får vara minst 52 [B] × 52 [H] bildpunkter och högst 240 [B] × 320 [H] eller 320 [B] × 240 [H] bildpunkter. Lägga till en ram till bilder

- 1. Följ steg 1 till 4 i "Visa bilder" på sidan 92.
- Bläddra med eller till namnet på filen som du vill lägga till en ram i och tryck på [Alternativ]. Alternativ-menyn visas.
- Bläddra med eller € till "Ändra bilden" och tryck sedan på eller eller elle
- Bläddra med eller till "Lägga till ram" och tryck sedan på .
- Bläddra med eller till det rammönster som du vill använda och tryck sedan på . Den valda ramen bekräftas på skärmen.
- 6. Tryck på 🔘.

#### Observera

• Storleken på de bilder som du kan lägga till en ram till är högst 240 [B] × 320 [H] eller 320 [B] × 240 [H]. Lägga till minibilder i bilder

- 1. Följ steg 1 till 4 i "Visa bilder" på sidan 92.
- Bläddra med eller till namnet på filen som du vill lägga till en minibild i och tryck på [Alternativ]. Alternativ-menyn visas.

- Tryck på △ [Minibilder] och tryck sedan på ④ eller ⑦ för att markera det minibildsmönster som du vill använda. Tryck sedan på ○.
- Tryck på ♠, ♥, ♥ eller ♥ för att flytta markören till den punkt som du vill lägga till minibilden på.
- Lägg till minibilden genom att trycka på .
   Om du vill lägga till fler minibilder upprepar du steg 5 till 7.
- Tryck på △ [Avsluta] och sedan på △ [Ja]. Om du vill avbryta trycker du på △ [Nej] i steg 8.

#### Observera

 Storleken på de bilder som man kan lägga till minibilder i får inte vara mindre än 24 [B] × 24 [H] bildpunkter och större än 240 [B] × 320 [H] eller 320 [B] × 240 [H] bildpunkter.

#### Rotera bilder

- 1. Följ steg 1 till 4 i "Visa bilder" på sidan 92.
- 2. Bläddra med eller € till namnet på filen som du vill rotera och tryck på } [Alternativ]. Alternativ-menyn visas.

Bilden roteras 90° motsols.

Tryck på 🛆 [Rotera] igen för ytterligare 90°.

5. Tryck på 🔘

#### Observera

• Storleken på de bilder som du kan rotera är högst 240 [B] × 320 [H] eller 320 [B] × 240 [H].

#### Kopiera eller flytta bilder

Du kan kopiera eller flytta bilder mellan telefonminnet och minneskortet.

- 1. Följ steg 1 till 4 i "Visa bilder" på sidan 92.
- Bläddra till det filnamn som du vill kopiera eller flytta genom att trycka på eller .
- 3. Tryck på 🛆 [Alternativ] för att visa Alternativ-menyn.

Alternativ-menyn ser ut på olika sätt beroende på vilket minne som valts.

Telefonminne:

"Kopiera till kortet" eller "Flytta till kortet"

Minneskort:

"Kopiera till telefonen" eller "Flytta till telefonen"

### Hämta bildfiler (M 6-1-3)

- 1. Följ steg 1 till 3 i "Visa bilder" på sidan 92.

Sidan där du kan hämta bildfiler visas.

# Ändra filnamn

- 1. Följ steg 1 till 4 i "Visa bilder" på sidan 92.
- Bläddra med eller till filnamnet som du vill ändra och tryck på filo [Alternativ]. Alternativ-menyn visas.

- 5. Tryck på 🔘 .

#### Observera

Följande tecken kan inte användas i filnamn:
 /, \, :, \*, ?, ", <, >, | och . (punkt).

(Punkt kan användas för bildfiler på minneskortet.)

#### Justera bildens storlek

De bilder som är registrerade i telefonminnet eller på minneskortet kan justeras för att användas på huvuddisplayen eller den externa displayen samt visas vid inkommande samtal, alarm eller påslagning/avstängning. När bildstorleken ändrats uppdateras datastorleken.

- 1. Följ steg 1 till 4 i "Visa bilder" på sidan 92.
- Bläddra med eller till namnet på filen som du vill justera och tryck på [Alternativ]. Alternativ-menyn visas.
- Bläddra med eller till "Huvuddisplay", "Extern visning", "Slå på/stäng av", "Inkommande" eller "Alarm" och tryck sedan på . Den valda bilden visas.
- Bläddra med ⊕, ⊕, ⊕ eller ⊕ för att ange det område som du vill visa och tryck sedan på .

#### Observera

• "Justera storlek" är kanske inte tillgängligt beroende på bildoriginalet och utfärdad copyright.

#### Skicka meddelanden

- 1. Följ steg 1 till 4 i "Visa bilder" på sidan 92.
- Bläddra med eller till namnet på filen som du vill skicka och tryck på [Alternativ]. Alternativ-menyn visas.
- Skriv meddelandet. Mer information om hur du skapar ett meddelande finns i "Skapa ett nytt MMS" på sidan 66.

#### Observera

• Bilder med en nedtonad symbol kan inte skickas som bilagor till meddelanden.

#### Ta bort en bild

- 1. Följ steg 1 till 4 i "Visa bilder" på sidan 92.
- Bläddra med eller till namnet på filen som du vill radera och tryck på [Alternativ]. Alternativ-menyn visas.
- Bläddra med eller till "Ta bort" och tryck sedan på eller [Välj].
- Bläddra med eller till "En bild" och tryck sedan på .
- 5. Tryck på 🏠 [Ja].

Den valda bilden tas bort.

Om du vill avbryta raderingen trycker du på 🛆 [Nej] i steg 5.

# Tips

# Kontrollera bildinformation

- 1. Följ steg 1 till 4 i "Visa bilder" på sidan 92.
- Bläddra med eller till namnet på filen som du vill kontrollera och tryck på [Alternativ]. Alternativ-menyn visas.
- Bläddra med eller till "Bilddetaljer" och tryck sedan på eller fri [Välj]. Skärmen med informationsdetaljer visas.
- 4. Bläddra genom skärmen med eller .
- 5. Tryck på 🛆 [Tillbaka] när du är klar.

# Spel & mer(M 6-2)

Hämtade program sparas tillsammans med det förinstallerade programmet i Sparade Java<sup>TM</sup>.

#### Observera

• Du kan spara upp till 50 program i Sparade Java™.

# Använda program

Flera olika program som utvecklats speciellt för Vodafone kan användas i den här telefonen.

Hämta de program som du vill använda via mobilt Internet.

I vissa program kan du ansluta till ett nätverk antingen inifrån ett spel eller en nätbaserad applikation.

#### Observera

 Program kan vara både lokala (ingen anslutning) och nätbaserade (då mobilt Internet används för att uppdatera information/spela spel). I vissa nät kostar det mer att använda nätbaserade applikationer. Kontakta din Internet-leverantör om du vill ha mer information.

# Hämta program

#### Bekräfta på skärmen

Innan du hämtar ett program uppmanas du bekräfta att du vill ta emot materialet.

När bekräftelsen på skärmen kontrollerats kan programmet hämtas hem.

#### Observera

 Användarautentisering kan krävas på vissa informationsskärmar innan du kan hämta program.

# Köra program (M 6-2-1)

- 1. Tryck på 🔘 för att visa huvudmenyn.
- Bläddra med ④, ●, eller till "Min telefon" och tryck sedan på 
  .
- 3. Bläddra med eller € till "Spel & mer" och tryck sedan på .
- Bläddra med eller € till "Sparade Java™" och tryck sedan på .

Listan med program visas.

De hämtade programmen visas i följd med det senaste först.

 Bläddra med eller för att markera rubriken på det program som du vill köra och tryck sedan på . Det valda programmet körs.

När du använder nätanslutna program kan du välja att ansluta dig till nätet.

# Avsluta program

- 1. Tryck på 🖗.
- Bläddra med eller till "Avsluta" och tryck sedan på .

# Göra uppehåll i program

- 1. Tryck på 🖗.
- 2. Bläddra med eller € till "Gör uppehåll" och tryck sedan på \_.

Följ steg 1 till 4 i "Köra program" om du vill återuppta programmet, markera "Återuppta" och tryck sedan på

# Kontrollera information i program

- 1. Följ steg 1 till 4 i "Köra program".
- Bläddra med eller för att markera programmet som du vill kontrollera och tryck sedan på [Alternativ].
   Alternativ-menyn visas.
- **4.** Bläddra genom skärmen med ♠ eller ♥.

 Tryck på (initiality) [Tillbaka] två gånger när du är klar. Skärmen återgår till listan.

#### Radera program

- 1. Följ steg 1 till 4 i "Köra program" på sidan 100.
- Bläddra med eller för att markera programmet som du vill radera och tryck sedan på [Alternativ]. Alternativ-menyn visas.
- Tryck på 
   ☐ [Ja].

Det valda programmet raderas.

Om du vill avbryta raderingen trycker du på 🛆 [Nej] i steg 4.

#### Observera

• Det går inte att radera förinstallerade program.

# Fler spel (M 6-2-2)

- 1. Tryck på 🔘 för att visa huvudmenyn.
- Bläddra med ④, ●, ④ eller till "Min telefon" och tryck sedan på ○.
- Bläddra med eller € till "Spel & mer" och tryck sedan på ○.
- Bläddra med eller till "Fler spel" och tryck sedan på .

Sidan där du kan hämta program visas.

5. Bläddra med leller 🐑 till programmet som du vill hämta.

Flera WAP-läsarmenyer visas innan skärmen för bekräftelse visas.

- 6. Tryck på △ [Hämta]. Hämtningen börjar.
- 7. Tryck på 🛆 [OK] även om hämtningen är slutförd.

# Ljud (M 6-3)

Ringsignaler som skapats med melodiredigeraren och AMR-data som spelats in med Röstinspelaren hanteras i telefonminnet eller på minneskortet. Standardringsignaler sparas inte i telefonminnet.

- 🛺 : Ljudfil i SMAF-format
- 🗗 : Egen ringsignal (skapad i Melodiredigeraren)
- 🖪 : Ljudfil i MIDI-format
- 🗖 : Ljudfil i "i Melody"-format
- 🛺 : Ljudfil i WAVE-format
- 🗖 : Ljudfil i AMR-format
- 🖪 : Ljudfil i MP3-format

# Tips

- SMAF (Synthetic music Mobile Application Format) är ett musikformat för mobiltelefoner.
- MP3-ljudfilen spelas upp i MP3-spelaren.

# Hämta ljudfiler (M 6-3-3)

- 1. Tryck på 🔘 för att visa huvudmenyn.
- Bläddra med , , , eller till "Min telefon" och tryck sedan på .
- Bläddra med eller € till "Ljud" och tryck sedan på
   .

 Bläddra med eller till "Fler ljud" och tryck sedan på .

Sidan där du kan hämta ljudfiler visas.

# Spela upp ljud

- 1. Tryck på 🔘 för att visa huvudmenyn.
- Bläddra med ④, ④, ④ eller till "Min telefon" och tryck sedan på ○.
- Bläddra med eller till "Ljud" och tryck sedan på
- Bläddra med eller för att markera ljudet som du vill spela upp och tryck sedan på . Det valda ljudet spelas upp.

Tryck på 🔘 om du vill stoppa uppspelningen.

#### Tips

 Indikatorn för minneskälla (telefon: left) eller minneskort: left) visas så att du kan hitta det minne du använder.

#### Använda ljud som ringsignal

Du kan bara använda det här alternativet för ljud som sparats i telefonminnet.

- 1. Följ steg 1 till 4 i "Spela upp ljud" på sidan 102.
- Bläddra med eller till namnet på filen som du vill använda som ringsignal och tryck på [Alternativ]. Alternativ-menyn visas.
- Bläddra med eller lill "Ställ in som ringsignal" och tryck sedan på eller () [Välj]. Det valda ljudet används automatiskt för ringsignalen i de aktuella profilerna.

#### Observera

 Filer i AMR/WAVE- och MP3-format kan inte användas som ringsignal.

# Kopiera eller flytta ljudfiler

Du kan kopiera eller flytta ljudfiler mellan telefonminnet och minneskortet.

- 1. Följ steg 1 till 4 i "Spela upp ljud" på sidan 102.
- Bläddra till det filnamn som du vill kopiera eller flytta genom att trycka på eller .

- 3. Tryck på 🛆 [Alternativ] för att visa Alternativ-menyn.

Alternativ-menyn ser ut på olika sätt beroende på vilket minne som valts.

| Telefonminne: | "Kopiera till kortet" eller "Flytta<br>till kortet"       |
|---------------|-----------------------------------------------------------|
| Minneskort:   | "Kopiera till telefonen" eller<br>"Flytta till telefonen" |

#### Kontrollera information i ljudfiler

- 1. Följ steg 1 till 4 i "Spela upp ljud" på sidan 102.
- Bläddra med eller till namnet på filen som du vill kontrollera och tryck på [Alternativ]. Alternativ-menyn visas.
- Bläddra med eller € till "Ljuddetaljer" och tryck sedan på eller eller eller eller [Välj]. Skärmen med informationsdetaljer visas.
- **4.** Bläddra genom skärmen med eller .
- Tryck på (2) [Tillbaka] när du är klar. Skärmen återgår till listan.

# Ändra filnamn

- 1. Följ steg 1 till 4 i "Spela upp ljud" på sidan 102.
- Bläddra med eller till filnamnet som du vill ändra och tryck på [Alternativ]. Alternativ-menyn visas.
- 4. Ange ett nytt filnamn.

Tryck snabbt på 🛆 [Rensa] om du vill ta bort det senaste tecknet.

Håll ned 🛆 [Rensa] för att radera alla tecken.

5. Tryck på 🔘.

#### Observera

Följande tecken kan inte användas i filnamn:
 /, \, :, \*, ?, ", <, >, | och . (punkt).

(Punkt kan användas för ljudfiler på minneskortet.)

# Tips

 När "Redigera ljud" visas på i menyn i steg 2 kan du redigera ljudet (s. 134). När du sparar den färdigredigerade filen skriver den nya filen över tidigare fil. Den nya filen blir därefter den egna ringsignalen.

# Ange ton och ljudstyrka

- 1. Följ steg 1 till 4 i "Spela upp ljud" på sidan 102.
- Bläddra med eller till namnet på filen som du vill redigera och tryck på [Alternativ]. Alternativ-menyn visas.
- Bläddra med eller till "Ange ton" eller "Ange styrka" och tryck sedan på eller [Välj]. Ytterligare information finns på sidorna 131 till 134.

#### Observera

• Om "Ange ton" och "Ange styrka" inte visas i menyn i steg 2 kan du inte ändra dessa inställningar.

#### Skicka meddelanden

- 1. Följ steg 1 till 4 i "Spela upp ljud" på sidan 102.
- Bläddra med eller till namnet på filen som du vill skicka och tryck på [Alternativ]. Alternativ-menyn visas.

Om du valt den egna ringsignalen i steg 2 gör du följande, annars hoppar du till steg 5.

- Bläddra med eller € till filformatet "SMAF", "MIDI", eller "i Melody" och tryck sedan på ○.
- 5. Skriv meddelandet.

Mer information om hur du skapar ett meddelande finns i "Skapa ett nytt MMS" på sidan 66.

#### Observera

- MP3-ljudfiler kan inte skickas som bilagor till meddelanden.
- Ljud med en nedtonad symbol kan inte skickas som bilagor till meddelanden.
- Endast en del data konverteras om du väljer "i Melody" i steg 4.

# Ta bort ett ljud

- 1. Följ steg 1 till 4 i "Spela upp ljud" på sidan 102.
- Bläddra med eller till namnet på filen som du vill radera och tryck på filen [Alternativ]. Alternativ-menyn visas.

- 5. Tryck på 🏳 [Ja]. Den valda ljudfilen tas bort.

Om du vill avbryta raderingen trycker du på 🛆 [Nej] i steg 5.

# Tips

Om du vill ta bort alla ljud bläddrar du med eller till "Alla ljud" och trycker sedan på  $\bigcirc$  i steg 4.

# Videoklipp(M 6-4)

Videoklipp som spelats in med en videokamera eller som hämtas från mobilt Internet kan hanteras.

# Hämta videoklippsfiler (M 6-4-3)

- 1. Tryck på 🔘 för att visa huvudmenyn.
- Bläddra med ▲, ●, eller till "Min telefon" och tryck sedan på ○.
- 3. Bläddra med eller € till "Videoklipp" och tryck sedan på .
- **4.** Bläddra med € eller € till "Fler videoklipp" och tryck sedan på .

Sidan där du kan hämta filer med videoklipp visas.

#### Spela upp videoklippsfiler

- 1. Tryck på 🔘 för att visa huvudmenyn.
- Bläddra med ④, ●, eller till "Min telefon" och tryck sedan på ○.
- Bläddra med ext{ eller imes till "Videoklipp" och tryck sedan på
- Blåddra med eller till "Telefonminne" eller "Minneskort" och tryck sedan på 
   . Listan med videoklipp visas.
- Bläddra med 
   eller 
   för att markera videoklippet som du vill spela upp och tryck sedan på
   .
   .
- 6. Tryck på 🔘.

Det valda videoklippet spelas upp.

Om du vill göra paus i uppspelningen trycker du på . Om du vill återuppta uppspelningen trycker du på . igen.

Tryck på 🛆 [Tillbaka] om du vill stoppas uppspelningen.

Om du vill återgå till originalstorleken trycker du på 🏠 [×1].

# Tips

 Indikatorn för minneskälla (telefon: lefter eller minneskort: lefter) visas så att du kan hitta det minne du använder.

# Kopiera eller flytta videoklipp

Du kan kopiera eller flytta videoklipp mellan telefonminnet och minneskortet.

- 1. Följ steg 1 till 4 i "Spela upp videoklippsfiler".
- Bläddra till det filnamn som du vill kopiera eller flytta genom att trycka på eller .
- 3. Tryck på 🛆 [Alternativ] för att visa Alternativ-menyn.

Alternativ-menyn ser ut på olika sätt beroende på vilket minne som valts.

Telefonminne: "Kopiera till kortet" eller "Flytta till kortet" Minneskort: "Kopiera till telefonen" eller "Flytta till telefonen"

# Kontrollera information i videoklippsfilen

- 1. Följ steg 1 till 4 i "Spela upp videoklippsfiler".
- Bläddra med eller till namnet på filen som du vill kontrollera och tryck på [Alternativ]. Alternativ-menyn visas.
- Bläddra med eller € till "Videoklippdetaljer" och tryck sedan på eller eller ell

- Bläddra genom skärmen med eller .
- 5. Tryck på 🛆 [Tillbaka] när du är klar.

# Ändra filnamn

- **1.** Följ steg 1 till 4 i "Spela upp videoklippsfiler" på sidan 106.
- Bläddra med eller till filnamnet som du vill ändra och tryck på flaternativ]. Alternativ-menyn visas.
- Bläddra med eller € till "Byt namn på" och tryck sedan på eller eller
- Ange ett nytt filnamn. Tryck snabbt på [Rensa] om du vill ta bort det senaste tecknet. Håll ned [Rensa] för att radera alla tecken.
- 5. Tryck på .

# Observera

- Följande tecken kan inte användas i filnamn:
  - $(, \, :, *, ?, ", <, >, | och . (punkt).$

(Punkt kan användas för videoklipp på minneskortet.)

# Skicka meddelanden

- **1.** Följ steg 1 till 4 i "Spela upp videoklippsfiler" på sidan 106.
- Bläddra med eller till filen som du vill skicka och tryck på [Alternativ]. Alternativ-menyn visas.
- Skriv meddelandet. Mer information om hur du skapar ett meddelande finns i "Skapa ett nytt MMS" på sidan 66.

#### Observera

• Videoklipp med en nedtonad symbol kan inte skickas som bilagor till meddelanden.
### Ta bort en videoklippsfil

- 1. Följ steg 1 till 4 i "Spela upp videoklippsfiler" på sidan 106.
- Bläddra med eller till det filnamn som du vill ta bort och tryck sedan på [Alternativ]. Alternativ-menyn visas.
- Bläddra med eller till "Ta bort" och tryck sedan på eller [Välj].
- Bläddra med eller till "Ett videoklipp" och tryck sedan på .
- Tryck på △ [Ja]. Det valda videoklippet tas bort. Om du vill avbryta raderingen trycker du på △ [Nej] i steg 5.

### Tips

 Om du vill ta bort alla videoklipp bläddrar du med eller till "Alla videoklipp" och trycker sedan på i steg 4.

# Bokmärken (M 6-5)

Du kan spara önskade (eller ofta använda) sidor (adresser) i Bokmärken. Det kan spara tid när du öppnar webbplatser med WAP-sidor. Mer information finns i "Vodafone live!" på sidan 87.

# Textmallar (M 6-6)

Du kan registrera upp till 20 textmallar som du kan använda i SMS- och MMS-meddelanden.

Du kan registrera ofta använd text i mallar för att lättare skriva meddelanden.

120 tecken kan användas i varje textmall.

### Lägga till fraser till Textmallar

- 1. Tryck på 🔘 för att visa huvudmenyn.
- Bläddra med ⊕, ⊕, ⊕ eller ⊕ till "Min telefon" och tryck sedan på ○.
- Bläddra med eller till "Textmallar" och tryck sedan på . Listan Textmallar visas.
- Bläddra med € eller € för att markera numret som du vill registrera och tryck sedan på ○.
- Ange texten och tryck sedan på ○. Mer information om hur du anger tecken finns i "Ange tecken" på sidan 32.

### Redigera textmallar

- 1. Följ steg 1 till 3 i "Lägga till fraser till Textmallar".

- 4. Tryck på 🔘.

### Visa textmallar

- 1. Följ steg 1 till 3 i "Lägga till fraser till Textmallar".
- Bläddra med eller till numret som du vill visa och tryck på [Alternativ]. Alternativ-menyn visas.
- När du bekräftat valet trycker du på △ [Tillbaka] för att återgå till mallistan.

### Radera textmallar

- Följ steg 1 till 3 i "Lägga till fraser till Textmallar" på sidan 109.
- Bläddra med € eller € för att markera textmallen som du vill radera och tryck sedan på △ [Alternativ].
- Bläddra med eller till "Ta bort" och tryck sedan på eller [Välj].
- **4.** Tryck på △ [Ja].

Vald textmall raderas.

Om du vill avbryta raderingen trycker du på 🛆 [Nej] i steg 4.

## Minnesstatus (M 6-7)

Den här funktionen hjälper dig kontrollera minnesstatus för telefonminnet eller minneskortet. Minnesstatus omfattar följande.

Telefonminne: Java<sup>™</sup>, bilder, ljud och videoklipp

Minneskortet: Bilder, ljud, videoklipp Övrigt

- 1. Tryck på 🔘 för att visa huvudmenyn.

# Spel & mer(M 1)

# Köra program (M 1-1)

Du kan köra spel och andra program i din telefon. Mer information om Sparade Java<sup>™</sup> finns på sidan 100.

- 1. Tryck på 🔘 för att visa huvudmenyn.
- Bläddra med (♠, ⊕, ④ eller (€ till "Spel & mer" och tryck sedan på ).
- 3. Följ steg 4 och 5 i "Köra program" på sidan 100.

# Skärmsläckare (M 1-2)

Du kan hämta skärmsläckare för passningsläget.

- 1. Tryck på 🔘 för att visa huvudmenyn.
- Bläddra med , , , eller till "Spel & mer" och tryck sedan på .
- Bläddra med eller till "Skärmsläckare" och tryck på .
- 4. Bläddra med ④ eller € till "På/Av" och bekräfta med ○.

- Bläddra med eller till "På" eller "Av" för att aktivera eller inaktivera skärmsläckaren och tryck sedan på .

#### Observera

• I den lista som visas under steg 6 kan du endast välja tillgängliga skärmsläckare.

### Online-inställning (M 1-2-2)

### Online-inställning

Du kan ange om telefonen ska ansluta till nätverket eller inte från skärmsläckaren.

- Följ steg 1 till 3 i "Du kan hämta skärmsläckare för passningsläget.".
- Bläddra med eller till "Online-inställning" och tryck sedan på .
- Bläddra med eller € till "På" eller "Av" och bekräfta med \_.

### Observera

- Ändringar av ovanstående inställning som görs när programmet är inaktiverat träder inte i kraft förrän programmet startas om.
- Eventuellt kan ovannämnda inställningar inte göras, beroende på nätverket.

### Tid (M 1-2-3)

Du kan ställa in efter hur lång tid som skärmsläckaren ska aktiveras.

- Följ steg 1 till 3 i "Du kan hämta skärmsläckare för passningsläget." på sidan 111.
- Bläddra med € eller € till "Tid" och tryck sedan på
   O.
- 3. Ange tidsfördröjningen med två siffror med siffertangenterna och tryck på .

# Hämta fler (M 1-3)

Du kan hämta program.

- 1. Tryck på 🔘 för att visa huvudmenyn.
- Bläddra med ④, ●, eller till "Spel & mer" och tryck sedan på ○.

Sidan där du kan hämta program visas.

4. Följ steg 5 till 7 i "Fler spel" på sidan 101.

# Inställningar (M 1-4)

### Öppna inställningsskärmen

- 1. Tryck på 🔘 för att visa huvudmenyn.
- Bläddra med , , , eller till "Spel & mer" och tryck sedan på .
- Bläddra med eller till "Inställningar" och tryck sedan på .

Inställningsskärmen visas. Följande inställningar kan göras.

### Prioriteringsordning (M 1-4-1)

Du kan ställa in prioriteten för inkommande samtal och larm samtidigt som en applikation är igång.

- 1. Följ steg 1 till 3 i "Öppna inställningsskärmen".
- Bläddra med eller € till "Samtal & alarm" och tryck sedan på .

De tillgängliga alternativen är:

- · "Inkommande samtal"
- "Alarm"

- "Samtalsprioritet" eller "Alarmprioritering": Programmet avbryts automatiskt och du kan ta emot ett samtal eller så hörs alarmet. När samtalet eller alarmsignalen avslutats visas ikonen för avbrott (20) och då vet du att det finns ett avbrutet program.
- "Meddela vid samtal" eller "Meddela vid alarm": En remsa (tecknen rullas fram) visas på första raden på skärmen samtidigt som programmet fortsätter. Om du trycker på D avbryts programmet så du kan ta emot samtalet. När samtalet avslutats visas ikonen för avbrott
   (2) och då vet du att det finns ett avbrutet program.

### Ljudvolym (M 1-4-2)

Du kan ställa in ljudvolymen i programmet på fem olika ljudnivåer eller ljudlös. När "Ringsignalvolym" (s. 139) ställts på "Ljudlös" så har den inställningen prioritet.

- 1. Följ steg 1 till 3 i "Öppna inställningsskärmen" på sidan 112.
- Bläddra med eller för att markera "Ljudvolym" och tryck sedan på . Nuvarande volymnivå visas.

### Bakgrundsbelysning (M 1-4-3)

Du kan välja bakgrundsbelysning för applikationen på följande tre sätt:

- "På": är tänt när programmet körs.
- "Av": är släckt när programmet körs även om knappen trycks ned.
- "Normalinställning": fungerar med huvudbakgrundsbelysningen. (s. 156)
- Följ steg 1 till 3 i "Öppna inställningsskärmen" på sidan 112.

- Bläddra med eller € till "På", "Av" eller "Normalinställning" och tryck sedan på ○.

### Ställa in blinkning

Med den här inställningen kan bakgrundsbelysningen styras från programmet. Om du väljer "Av", kan inte bakgrundsbelysningen aktiveras från programmet.

- Följ steg 1 till 3 i "Öppna inställningsskärmen" på sidan 112.
- Bläddra med eller till "Blinka" och tryck sedan på .
- Bläddra med eller € till "På" eller "Av" och bekräfta med \_.

### Vibration (M 1-4-4)

Om vibratorfunktionen ingår i programmet kan du välja att aktivera eller inaktivera den.

Om en SMAF-fil angetts i programmet kan du använda vibratorinställningen i SMAF-filen.

### Observera

- SMAF (Synthetic music Mobile Application Format) är ett musikformat för mobiltelefoner.
- 1. Följ steg 1 till 3 i "Öppna inställningsskärmen" på sidan 112.
- Bläddra med eller € till "Vibration" och tryck på
   O.
- Välj "På", "Av" eller "Ljudlänk" genom att bläddra med € eller € och tryck sedan på . När du väljer "Ljudlänk" synkroniseras ljudet i SMAFfilen med vibratorn.

### Online-bekräftelse (M 1-4-5)

Du kan välja visningsinställningarna för tillämpningens bekräftelseskärmbild när tillämpningen startas.

- Följ steg 1 till 3 i "Öppna inställningsskärmen" på sidan 112.

### Reset(M 1-4-6)

### Återställa alla objekt i inställningsmenyn

- Följ steg 1 till 3 i "Öppna inställningsskärmen" på sidan 112.
- 2. Bläddra med ④ eller ⊕ till "Reset" och tryck sedan på
- Ange din telefonkod och tryck sedan på . Standard telefonkod är "0000". Mer information om hur du ändrar telefonkoden finns i "Ändra telefonkod" på sidan 185.

Om du anger fel telefonkod återgår skärmen till steg 3 i "Öppna inställningsskärmen" på sidan 112.

- 5. Tryck på 🛆 [Ja].

Alla objekt i inställningsmenyn och alla inställningar för skärmsläckaren återställs.

Om du vill avbryta återställningen trycker du på 🏳 [Nej] i steg 5.

### Radera alla program

Alla program som lagrats i Sparade Java™ raderas. Förinstallerade program kan inte raderas.

- Följ steg 1 till 3 i "Öppna inställningsskärmen" på sidan 112.
- Bläddra med € eller € till "Reset" och tryck sedan på
   .
- Ange din telefonkod och tryck sedan på .
   Om du anger fel telefonkod återgår skärmen till steg 3 i "Öppna inställningsskärmen" på sidan 112.
- **5.** Tryck på () [Ja]. Alla program raderas.

Om du vill avbryta raderingen trycker du på 🛆 [Nej] i steg 5.

## Java<sup>™</sup>-information (M 1-5)

Du kan visa information om Java<sup>TM</sup>-licensen.

# Nytta & nöje (M 3)

# SIM(M 3-1)

Se informationen på SIM-kortet. Kontakta Vodafone om du vill veta mer.

# MP3-spelare (M 3-2)

Med hjälp av MP3-spelaren kan du spela upp MP3-filer med den rekommenderade hastigheten 128 Kbps. MP3filer i VBR-format (Variable Bit Rate) stöds inte. Lagra MP3-filer i mappen LJUD när du använder minneskortet.

### Spela upp MP3-filer

- 1. Tryck på 🔵 för att visa huvudmenyn.
- Bläddra med ⊕, ⊕, ⊕ eller ⊕ till "Nytta & nöje" och tryck sedan på ○.
- 3. Bläddra med eller € till "MP3-spelare" och tryck sedan på .

MP3-filer från det valda minnet visas.

- Markera önskad MP3-fil genom att trycka på 
   eller
   och starta sedan uppspelningen genom att trycka på

   .
  - Om du vill göra paus i uppspelningen trycker du på 🔘.
  - Om du vill upprepa uppspelningen trycker du på
  - "Upprepning På" med ④ eller ⑦ och trycker sedan på ◯ eller △ [Välj]. Om du vill inaktivera upprepningsfunktionen väljer du "Upprepning Av" och trycker sedan på ◯.

Du kan även aktivera/inaktivera inställningen genom att trycka på 📧.

- Om du vill justera volymen trycker du på 
   eller på upp- eller nedknappen på telefonens sida.
- Om du vill hoppa till den aktuella filens rubrik trycker du på ③. Om du vill hoppa till föregående fil trycker du på ④ en gång till.
- Om du vill hoppa till nästa fil trycker du på 🛞.
- Om du vill visa utförlig information om MP3filen (Rubrik, Artist, Speltid, Bitfrekvens, Samplingsfrekvens) trycker du på 
   [Alternativ], bläddrar med eller till
   "Musikinformation" och trycker sedan på eller 
   [Välj].

### Tips

- Du kan även spela upp MP3-filer genom att välja "Ljud" "på "Min telefon"-menyn.
- Startvolymen för MP3-spelaren är 0 när "Ringsignalvolym" (s. 139) har ställts in på "Ljudlös".

### Sortera MP3-filer

Du kan sortera MP3-filer på minneskortet efter filnamn eller datum eller sortera dem slumpmässigt.

- 1. Utför steg 1 till 4 i "Spela upp MP3-filer" på sidan 117.
- 2. Tryck på 🛆 [Alternativ] för att visa Alternativ-menyn.
- Bläddra med ext{ eller till "Sorteringstyp" och tryck sedan på ext{ eller begin{bmatrix} eller begin{bmatrix} e

# Kalender (M 3-3)

Med kalenderfunktionen kan du organisera och hantera ditt schema. Du kan visa lagrade scheman månad för månad.

- 1. Tryck på 🔘 för att visa huvudmenyn.
- Bläddra med ⊕, ⊕, ⊕ eller ⊕ till "Nytta & nöje" och tryck sedan på 
  .

Den aktuella månaden visas och dagens datum är markerat.

- 4. Markera dag för schemat genom att bläddra med <sup>●</sup>,
   , <sup>●</sup> eller <sup>●</sup> och tryck sedan på <sup>●</sup>.
- Bläddra med eller till önskad noteringsram och bekräfta med .
   Upp till tre schemaposter kan lagras.

6. Skriv in önskat innehåll i schemat och tryck på . Mer information om hur du anger tecken finns i "Ange tecken" på sidan 32.

Om du vill lägga till fler poster upprepar du steg 5 och 6.

 Tryck på (2) [Tillbaka] när du är klar. Skärmen återgår till kalendern. Datum med schemalagda uppgifter/möten är understrukna.

### Observera

• Kalendern kan visas för datum från januari 2000 till december 2099.

### Hitta ett visst datum

Du kan flytta till ett visst datum i kalendern.

- Följ steg 1 till 3 i avsnitt "Kalender" på sidan 118. Den aktuella månaden visas och dagens datum är markerat.
- 2. Tryck på 🛆 [Alternativ] för att visa Alternativ-menyn.
- Bläddra med ext{ eller ext{ fill "Gå till datum" och tryck sedan på eller hext{ eller } [Välj].
- 4. Ange datumet som ska visas i kalendern och tryck på

Angivet datum visas.

### Ändra till veckoformat

Du kan ändra kalendern till veckoformat.

- Följ steg 1 till 3 i "Kalender" på sidan 118. Den aktuella månaden visas och dagens datum är markerat.
- 2. Tryck på 🛆 [Alternativ] för att visa Alternativ-menyn.

### Radera scheman

Radera poster i scheman

- 1. Följ steg 1 till 3 i "Kalender" på sidan 118.
- Markera dag genom att bläddra med , , , eller 
   och tryck sedan på \_.
- Bläddra med eller för att markera posten som du vill radera och tryck sedan på filo [Alternativ]. Alternativ-menyn visas.
- Bläddra med 
   eller 
   till "Notering" och tryck på
- Tryck på △ [Ja]. Om du vill avbryta raderingen trycker du på △ [Nej] i steg 6.

# Radera alla schemalagda uppgifter/möten under en viss dag

- 1. Följ steg 1 till 3 i "Kalender" på sidan 118.
- Markera dagen som du vill radera genom att bläddra med ④, ④, ④ eller ④ och tryck sedan på △ [Alternativ].

Alternativ-menyn visas.

- Bläddra med eller till "Dag" om du vill radera hela innehållet för en dag och tryck på .
- Tryck på [Ja]. Om du vill avbryta raderingen trycker du på [Nej] i steg 5.

### Radera alla schemalagda poster

- 1. Följ steg 1 till 3 i "Kalender" på sidan 118.
- 2. Tryck på 🛆 [Alternativ] för att visa Alternativ-menyn.
- 3. Bläddra med ④ eller ⊕ till "Ta bort" för att ta bort alla schemalagda poster och tryck sedan på eller △ [Välj].
- Bläddra med eller till "Alla noteringar" för att radera alla schemalagda poster och tryck sedan på .
- Tryck på 
   [Ja]. Om du vill avbryta raderingen trycker du på 
   [Nej] i steg 5.

# Alarm (M 3-4)

### Ställa in alarmen (M 3-4-1)

Med hjälp av alarmfunktionen kan du få en uppmaning varje dag eller på ett visst datum och klockslag.

Observera att alarmet kanske inte fungerar rätt om inte klockan ställts in.

Alarmet fungerar bara när telefonen är påslagen.

- 1. Tryck på 🔘 för att visa huvudmenyn.
- Bläddra med ⊕, ⊕, ⊕ eller ⊕ till "Nytta & nöje" och tryck sedan på ○.
- 3. Bläddra med 🏵 eller 🐨 till "Alarm" och tryck på 🔘.
- **4.** Bläddra med € eller € till "Visa Alarm" och tryck sedan på \_.
- Bläddra med eller € till önskat alarmnummer och tryck på \_.
   Um till 8 alarm kan ställag in

Upp till 8 alarm kan ställas in.

### När du vill ställa in det dagliga alarmet

- Ange alarmtiden med hjälp av sifferknapparna och tryck sedan på .
   Om du anger alarmtiden i 12-timmarsformat trycker du på E för att ändra mellan am/pm.
- 9. Bläddra med eller € till "På" eller "Av" och bekräfta med .
- **10.**Bläddra med € eller € till "Alarmstatus" och tryck sedan på .
- 11.Bläddra med 🌢 eller 🐨 till "På" och tryck på 🔘.

12. Tryck på 🛆 [Spara].

### När du vill ange datum och tid

- Bläddra till "Visst datum" genom att trycka på € eller
   Och tryck sedan på □.
- Ange tidpunkt för alarmet med hjälp av sifferknapparna och tryck sedan på .
   När du anger alarmtiden i 12-timmarsformat växlar du mellan am och pm genom att trycka på E.

- Bläddra till "På" genom att trycka på ext{ eller ♥ och tryck sedan på ○.
- 10. Tryck på 🛆 [Spara].

### Ändra alarmsignal

- 1. Följ steg 1 till 5 i "Ställa in alarmen" på sidan 121.

- Markera önskad alarmton genom att bläddra med eller .

Tryck på 🔵 om du vill höra en demo.

Tryck på Om du vill stanna uppspelningen.

- 6. När du är klar med valet trycker du på △ [Alternativ] så visas Alternativ-menyn.
- Bläddra med eller till "Tilldela" och tryck sedan på eller [Välj].

### Ändra alarmvibration

- 1. Följ steg 1 till 5 i "Ställa in alarmen" på sidan 121.

- Välj "På", "Av" eller "Ljudlänk" genom att bläddra med eller € och tryck sedan på .

### Ändra längden på alarmet

- 1. Följ steg 1 till 5 i "Ställa in alarmen" på sidan 121.

- Ange längden på alarmsignalen med två siffror (02 till 59 sekunder) med siffertangenterna och tryck sedan på
   .

### Ändra alarminställningar

- 1. Följ steg 1 till 4 i "Ställa in alarmen" på sidan 121.
- 3. Ändra alarminställningar.

Mer information om hur du ändrar alarminställningar finns i avsnitt "Ställa in alarmen" på sidan 121.

### Stänga av alarmfunktionen

- 1. Följ steg 1 till 5 i "Ställa in alarmen" på sidan 121.
- Bläddra med eller till "Alarmstatus" och tryck sedan på .
- Bläddra med eller € till "Av" och tryck sedan på
- 4. Tryck på 🛆 [Spara].

### Återställa en alarminställning

- 1. Följ steg 1 till 3 i "Ställa in alarmen" på sidan 121.
- Bläddra med eller till "Återställ alarm" och tryck sedan på .

### Återställa alla alarminställningar (M 3-4-2)

- 1. Följ steg 1 till 3 i "Ställa in alarmen" på sidan 121.
- Bläddra med ext{ eller imes till "Radera alla" och tryck sedan på 

   .
- Tryck på △ [Ja]. Om du vill avbryta återställningen trycker du på △ [Nej] i steg 3.

# Kalkylator (M 3-5)

Kalkylatorn kan utföra de fyra grundläggande räknesätten med upp till 12 siffror.

- 1. Tryck på 🔵 för att visa huvudmenyn.
- Bläddra med ▲, ●, ④ eller ④ till "Nytta & nöje" och tryck sedan på .
- Bläddra med eller till "Kalkylator" och tryck på
   .
- Bläddra med eller till "Kalkylator" och tryck på
   .

Kalkylatorn visas på skärmen.

5. De viktigaste operationerna för beräkningar är följande.

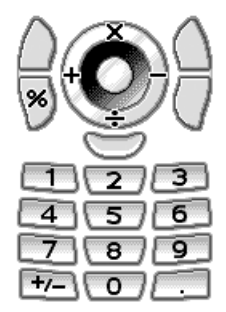

Om du vill ange decimalkomma trycker du på 📼. Om du vill radera angivet tal eller angiven operand trycker du på 🛆 [Rensa].

Om du vill utföra beräkningarna trycker du på 🔘.

6. Om du vill starta en ny beräkning trycker du på 🖾 [Rensa].

### Valutakonvertering (M 3-5-2)

Du kan också använda kalkylatorn som en valutakonverterare för att konvertera från/till inhemsk valuta med en omräkningskurs som du anger.

### Ange en omräkningskurs för valuta

- 1. Följ steg 1 till 3 i "Kalkylator".
- Bläddra med eller till "Valutakurs" och tryck sedan på .
- Bläddra med eller € till "Utländsk → Inhemsk" eller "Inhemsk → Utländsk" och tryck på .
- Ange omräkningskursen för valutan och tryck sedan på
   .

Om du vill ta bort alla siffror trycker du på 🛆 [Rensa].

Konvertera ett värde

- 1. Följ steg 1 till 4 i "Kalkylator" på sidan 124.
- Ange värdet som ska konverteras och tryck på [Alternativ].
   Alternativ-menyn visas.
- Bläddra med eller till "Inhemsk valuta" eller "Utländsk valuta" och tryck sedan på eller for [Välj].

Resultatet visas.

Om du väljer "Valutakurs" i steg 3 kan du ange en omräkningskurs för valutan.

#### Observera

 Du kan inte utföra steg 2 när en symbol för räknesätten (+, -, × eller ÷) visas.

# Röstinspelare (M 3-6)

Här kan du spela in ett röstklipp i högst 60 sekunder som sedan kan användas som påminnelse om schemaposter eller skickas med MMS-meddelanden. Det inspelade röstklippet registreras i telefonminnet eller på minneskortet. Röstklipp sparas i ".amr"-format.

### Välja minne

När du använder minneskortet kan du välja vilket minne som ska användas innan du spelar in röstklipp.

- 1. Tryck på 🛆 [Alternativ] i röstinspelarläge. Alternativ-menyn visas.

### Spela in ett röstklipp

- 1. Tryck på 🔘 för att visa huvudmenyn.
- Bläddra med ⊕, ⊕, ⊕ eller ⊕ till "Nytta & nöje" och tryck sedan på ○.

- Bläddra med eller till "Röstinspelare" och tryck på .
- Tryck på 
   för att starta inspelningen.
   Om du vill stoppa inspelningen innan inspelningstiden är slut trycker du på .
- Spara röstklippet genom att bläddra till "Spara" med eller € och tryck sedan på .

Om du valde "Val" när du sparade, minneskortet inte är isatt eller om minneskortet börjar bli fullt, markerar du "Spara till telefon" eller "Spara till kort" genom att trycka på ④ eller ⑦ och trycker sedan på .

### Tips

- Du kan också spela in ett röstklipp genom att trycka på i passningsläge och sedan trycka på 
  i när huvudmenyn visas istället för att utföra steg 1 till 3.
- Om du vill spela in ett röstklipp igen trycker du på [Avbryt] i steg 5. Skärmbilden återgår till steg 4.

### Välj läget för tidsinspelning

Du kan välja läget för tidsinspelning.

- 1. Utför steg 1 till 3 i "Spela in ett röstklipp" på sidan 125.
- 2. Tryck på 🛆 [Alternativ] för att visa Alternativ-menyn.

### Spela upp det inspelade röstklippet

- 1. Följ steg 1 till 4 i "Spela in ett röstklipp" på sidan 125.
- Bläddra med ext{ eller till "Uppspelning" och tryck på .
- 3. Tryck på 🔘.

Det inspelade röstklippet spelas upp.

Tryck på 🔘 om du vill stanna uppspelningen.

### Tips

 Volymen varierar beroende på inställningen för Ringsignalvolym (s. 139). Om du vill justera volymen trycker du på eller eller eller på upp- eller nedknappen på telefonens sida. Volymen är 0 när "Ringsignalvolym" ställts in på "Ljudlös" och 1 när alternativet ställts in på "Stegrande ton".

### Skicka videoklipp

- 1. Följ steg 1 till 4 i "Spela in ett röstklipp" på sidan 125.
- 2. Tryck på 🔘 om du vill stoppa inspelningen.
- Bläddra med eller till "Spara och skicka" och tryck sedan på .
- 4. Utför steg 4 till 6 i "Skapa ett nytt MMS" på sidan 66.

### Observera

• "Spara och skicka" visas inte när du har spelat in i utökat röstläge.

# Melodiredigerare(M 3-7)

Du kan skapa en egen ringsignal själv, eller skicka en melodi som en bilaga till ett MMS.

Du kan mata in upp till 95 noter  $\times$  32 stämmor, 190 noter  $\times$  16 stämmor eller 380 noter  $\times$  8 stämmor per melodi. Den egna ringsignalen registreras i telefonminnet.

### Skapa en egen ringsignal (M 3-7-1)

- 1. Tryck på 🔘 för att visa huvudmenyn.
- Bläddra med ⊕, ⊕, ⊕ eller ⊕ till "Nytta & nöje" och tryck sedan på ○.

- 5. Ange ett namn. Du kan använda högst 24 tecken.

Mer information om hur du anger tecken finns i "Ange tecken" på sidan 32.

6. Tryck på 🔘.

 Bläddra med eller för att välja tempo och tryck sedan på .

150

Olika musiktempon beskrivs nedan.

- "Allegro (Snabbt)":
- "Moderato (Normalt)": 125
- "Andante (Långsamt)": 107
- "Adagio (Mkt långsamt)": J 94

Tempot definieras av hur många fjärdedelsnoter (  $\cJ$  ) som spelas per minut.

- Bläddra med eller till "8 ackord", "16 ackord" eller "32 ackord" och tryck sedan på .
- **9.** Ange melodi och pauser med siffertangenterna. Mer information om hur du anger ljudnivå och pauser finns i "Ange melodi och pauser" på sidan 129.
- 10. Ange noter eller pauser genom att trycka på 🖭 eller

Mer information om hur du anger noter och pauser finns i "Ange noter och pauser" på sidan 130.

- **11.** Tryck på ) när du har angett en not. Ange nästa not när markören flyttat sig till höger.
- Upprepa steg 9 till 11 för att ange fler noter.
   Om du trycker på 

   under inmatningen spelas den melodi upp som du just skrivit.

Om du trycker på (D [Alternativ] och väljer "Spela före markören" samtidigt som du anger noter spelas den melodi som visas på skärmen upp fram till markörens position.

När du trycker på 🛆 [Alternativ] och väljer "Välj stycke" kan du välja ett annat ackord. Upprepa steg 9 till 11 för att skriva noter för det nya ackordet.

- **13.** När du är färdig med inmatningen trycker du på [Alternativ] så visas Alternativ-menyn.

#### Observera

- Om kapaciteten eller minnet i telefonminnet blir otillräckligt visas meddelandet "Största kapacitet :1000 Inte registrerat." eller "Inte registrerat. Minnet är fullt.". Skärmbilden från steg 15 visas. Försök igen när du tagit bort onödiga data (s. 105).
- Melodier bestående av för många korta noter (sextondelar och trioler) kan inte spelas upp i steg 12 och följande meddelande visas: "Kan inte spela upp pga. för många toner per sek." Skärmbilden återgår till steg 9.
   Dessutom kan meddelandet "Kan inte spara pga. för många toner per sek." varefter skärmbilden återgår till steg 9.

Åtgärda problemet genom att minska antalet melodier, byta ut korta noter, ta bort trioler, etc.

#### Ange melodi och pauser

Ange melodi och pauser med hjälp av nedanstående teckenförklaring.

| Do | Re               | Mi    | Fa    | Sol   | La           | Ti                | Paus |
|----|------------------|-------|-------|-------|--------------|-------------------|------|
| 1∞ | 2 <sub>ABC</sub> | 3 DEF | 4 GHI | 5 JKL | <b>6</b> мNO | 7 <sub>PQRS</sub> | 0_)  |

När du trycker på någon av ovanstående knappar en gång anges en fjärdedelsnot i mittskalan (utan förtecken). När du trycker på samma knapp flera gånger byter noten tonhöid inom de tillgängliga oktaverna.

$$\xrightarrow{A \xrightarrow{6^{\circ \circ \circ}}} A^{\bullet} \xrightarrow{6^{\circ \circ \circ}} A_{\bullet} \xrightarrow{6^{\circ \circ \circ}} A_{\bullet} \xrightarrow{6^{\circ \circ}} A_{\bullet} \xrightarrow{6^{\circ \circ}} A_$$

När du trycker på (\*) eller (\*) samtidigt som du väljer en not, höjs eller sänks noten en halvton.

När du anger en paus anges en fjärdedelspaus.

$$::: \mathsf{C} \overset{\textcircled{\textcircled{}}}{\underset{\textcircled{}}} \mathsf{C}^{\texttt{H}} \overset{\textcircled{}}{\underset{\textcircled{}}} \mathsf{D} \overset{\textcircled{}}{\underset{\textcircled{}}} \mathsf{D} \overset{\textcircled{}}{\underset{\textcircled{}}} \mathsf{D}^{\texttt{H}} \overset{\textcircled{}}{\underset{\textcircled{}}} \mathsf{E} :::$$

### Ange noter och pauser

Ange noter och pauser genom att trycka på 📰 eller 🗉 flera gånger.

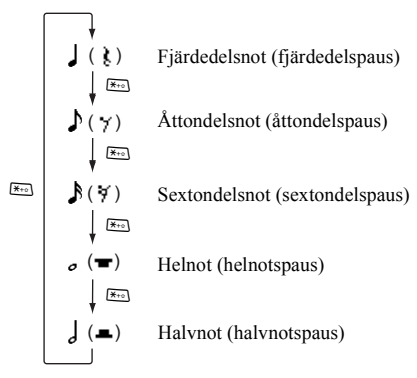

Om du vill skriva en punkterad not eller en triol trycker du på 📼 när du valt önskad not.

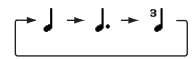

### Observera

- Det går inte att ange en punkterad sextondelsnot (sextondelspaus) eller en punkterad helnot (helnotspaus).
- Det behövs tre noter i följd för en triol.

Om du vill ange en bindebåge trycker du på 🖭 när du valt önskade noter.

Ett understreck (\_) visas bredvid noten och den förbinds med nästa not.

Tryck på <sup>()</sup> och flytta markören till höger för att ange nästa not. Upprepa därefter proceduren på föregående sida. Om markören är placerad bredvid en not kan du upprepa noten direkt till vänster om markören genom att trycka på <sup>()</sup> eller <sup>()</sup>

### Ange ton

Telefonen kan spela toner från olika instrument.

- 1. Följ steg 1 till 13 i "Skapa en egen ringsignal" på sidan 127.
- 3. Bläddra med 🖲 eller 🕥 för att välja tonkategori.

Om du trycker på 🛆 [Alternativ] och väljer "Lyssna" spelas tonskalan upp i den valda tonarten.

5. Tryck på 🔘.

Nu kan du skapa en melodi.

Du kan välja mellan följande 128 grundläggande toner och 61 utökade toner.

### Grundläggande toner

| Kategori | Ton                                                                                                    | Kategori  | Ton                                                                                                    |
|----------|----------------------------------------------------------------------------------------------------|-----------|----------------------------------------------------------------------------------------------------|
| Pianon   | Piano 1<br>Piano 2<br>Flygel<br>Spikpiano<br>Elpiano 1<br>Elpiano 2<br>Cembalo<br>Klavikord                 | Klockor   | Celesta<br>Klockspel<br>Speldosa<br>Vibrafon<br>Marimba<br>Xylofon<br>Rörklockor<br>Hackbräde                                        |
| Orglar   | Elorgel<br>Slagverksorgel<br>Rockorgel<br>Kyrkorgel<br>Tramporgel<br>Dragspel<br>Munspel<br>Tangodragspel   | Gitarrer  | Nylongitarr<br>Hawaiigitarr<br>Jazzgitarr<br>Ren gitarr<br>Gitarr med sordin<br>Överstyrd gitarr<br>Distad gitarr<br>Gitarrharmonier |
| Basar    | Akustisk bas<br>Fingerbas<br>Plektrumbas<br>Bandlös bas<br>Slapbas 1<br>Slapbas 2<br>Syntbas 1<br>Syntbas 2 | Stråkar 1 | Violin<br>Viola<br>Cello<br>Kontrabas<br>Tremolo, stråkar<br>Pizzicato, stråkar<br>Harpa<br>Puka                                     |

| Kategori            | Ton                                                                                                    | Kategori            | Ton                                                                                                    |
|---------------------|----------------------------------------------------------------------------------------------------|---------------------|----------------------------------------------------------------------------------------------------|
| Stråkar 2           | Stråkensemble 1<br>Stråkensemble 2<br>Syntstråkar 1<br>Syntstråkar 2<br>Voice<br>Röst, o<br>Syntröst<br>Orkesterhitlåt | Bleckblås-<br>inst. | Trumpet<br>Trombon<br>Tuba<br>Trumpet m sordin<br>Valthorn<br>Bleckblåsinstr.<br>Syntbrass 1<br>Syntbrass 2 |
| Träblås-<br>instr.  | Sopransax<br>Altsax<br>Tenorsax<br>Baritonsax<br>Oboe<br>Engelskt hom<br>Fagott<br>Klarinett                           | Flöjter/<br>Pipor   | Piccoloflöjt<br>Flöjt<br>Blockflöjt<br>Panflöjt<br>Flaskblås<br>Shakuhachi<br>Visselpipa<br>Okarina         |
| Syntsolo-<br>stämma | Square<br>Sawtooth<br>Calliope<br>Chiff<br>Charang<br>Voice Lead<br>Fifths<br>Bass & lead                              | Syntkomp<br>(pad)   | New Age<br>Varmt ljud<br>Polysynt<br>Kör<br>Stråkar<br>Metalliskt<br>Halo<br>Sweep                          |

| Kategori          | Ton                                                                                                    | Kategori          | Ton                                                                                                    |
|-------------------|----------------------------------------------------------------------------------------------------|-------------------|----------------------------------------------------------------------------------------------------|
| Synt-<br>effekter | Regn<br>Filmmusik<br>Kristall<br>Stämning<br>Klarhet<br>Troll<br>Eko<br>Science Fiction                       | Etniska<br>instr. | Sitar<br>Banjo<br>Shamisen<br>Koto<br>Kalimba<br>Säckpipa<br>Fiol<br>Shanai                                                     |
| Slagverk          | Plingande klocka<br>Disko<br>Ståltrummor<br>Träblock<br>Taiko-trummor<br>Melodisk tom<br>Synttrumma<br>Cymbal | Effekter          | Gitarrbandsljud<br>Andningsljud<br>Vågor mot strand<br>Fågelkvitter<br>Telefonringning<br>Helikopter<br>Applåder<br>Pistolskott |

### Förlängda toner

| Kategori        | Ton                                                                                                    | Kategori        | Ton                                                                                                    |
|-----------------|----------------------------------------------------------------------------------------------------|-----------------|----------------------------------------------------------------------------------------------------|
| Trummor<br>(FM) | Seq.klick H<br>Visptapp<br>Vispvirvel L<br>Vispsiap<br>Vispvirvel H<br>Virvelroll<br>Castanet<br>Pinnar<br>Öppen rimshot<br>Stång rimshot<br>Handklappning<br>Ridecymbalens<br>kupa<br>Tamburine<br>Koskälla<br>Vibraslap<br>Bongo H<br>Bongo L<br>Conga H dämpad<br>Conga L | Trummor<br>(FM) | Timbal H<br>Timbal L<br>Agogo H<br>Agogo L<br>Cabasa<br>Marackas<br>Sambavissla H<br>Sambavissla H<br>Guiro kort<br>Guiro kort<br>Guiro lång<br>Claves<br>Träblock H<br>Träblock H<br>Träblock H<br>Träblock H<br>Träblock H<br>Triangel dämpad<br>Triangel dämpad<br>Triangel dämpad<br>Klockträd |

| Kategori        | Ton                                                                                                    | Kategori        | Ton                                                                                                    |
|-----------------|----------------------------------------------------------------------------------------------------|-----------------|----------------------------------------------------------------------------------------------------|
| Trummor<br>(WT) | Virvel L<br>Virvel M<br>Bastrumma L<br>Bastrumma M<br>Bastrumma H<br>Golvpuka L<br>Golvpuka H<br>Låg puka<br>Mellanpuka L<br>Mellanpuka H | Trummor<br>(WT) | Hög puka<br>Hi-hat stängd<br>Hi-hat pedal<br>Hi-hat öppen<br>Crashcymbal 1<br>Crashcymbal 2<br>Ridecymbal 2<br>Ridecymbal 2<br>Kinacymbal<br>Splashcymbal |

Ange ljudstyrka på den egna ringsignalen

Ljudstyrkan på den egna ringsignalen kan ställas in på 3 nivåer för varje melodi.

Telefonen levereras med ljudstyrkan på den ursprungliga ringsignalen inställd på "Högt".

- Följ steg 1 till 13 i "Skapa en egen ringsignal" på sidan 127.
- 2. Bläddra med eller € till "Ange styrka" och tryck sedan på .
- 4. Tryck på 🔘.

Du kan nu skapa en egen ringsignal.

### Redigera egna ringsignaler (M 3-7-2)

- 1. Tryck på 🔘 för att visa huvudmenyn.
- Bläddra med ⊕, ⊕, ⊕ eller ⊕ till "Nytta & nöje" och tryck sedan på ○.
- 3. Bläddra med eller € för att markera "Melodiredigerare" och tryck sedan på ○.
- Bläddra med eller till den egna ringsignal som du vill ändra och tryck på 
   Alternativ]. Alternativ-menyn visas.
- 7. Redigera rubriken och tryck sedan på 🔘.

- Markera en not som du vill ändra genom att trycka på
   Oeller O och redigera sedan noterna.
   Placera markören rätt när du ska lägga till fler noter.

Tryck snabbt på  $\triangle$  [Rensa] om du vill ta bort en not. Håll ned  $\triangle$  [Rensa] för att radera alla noter.

- 11. När du är färdig med redigeringen trycker du på 🛆 [Alternativ] så visas Alternativ-menyn.
- 12. Bläddra med eller till "Spara" och tryck sedan på eller () [Välj].
- 14. Bläddra med 🏵 eller 🐑 till "Skriva över" och tryck sedan på 🔘.

Den ursprungliga ringsignalen ändras.

Om du väljer "Nytt" ändras inte melodin sedan innan ändringen. Den egna ringsignalen registreras som en ny egen ringsignal.

#### Observera

- När antalet stämmor ändras i steg 9 kanske en skärmbild visas som uppmanar dig att bekräfta. Om du väljer [Ja] kan en del av melodin raderas.
- Du kan inte lägga till fler noter i steg 10 om du redan har angett 380 noter (för melodier med 8 stämmor), 190 noter (för melodier med 16 stämmor) eller 95 noter (för melodier med 32 stämmor).

### Tips

 Tryck på △ [Alternativ] om du vill radera en melodi, välj "Ta bort efter markör" eller "Ta bort före markör" och tryck sedan på ○ eller △ [Välj]. Du kan ta bort melodin före eller efter markören.

### Kopiera och klistra in noter

Du kan kopiera och flytta en del av melodin till ett annat ställe.

Endast egna ringsignaler eller redigerbara melodier kan kopieras eller flyttas.

- Följ steg 1 till 9 i "Redigera egna ringsignaler" på sidan 134.
- 2. Tryck på 🛆 [Alternativ] för att visa Alternativ-menyn.
- Bläddra med eller tills markören står på den första noten som ska kopieras eller klippas ut och tryck sedan på .

 Flytta markören genom att bläddra med ① eller ⑦ till den sista noten som ska markeras och tryck sedan på
 .

Det markerade området sparas tillfälligt i minnet. Om du väljer "Klipp ut" i steg 3 klipps det markerade området ut.

- 6. Tryck på 🛆 [Alternativ] för att visa Alternativ-menyn.
- Bläddra med eller € till "Klistra in" och tryck sedan på eller eller ell
- Bläddra med eller för att flytta markören till den punkt där du vill klistra in noterna och tryck sedan på
   .

De sparade noterna klistras in.

# Hjälpmeny (M 3-8)

Du kan visa hjälpmenyn och använda den för att få instruktioner om telefonens funktioner.

- 1. Tryck på 🔘 för att visa huvudmenyn.
- Bläddra med ⊕, ⊕, ⊕ eller ⊕ till "Nytta & nöje" och tryck sedan på ○.
- Bläddra med eller till "Hjälpmeny" och tryck sedan på . Hjälpmenyn visas.
- **4.** Bläddra med (a) eller (c) för att markera önskad funktion.
- 5. Tryck på 🛆 [Tillbaka] när du är klar.

# Profiler(M 7)

Du kan enkelt ändra telefonens toner (t.ex.

ringsignalvolym, tangenttoner, etc.) så att de passar den miljö du befinner dig i.

Tonljud och vibration kan anpassas för varje profil. Det finns fem profiler inklusive en profil som kan definieras av användaren:

- Normal
- Aktivitet
- Bil
- Headset
- Ljudlös

# Aktivera en Profil

- 1. Tryck på 🔘 för att visa huvudmenyn.
- Bläddra med , , , , e eller till "Profiler" och tryck sedan på . Skärmen med profiler visas.

### Observera

• När en profil angetts visas ikonen som motsvarar profilnamnet på skärmen i passningsläge:

| Normal:      | är standardinställningen. (visas inte<br>på skärmen i passningsläge)                          |
|--------------|-----------------------------------------------------------------------------------------------|
| 🙎 Aktivitet: | för miljöer med mycket ljud.                                                                  |
| 📇 Bil:       | För användning i bilen (ansluten<br>till en handsfree-bilsats).                               |
| 🕞 Headset:   | Används med ett headset.<br>(ansluts via Bluetooth)                                           |
| 🔌 Ljudlös:   | när telefonen ska vara tyst.<br>Alla ljud är avstängda och<br>vibratorn aktiveras vid samtal. |

### Tips

 Du kan också visa skärmen Profiler i passningsläge genom att hålla ned i i cirka 2 sekunder istället för att följa steg 1 och 2.

### Anpassa Profiler

- 1. Tryck på 🔘 för att visa huvudmenyn.
- Bläddra med ⊕, ⊕, ⊕ eller ⊕ till "Profiler" och tryck sedan på ○.
- Bläddra med 

   eller 
   för att markera profilen som du vill anpassa och tryck sedan på 

   Alternativ].
- Bläddra med eller € till inställningen som du vill anpassa och tryck sedan på .
- 6. Ändra önskad inställning.

Mer detaljerad information om inställningar finns på sidorna 139 till 144.

 När du är klar trycker du på 
 [Spara] för att spara ändringarna.

# Återställa profilinställningar

- 1. Följ steg 1 och 2 i "Anpassa Profiler".
- Bläddra med eller for att markera profilen som du vill återställa och tryck sedan på ∫ [Alternativ].
- 4. Ange din telefonkod och tryck sedan på 🔘.

**5.** Tryck på △ [Ja].

Om du vill avbryta återställningen trycker du på 🖾 [Nej] i steg 5.

### Observera

• Om du anger fel telefonkod i steg 4 återgår skärmen till steg 1.

## Ringsignalvolym

Du kan justera ringsignalvolvmen till sex olika nivåer eller en stegrande ton.

När den ställts in på "Liudlös" är volymen i program avstängd

- 1. Föli steg 1 till 4 i "Anpassa Profiler" på sidan 138.
- **2.** Bläddra med ♠ eller ♥ till "Ringsignalvolvm" och tryck sedan på O. Nuvarande volvmnivå visas.

3. Tryck på 🏵 för att höja volymen eller på 🐑 för att sänka den och bekräfta med O. Om du vill ha "Stegrande ton" trycker du på 🏵 vid nivå

5.

Om du vill ställa in "Liudlös" trycker du på 🕏 på nivå 1.

# Tilldela ringsignal

Du kan välja bland 28 ringsignaler med 5 mönster, 13 ljudeffekter och 10 melodier. Du kan också välja ett ljud i telefonminnet som standardringsignal och utelämna AMR/ WAVE- och MP3-formatet

- 1. Följ steg 1 till 4 i "Anpassa Profiler" på sidan 138.
- 2. Bläddra med le eller 🐨 till "Tilldela ringsignal" och tryck sedan på
- **3.** Bläddra med ♠ eller ♥ till "Förinställda liud" eller "Mina liud" och tryck på O.
- 4. Bläddra med 🏔 eller 🐨 till ringsignalen som du vill använda

Tryck på om du vill höra en demo.

Tryck på om du vill stanna uppspelningen.

- 5. När du är klar med valet trycker du på  $\triangle$  [Alternativ] så visas Alternativ-menyn.
- 6. Bläddra med leller 🐨 till "Tilldela" och tryck sedan på 🔘 eller 🛆 [Väli].

### Observera

• Om du tar bort en ringsignal som använder ett ljud i telefonminnet ställs standardringsignalen in.

### Vibration

När vibratorn är påslagen vibrerar telefonen vid inkommande samtal oavsett ringsignalvolym och toninställning.

- 1. Följ steg 1 till 4 i "Anpassa Profiler" på sidan 138.
- Bläddra med 
   eller 
   till "Vibration" och tryck på
- Välj "På", "Av" eller "Ljudlänk" genom att bläddra med eller ⊕ och tryck sedan på .

### Tips

- När du har valt funktionen "Ljudlänk" i steg 3 synkroniseras vibratorn med den valda melodin och pulserar i takt med melodin. Lägg märke till att alla melodier inte stöder funktionen "Ljudlänk". Om du väljer en sådan melodi kan du bara aktivera vibratorfunktionen genom att välja alternativet "Aktivera" i steg 3.
- När du väljer "På" eller "Ljudlänk" i steg 3 visas "and the skärmen i passningsläge.

# Ljusfärg

Du kan välja mellan 7 färger och 1 mönster för varje profil och ändra det under ett inkommande samtal.

- Följ steg 1 till 4 i avsnitt "Anpassa Profiler" på sidan 138.
- Bläddra med eller € till "Ljusfärg" och tryck sedan på .

### Tips

• Om du valde "Disco" i steg 3 blinkar alla 7 färger i ordning under ett inkommande samtal.

### Tangenttoner

När tangenttoner är på hörs ett klickljud varje gång du trycker ned en tangent.

- 1. Följ steg 1 till 4 i "Anpassa Profiler" på sidan 138.
- Bläddra med ext{ left} eller ext{ till "Tangenttoner" och tryck sedan på 

   .

- Bläddra med eller till "På" eller "Av" och bekräfta med . Om du väljer "Av" återgår skärmen till steg 1.

- Bläddra med eller till "Ton" och tryck sedan på
- 7. Bläddra med ④ eller ⊕ till "Förinställda ljud", "Mina ljud" eller "Standardton" och tryck sedan på .

Om du valt "Förinställda ljud" eller "Mina ljud" i steg 7 gör du följande, annars fortsätter du till steg 9.

8. Välj tangentton.

Mer information om hur du väljer ringsignal finns i "Tilldela ringsignal" på sidan 139.

- 9. Bläddra med 🏵 eller 🐨 till "Längd" och tryck på 🔘.
- 10. Bläddra med eller för att markera önskad längd och bekräfta med .

## Varningssignal

Med den här funktionen avger telefonen en varningssignal när ett fel inträffar.

- 1. Följ steg 1 till 4 i "Anpassa Profiler" på sidan 138.

- Bläddra med eller till "Volym" och tryck sedan på .
- Tryck på 
   ♦ för att höja volymen eller på 

   ♦ för att sänka den och bekräfta med .
- 6. Bläddra med ⊕ eller € till "Ton" och tryck sedan på .
- Bläddra med eller till "Förinställda ljud" eller "Mina ljud" och tryck på .
- Välj varningssignal. Mer information om hur du väljer ringsignal finns i "Tilldela ringsignal" på sidan 139.
- 9. Bläddra med eller till "Längd" och tryck på ○.

10.Bläddra med eller till önskad varaktighet och tryck sedan på .

## Ljud för Slå-på/Stäng-av

Telefonen kan ställas in på att avge ett ljud när den slås på eller stängs av. Du kan definiera vilken volym, längd och melodi som ska användas för detta.

- 1. Följ steg 1 till 4 i "Anpassa Profiler" på sidan 138.
- Bläddra med eller till "På" eller "Av" och bekräfta med . Om du väljer "Av" återgår skärmen till steg 1.
- Bläddra med eller till "Volym" och tryck sedan på .
- Bläddra med eller till "Melodi" och tryck sedan på .
- 8. Välj ringsignal.

Mer information om hur du väljer ringsignal finns i "Tilldela ringsignal" på sidan 139.

- 9. Bläddra med 🏵 eller 🐨 till "Längd" och tryck på 🔘.
- 10. Ange önskad längd på ringsignalen med två siffror (01 till 10 sekunder) med siffertangenterna och tryck sedan på .

### Meddelandevarning

Du kan ställa in särskilda ringsignaler för inkommande meddelanden.

- 1. Följ steg 1 till 4 i "Anpassa Profiler" på sidan 138.

- Bläddra med eller till "Volym" och tryck sedan på .

- Tryck på 
   för att höja volymen eller på
   för att sänka den och bekräfta med
- Bläddra med eller till "Melodi" och tryck sedan på .
- Välj ringsignal. Mer information om hur du väljer ringsignal finns i "Tilldela ringsignal" på sidan 139.
- Bläddra med eller till "Vibration" och tryck på
   ○.
- 10. Välj "På", "Av" eller "Ljudlänk" genom att bläddra med eller € och tryck sedan på .
- 11. Bläddra med  $\textcircled{\ }$  eller  $\textcircled{\ }$  till "Längd" och tryck på  $\bigcirc$ .
- **12.** Ange längden på ringsignalen med två siffror (01 till 15 sekunder) med siffertangenterna och bekräfta med ①.

## Varning om svagt batteri

Justera volymen på alarmet för låg batterinivå.

- 1. Följ steg 1 till 4 i "Anpassa Profiler" på sidan 138.
- 3. Bläddra med eller € till "Hög", "Låg" eller "Ljudlös" och bekräfta med □.

## Ekoreducering

Med den här funktionen kan du reducera irriterande ekon. Den är särskilt användbar när du använder handsfreebilsatsen.

- 1. Utför steg 1 till 4 i "Anpassa Profiler" på sidan 138.
- Bläddra med eller till "På" eller "Av" och tryck sedan på .
# Valfri svarsknapp

Du kan också svara på ett samtal genom att trycka på valfri knapp utom  $\overline{\mathbb{A}}$  eller  $\bigtriangleup$  [Upptaget]. Mer information finns på sidan 26.

- 1. Följ steg 1 till 4 i "Anpassa Profiler" på sidan 138.
- Bläddra med eller € till "Valfri svarsknapp" och tryck sedan på ○.
- Bläddra med eller € till "På" eller "Av" och bekräfta med \_.

# Telefonbok(M 8)

# Samtalslogg (M 8-3)

Telefonen registrerar de tio senaste missade och mottagna samtalen samt uppringda numren.

# Visa samtalsloggen

- 1. Tryck på 🔘 för att visa huvudmenyn.
- Bläddra med ④, ●, eller till "Telefonbok" och tryck sedan på ○.
- Bläddra med eller till "Missade samtal", "Mottagna samtal" eller "Uppringda nummer" och tryck sedan på .
   Den valda samtalsloggen visas.
- 5. Tryck på € eller € för att markera det nummer som du vill visa och tryck sedan på .
   Om du vill slå numret trycker du på .
   Samtalslogg "1" är den senaste. När du trycker på € visas samtalslogg "2".
- 6. När du är klar trycker du på ⚠ [Tillbaka] för att återgå till steg 4.

# Tips

- Du kan också bekräfta samtalsloggen genom att trycka på  $[\overline{\mathfrak{I}}]$  i passningsläge.
- Du kan växla mellan tidigare poster genom att trycka på
   ③ eller ④ i steg 5 om du ringer upp med 与 i passningsläge.

## Skicka meddelanden

- 1. Följ steg 1 till 5 i "Visa samtalsloggen".
- Bläddra med eller till samtalsloggen som du vill skicka och tryck sedan på .
   Detaljerad information om den valda samtalsloggen visas.
- 3. Tryck på 🛆 [Alternativ] för att visa Alternativ-menyn.
- Bläddra med ⊕ eller ⊕ till "MMS" eller "SMS" och tryck sedan på .
- 6. Skriv meddelandet.

Mer information om hur du skapar ett meddelande finns i "Skapa ett nytt MMS" på sidan 66 eller "Skapa ett nytt SMS" på sidan 78.

# Radera en samtalslogg

# Radera en enskild samtalslogg

- 1. Följ steg 1 till 5 i "Visa samtalsloggen" på sidan 145.
- Bläddra med eller till samtalsloggen som du vill radera och tryck sedan på .
   Detaljerad information visas om den valda samtalsloggen.
- 3. Tryck på 🛆 [Alternativ] för att visa Alternativ-menyn.
- Tryck på △ [Ja].

Den valda samtalsloggen raderas.

Om du vill avbryta raderingen trycker du på 🛆 [Nej] i steg 5.

# Samtalstimer (M 8-3-4)

Med den här funktionen kan du kontrollera samtalens längd.

# Kontrollera längden på det senaste samtalet

- 1. Tryck på 🔘 för att visa huvudmenyn.
- Bläddra med ④, ●, eller till "Telefonbok" och tryck sedan på ○.
- 3. Bläddra med eller € till "Samtalslogg" och tryck sedan på .
- Bläddra med eller € till "Samtalstimer" och tryck sedan på .
- 6. Bläddra med € eller € till "Senaste samtal" och tryck på .

Längden på det senaste samtalet visas.

 Tryck på △ [Tillbaka] när du är klar för att återvända till menyn för samtalstimer.

# Kontrollera total samtalstid

- 1. Följ steg 1 till 4 i "Kontrollera längden på det senaste samtalet" på sidan 146.
- Bläddra till "Mottagna samtal" eller "Uppringda nummer" genom att trycka på € eller € och tryck sedan på .
- 4. Tryck på 🛆 [Tillbaka] när du är klar.

## Återställa alla samtalstimer

- Följ steg 1 till 4 i "Kontrollera längden på det senaste samtalet" på sidan 146.
- 3. Ange din telefonkod och tryck sedan på 🔘.
- Tryck på 
   ☐ [Ja].

Alla samtalstimer nollställs.

Om du vill avbryta återställningen trycker du på 🛆 [Nej] i steg 4.

# Samtalskostnader (M 8-3-5)

Med den här funktionen kan du kontrollera kostnaderna för dina samtal.

Kostnadsuppgift stöds inte i alla nätverk. Kontrollera med din Internetleverantör om tjänsten är tillgänglig.

### Kontrollera kostnaden för det senaste samtalet

- Tryck på 
   för att visa huvudmenyn.
- Bläddra med ④, ●, eller till "Telefonbok" och tryck sedan på ○.
- Bläddra med eller till "Samtalskostnader" och tryck sedan på .
- Bläddra med € eller € till "Senaste samtal" och tryck på .

Kostnaden för det senaste samtalet visas.

#### Kontrollera total samtalskostnad

- Följ steg 1 till 4 i "Kontrollera kostnaden för det senaste samtalet" på sidan 147.
- **3.** Tryck på 🛆 [Tillbaka] när du är klar.

## Ställa in samtalstaxa

Ange samtalstaxa för att beräkna samtalskostnaden och ställa in maxgränsen för samtalskostnader.

- Följ steg 1 till 4 i "Kontrollera kostnaden för det senaste samtalet" på sidan 147.
- Bläddra med eller till "Ange enheter" och tryck sedan på .
- 4. Ange din PIN2-kod och tryck på 🔘.
- Ange en kostnad per enhet och tryck sedan på O.
   Om du vill ange decimalkomma trycker du på E.
- Ange en valutaenhet (högst 3 tecken) och tryck sedan på .

## Kontrollera samtalstaxan

- Följ steg 1 till 4 i "Kontrollera kostnaden för det senaste samtalet" på sidan 147.
- Bläddra med eller till "Detaljer" och tryck på
   O.
   Samtelstavan visas

Samtalstaxan visas.

4. Tryck på 🛆 [Tillbaka] när du är klar.

# Ställa in kostnadsgräns

Den här funktionen är bra om du vill vara säker på att du inte överskrider en viss kostnadsgräns.

- 1. Följ steg 1 till 4 i "Kontrollera kostnaden för det senaste samtalet" på sidan 147.
- Bläddra med € eller € till "Ange gräns" och sedan på
- 4. Ange din PIN2-kod och tryck på 🔘.
- Skriv ett värde och tryck sedan på .
   Om du vill ange decimalkomma trycker du på III.

## Kontrollera kostnadsgränsen

- Följ steg 1 till 4 i "Kontrollera kostnaden för det senaste samtalet" på sidan 147.

Värdet för kostnadsgränsen visas.

**4.** Tryck på ⚠ [Tillbaka] när du är klar.

# Återställa alla samtalskostnader

- 1. Följ steg 1 till 4 i "Kontrollera kostnaden för det senaste samtalet" på sidan 147.
- Bläddra med eller till "Nollställ kostnad" och tryck sedan på .
- 3. Ange din PIN2-kod och tryck på 🔘.
- Tryck på (Ja]. Samtalskostnaderna återställs till noll. Om du vill avbryta återställningen trycker du på (J [Nej] i steg 4.

# Kontrollera återstående kredit

- Följ steg 1 till 4 i "Kontrollera kostnaden för det senaste samtalet" på sidan 147.
- Bläddra med eller € till "Återstående kredit" och tryck på .
- **3.** Tryck på 合 [Tillbaka] när du är klar.

# Dataräknare (M 8-3-6)

Du kan bekräfta antalet byte som du använt i en GPRSöverföring.

- 1. Tryck på 🔘 för att visa huvudmenyn.
- Bläddra med ④, ④, ④ eller till "Telefonbok" och tryck sedan på ○.
- Bläddra med eller till "Dataräknare" och tryck på

Du kan nu kontrollera antalet byte.

6. Tryck på 🛆 [Tillbaka] när du är klar.

# Återställa alla dataräknare

- 1. Följ steg 1 till 4 i "Dataräknare".

Dataräknaren nollställs.

Om du vill avbryta återställningen trycker du på 🛆 [Nej] i steg 3.

# Snabbuppringning (M 8-4)

Du kan visa telefonnummer och utföra andra åtgärder med telefonnummer som lagrats i snabbuppringningslistan.

- 1. Tryck på 🔘 för att visa huvudmenyn.
- Bläddra med , , , eller till "Telefonbok" och tryck sedan på .

De namn och telefonnummer som sparats i snabbuppringningslistan visas i ordning.

#### Registrera telefonnummer i snabbuppringningslistan

- 1. Följ steg 1 till 3 i "Snabbuppringning".
- 2. Bläddra med 🏵 eller 🐑 till telefonnumret som du vill registrera i snabbuppringningslistan.
- 3. Tryck på 🛆 [Alternativ] för att visa Alternativ-menyn.
- Bläddra med eller för att markera "Tilldela" (eller "Gör om tilldelning") och tryck sedan på eller
   [Välj].

# Tips

 Du kan välja andra alternativ i steg 4: "Ta bort":tar bort den valda posten. "Radera alla":raderar alla registrerade poster.

# Mina nummer (M 8-5)

Du kan kontrollera dina egna röst-, data- och faxnummer.

- 1. Tryck på 🔘 för att visa huvudmenyn.
- Bläddra med ④, ●, eller till "Telefonbok" och tryck sedan på ○.
- Bläddra med eller till "Mina nummer" och tryck sedan på .
- Bläddra med eller till telefonnumret som du vill kontrollera, från "Röst", "Data" eller "Fax" och tryck sedan på .

## Observera

 "Data" eller "Fax" visas inte om inte respektive tjänst finns på SIM-kortet.

# Inställningar (M 9)

# Telefoninställningar (M 9-1)

# Öppna skärmen för telefoninställning

- 1. Tryck på 🔘 för att visa huvudmenyn.
- Bläddra med ⊕, ⊕, ⊕ eller ⊕ till "Inställningar" och tryck sedan på ○.

Skärmen för telefoninställning visas. Följande inställningar kan göras.

# Ändra språk (M 9-1-1)

Du kan ändra det språk som används i telefonen för att visa meddelanden.

- 1. Följ steg 1 till 3 i "Öppna skärmen för telefoninställning".
- Bläddra med € eller € till "Språk" och tryck sedan på
   .
- Bläddra med eller till önskat språk och bekräfta med .

# Tips

• Du kan också ändra inmatningsspråk på textinmatningsskärmen. (s. 33)

## Observera

- Om du väljer "Automatiskt" i steg 3 används det språk som är förinställt på SIM-kortet.
- Om det språk som är förinställt på SIM-kortet inte stöds används telefonens standardspråk.

# Datum & tid (M 9-1-2)

Du måste ställa in rätt tid och datum för att telefonens olika tidsbaserade funktioner ska fungera korrekt.

- Följ steg 1 till 3 i "Öppna skärmen för telefoninställning".

- Ange dag, månad, år och tid med siffertangenterna och tryck sedan på O.

Om du anger tiden i 12-timmarsformat trycker du på 🖅 för att ändra mellan am/pm.

Den ordning som datum och tid visas i beror på formatinställningen. Se "Välja datumformat" på sidan 153.

Välja tidsystem

- 1. Följ steg 1 till 3 i "Öppna skärmen för telefoninställning" på sidan 152.
- Bläddra med ext{ eller till "Klockinställningar" och tryck sedan på .

# Välja datumformat

Du kan växla mellan datumformaten "Dag.Månad.År", "Månad-Dag-År" och "År/Månad/Dag".

- Följ steg 1 till 3 i "Öppna skärmen för telefoninställning" på sidan 152.
- Bläddra med ext{ eller till "Datum & tid" och tryck sedan på .
- **4.** Bläddra med ④ eller € till "Datumformat" och tryck sedan på .

Bläddra med ext{ eller ext{ for att markera "D.M.Å", "M-D-Å" eller "Å/M/D" och tryck sedan på 
.

## Ställa in klockvisning

- Följ steg 1 till 3 i "Öppna skärmen för telefoninställning" på sidan 152.

- Bläddra med eller till "Endast tid", "Endast datum" eller "Datum & tid" tryck sedan på .
   Om du vill att klockan ska döljas väljer du "Av" i steg 5 och trycker sedan på .

## Ange sommartid

Du kan byta till sommartid utan att ändra klockans tid.

- 1. Följ steg 1 till 3 i "Öppna skärmen för telefoninställning" på sidan 152.

- Bläddra med eller till "Sommartid" och tryck på
- Bläddra med eller till "På" och tryck på ○.

## Ange tidszon

- Följ steg 1 till 3 i "Öppna skärmen för telefoninställning" på sidan 152.

- Bläddra med eller till "Ändra zon" och tryck på
- Ange hemstad genom att bläddra med ④ eller ④ och trycka på ○.

## Anpassa tidszonen

- Följ steg 1 till 3 i "Öppna skärmen för telefoninställning" på sidan 152.
- 2. Bläddra med eller € till "Datum & tid" och tryck sedan på .
- Bläddra med eller till "Ange tidszon" och tryck sedan på .

- Bläddra med ext{ eller ⊕ till "Ange egen zon" och tryck sedan på \_\_\_\_.
- Ange tidszonsskillnaden med siffertangenterna och tryck sedan på .

Varje gång du trycker på <sup>IKe</sup> växlar du mellan – och +.

# Ställa in huvuddisplayen (M 9-1-3)

Du kan ändra huvuddisplayens inställningar.

# Bakgrund för huvuddisplayen

Det finns tre bilder för huvuddisplayen i passningsläge. Bilder som tagits med kameran eller hämtats från en WAPplats kan användas som bakgrund.

# Ange inbyggda bilder på huvuddisplayen

- 1. Följ steg 1 till 3 i "Öppna skärmen för telefoninställning" på sidan 152.
- Bläddra med eller till "Huvuddisplay" och tryck sedan på .
- Bläddra med eller till "Bakgrund" och tryck på

- Bläddra med 
   eller 
   till önskad bild och tryck på
   D.
   Den valda bilden visas.
- 6. Tryck på ○. Den valda bilden ställs in.

#### Tips

• Om du vill avbryta bakgrundsinställningen väljer du "Av" i steg 4.

#### Ange Mina bilder för huvuddisplayen

- 1. Följ steg 1 till 3 i "Öppna skärmen för telefoninställning" på sidan 152.
- Bläddra med eller till "Bakgrund" och tryck på
- Bläddra med eller till "Mina bilder" och tryck sedan på .
- Bläddra med eller till "Telefonminne" eller "Minneskort" och tryck på . Filnamnen för de bilder som är registrerade i det valda

minnet visas.

Den valda bilden visas.

- 7. Tryck på 🔘.
- Bläddra med , , , , , , , , eller , för att ange det område som du vill visa och tryck sedan på .
   Den valda bilden ställs in.

#### Observera

- Vissa bilder kan inte användas på grund av sina bildoch datatyper.
- Även om en animering valts, visas en stillbild i passningsläge om du inte använder telefonen under cirka 30 sekunder (det varierar beroende på vilka data som valts).

# Bakgrundsbelysning

Du kan slå på eller av bakgrundsbelysningen i huvudskärmen när du trycker på knapparna eller ansluter laddaren för cigarettändaruttaget (tillval) till telefonen. Du kan ändra eller ange hur länge (1 till 99 sekunder) som bakgrundsbelysningen ska lysa och på så sätt förlänga batterilivslängden.

# Tips

• När du köper telefonen är bakgrundsbelysningen inställd på att lysa i 15 sekunder.

# Slå På/Av bakgrundsbelysningen

- 1. Följ steg 1 till 3 i "Öppna skärmen för telefoninställning" på sidan 152.

Om du väljer "På" i steg 5:

**6.** Ange hur länge bakgrundsbelysningen ska vara tänd med två siffertangenter och tryck sedan på .

# Slå På/Av bakgrundsbelysningen vid laddning från cigarettändaruttaget

Når den här inställningen är På lyser telefonens bakgrundsbelysning när billaddaren är ansluten. (Den externa skärmens bakgrundsbelysning är på när telefonen är stängd.)

- 1. Följ steg 1 till 3 i "Öppna skärmen för telefoninställning" på sidan 152.
- Bläddra med ext{ eller € till "Huvuddisplay" och tryck sedan på \_.

- Bläddra med ⊕ eller ⊕ till "På" eller "Av" för att aktivera eller inaktivera bakgrundsbelysningen och tryck sedan på \_.

# Justera bakgrundsbelysningens ljusstyrka

Du kan justera ljusstyrkan i bakgrundsbelysningen på huvuddisplayen i fyra nivåer.

- Följ steg 1 till 3 i "Öppna skärmen för telefoninställning" på sidan 152.
- 3. Bläddra med ⊕ eller € till "Ljusstyrka" och tryck på .
- 4. Tryck på (Ljus) eller (Mörk) för att justera ljusstyrkan för maximal tydlighet.
- 5. Tryck på 🔘.

#### Observera

• Bakgrundsbelysningens ljusstyrka ovan påverkar inte den externa displayens ljusstyrka.

# Ställa in skärmsläckaren

Telefonens skärm stängs av automatiskt efter en viss tid om telefonen lämnas öppen. Detta är för att spara batteriets livslängd.

Du kan ändra tidpunkten för när skärmsläckaren ska aktiveras till mellan 2 och 20 minuter.

# Tips

- När du köper denna telefon är skärmsläckaren inställd på 10 minuter.
- Följ steg 1 till 3 i "Öppna skärmen för telefoninställning" på sidan 152.
- Bläddra med eller till "Huvuddisplay" och tryck sedan på .
- Bläddra med eller till "Skärmsläckare" och tryck på .
- Ange tiden då skärmsläckaren ska aktiveras med två siffror (efter 02 till 20 minuter) med siffertangenterna och tryck sedan på .

#### Observera

• Skärmsläckaren fungerar inte när du ringer, använder WAP eller ett program.

## Avbryta skärmsläckarfunktionen

Skärmsläckaren fortsätter tills antingen en knapp trycks ned eller det kommer ett meddelande. Första gången du trycker på en knapp avbryts endast skärmsläckaren. Du måste trycka på en knapp till för att mata in ett siffer- eller textvärde.

## Ställa in hälsningsmeddelande

Du kan ange det meddelande som ska visas när telefonen slås på.

- 1. Följ steg 1 till 3 i "Öppna skärmen för telefoninställning" på sidan 152.
- Bläddra med eller € till "Hälsningsmeddelande" och tryck på .
- **4.** Bläddra med eller till "På" och tryck på .
- Skriv meddelandet och tryck sedan på ...
   Du kan lagra högst 16 tecken som ett meddelande. Mer information om hur du anger tecken finns i "Ange tecken" på sidan 32.

#### Tips

 Om du vill avbryta inställningen av hälsningsmeddelandet väljer du "Av" i steg 4.

# Tilldela bilder

Bilder kan visas när telefonen slås på eller stängs av, tar emot inkommande samtal eller när alarmet aktiveras. Bilder som tagits med en digitalkamera eller hämtats från en WAP-plats kan användas.

#### Ange inbyggda bilder

- 1. Följ steg 1 till 3 i "Öppna skärmen för telefoninställning" på sidan 152.
- Bläddra med eller till "Tilldela bilder" och tryck på .
- 5. Tryck på eller för att markera "Animering 1" eller "Animering 2" och tryck sedan på när du väljer "Slå på" eller "Stäng av" i steg 4. Du kan också markera "Mönster 1" eller "Mönster 2" med eller och sedan trycka på när du väljer "Inkommande" eller "Alarm" i steg 4. Vald animering eller bild visas.
- 6. Tryck på 🔘.

#### Tips

 Om du vill avbryta bildinställningen väljer du "Standard" och trycker sedan på i steg 5. Ange Mina bilder

- 1. Följ steg 1 till 3 i "Öppna skärmen för telefoninställning" på sidan 152.
- Bläddra med ext{ eller € till "Huvuddisplay" och tryck sedan på \_.
- Bläddra med eller till "Tilldela bilder" och tryck på .
- Markera skärmen som bilden ska tilldelas genom att bläddra med eller och tryck sedan på .
- Bläddra med eller till "Telefonminne" eller "Minneskort" och tryck på 
   \_\_\_\_\_. Filnamnen för de bilder som är registrerade i det valda

minnet visas.

- Bläddra med ⊕, ⊕, ⊕ eller ⊕ för att ange det område som du vill visa och tryck sedan på .

#### Observera

• Vissa bilder kan inte användas på grund av sina bildoch datatyper.

# Ställa in den externa displayen (M 9-1-4)

Du kan ändra den externa displayens inställningar.

# Slå På/Av den externa displayen

Du kan slå på eller av den externa displayen när telefonen är stängd.

- 1. Följ steg 1 till 3 i "Öppna skärmen för telefoninställning" på sidan 152.
- Bläddra med eller till "Extern visning" och tryck sedan på .
- Bläddra med eller till "På" eller "Av" för att aktivera eller inaktivera den externa displayen och tryck sedan på .

# Bakgrund för den externa displayen

Det finns tre bilder för den externa displayen i passningsläge.

Bilder som tagits med kameran eller hämtats från en WAPplats kan användas som bakgrund.

## Ange inbyggda bilder på den externa displayen

- 1. Följ steg 1 till 3 i "Öppna skärmen för telefoninställning" på sidan 152.
- Bläddra med eller till "Extern visning" och tryck sedan på .
- Bläddra med eller till "Bakgrund" och tryck på
- Bläddra med eller € till "Förinställda bilder" och tryck sedan på .
- Bläddra med 
   eller 
   till önskad bild och tryck på

   .
   .
   Den valda bilden visas.
- 6. Tryck på ○. Den valda bilden ställs in

# Tips

 Om du vill avbryta bakgrundsinställningen väljer du "Av" i steg 4.

# Ange Mina bilder för den externa displayen

- Följ steg 1 till 3 i "Öppna skärmen för telefoninställning" på sidan 152.
- Bläddra med eller till "Extern visning" och tryck sedan på .
- 3. Bläddra med € eller € till "Bakgrund" och tryck på .
- **4.** Bläddra med € eller € till "Mina bilder" och tryck sedan på ○.

Den valda bilden visas.

- 7. Tryck på 🔘.
- Bläddra med , , , , , , , , eller € för att ange det område som du vill visa och tryck sedan på . Den valda bilden ställs in.

#### Observera

- Vissa bilder kan inte användas på grund av sina bildoch datatyper.
- Även om animering valts visas en stillbild i passningsläge om telefonen inte används under cirka två minuter.
- När en animering har ställts in som bakgrund för den externa displayen förbrukas mycket batterikraft och passningstiden kan förkortas. Om du vill använda batteriet en längre tid bör du använda en stillbild som bakgrund eller inaktivera bakgrundsinställningen helt.

# Slå På/Av bakgrundsbelysning i den externa displayen

Du kan slå på eller av bakgrundsbelysningen i den externa displayen när telefonen är stängd.

Du kan också ändra eller ange hur länge den externa displayens bakgrundsbelysning ska lysa (1 till 99 sekunder).

# Tips

- När du köper telefonen är bakgrundsbelysningen inställd på att lysa i 15 sekunder.
- 1. Följ steg 1 till 3 i "Öppna skärmen för telefoninställning" på sidan 152.

- Blåddra med eller till "På" eller "Av" för att aktivera eller inaktivera bakgrundsbelysningen och tryck sedan på .

Om du väljer "På" i steg 4:

**5.** Ange hur länge bakgrundsbelysningen ska vara tänd med två siffertangenter och tryck sedan på .

#### Justera den externa displayens LCD-kontrast

Du kan ibland behöva justera LCD-kontrasten i den externa displayen för att anpassa den till vissa ljusförhållanden.

- 1. Följ steg 1 till 3 i "Öppna skärmen för telefoninställning" på sidan 152.
- 3. Bläddra med eller for att markera "LCDkontrast" och tryck sedan på .
- Tryck på (Hög) eller (Låg) för att justera kontrasten för maximal tydlighet. LCD-kontrasten kan justeras i 9 nivåer.
- 5. Tryck på 🔘.

#### Ställa in funktionen Visa inkommande

Du kan visa bilder på den externa displayen när det kommer ett samtal.

- 1. Följ steg 1 till 3 i "Öppna skärmen för telefoninställning" på sidan 152.
- Bläddra med ext{ eller ♥ till "Visa inkommande" och tryck sedan på .
- Bläddra med eller för att markera en bild från "Bild 1" till "Bild 4" och tryck sedan på . Den valda bilden visas.
- 5. Tryck på 🔘.

# Visa klockan på den externa displayen

Du kan ställa in att den digitala/analoga klockan ska visas på den externa displayen.

- Följ steg 1 till 3 i "Öppna skärmen för telefoninställning" på sidan 152.
- Bläddra med € eller € till "Extern visning" och tryck sedan på \_.
- Bläddra med eller till "Visa klocka" och tryck sedan på .

- Välj mellan "Digital klocka 1", "Digital klocka 2" och "Digital klocka 3" eller mellan "Analog klocka 1", "Analog klocka 2" och "Analog klocka 3" genom att trycka på eller och tryck sedan på . Den valda bilden visas.
- 5. Tryck på 🔘.

#### Observera

 Klockans visningsinställning för den externa displayen beror på inställningen i "Ställa in klockvisning" på sidan 153.

## Visa ikoner på den externa displayen

Du kan ange att ikoner ska visas på den externa displayen.

- Följ steg 1 till 3 i "Öppna skärmen för telefoninställning" på sidan 152.

- Bläddra med eller till "På" eller "Av" för att aktivera eller inaktivera ikonvisningen och tryck sedan på .

# Återställa telefoninställningar (M 9-1-5)

Telefonens inställningar kan återställas till standardinställningarna.

- Följ steg 1 till 3 i "Öppna skärmen för telefoninställning" på sidan 152.
- 3. Ange din telefonkod och tryck sedan på 🔘

#### Observera

• Om du anger fel telefonkod i steg 3 avbryts operationen.

# Samtalsinställningar (M 9-2)

Ange olika slags funktioner och tjänster.

# Öppna skärmen för telefoninställning

- 1. Tryck på 🔘 för att visa huvudmenyn.
- Bläddra med ⊕, ⊕, ⊕ eller ⊕ till "Inställningar" och tryck sedan på .
- Bläddra med eller till "Samtalsinst." och tryck sedan på .

Skärmen för telefoninställningar visas. Följande inställningar kan göras.

# Samtal väntar (M 9-2-1)

Om du vill kunna ta emot ett nytt inkommande samtal när du har ett pågående samtal måste du aktivera tjänsten Samtal väntar.

- Följ steg 1 till 3 i "Öppna skärmen för telefoninställning".
- Bläddra med eller till "Samtal väntar" och tryck sedan på .
- 4. Tryck på 🔘.

## Observera

 Tjänsten Samtal väntar är kanske inte tillgänglig i alla mobiltelefonnät. Kontakta nätverksoperatören om du vill ha mer information.

# Kontrollera status i tjänsten Samtal väntar

- Följ steg 1 till 3 i "Öppna skärmen för telefoninställning".
- Bläddra med eller till "Samtal väntar" och tryck sedan på .
- 3. Bläddra med € eller € till "Status" och tryck sedan på

Du kan nu kontrollera statusen i tjänsten Samtal väntar.

# Visa samtalstimer (M 9-2-2)

- 1. Följ steg 1 till 3 i "Öppna skärmen för telefoninställning" på sidan 165.
- Bläddra med eller € till "På" eller "Av" och bekräfta med \_.

# Visa ditt telefonnummer (M 9-2-3)

Här kan du ange om ditt telefonnummer ska visas eller inte när du ringer en annan person.

Denna tjänst stöds inte i alla nätverk. Kontrollera med din Internetleverantör om tjänsten är tillgänglig.

- 1. Följ steg 1 till 3 i "Öppna skärmen för telefoninställning" på sidan 165.
- Bläddra med eller € till "Visa ditt nr" och tryck sedan på .
- Markera "På" om du vill visa ditt nummer och "Av" om du inte vill göra det genom att bläddra med eller o och tryck sedan på .

# Kontrollera status i tjänsten Visa ditt nummer

- Följ steg 1 till 3 i "Öppna skärmen för telefoninställning" på sidan 165.
- Bläddra med eller € till "Visa ditt nr" och tryck sedan på .
- Bläddra med eller till "Status" och tryck sedan på

Du kan nu kontrollera statusen i tjänsten "Visa ditt nr".

4. Tryck på 🔘.

# Justera högtalarvolym (M 9-2-4)

Du kan justera högtalarvolymen.

- Följ steg 1 till 3 i "Öppna skärmen för telefoninställning" på sidan 165.
- Bläddra med € eller € till "Högtalarvolym" och tryck sedan på \_\_\_\_.
- Tryck på 
   ♦ för att höja volymen eller på 

   ♥ för att sänka den och bekräfta med 

   .

# Samtalsbild (M 9-2-5)

Den bild som är registrerad till uppringaren i Kontakter visas när du tar emot ett samtal.

- Följ steg 1 till 3 i "Öppna skärmen för telefoninställning" på sidan 165.
- Bläddra med eller till "Samtalsbild" och tryck på
   .
- Bläddra med eller € till "På" eller "Av" och bekräfta med .

# **Återuppringning (M 9-2-6)**

Mer information om denna funktion finns i "Avsluta samtal" på sidan 25.

# Svara automatiskt (M 9-2-7)

Med funktionen för automatiskt svar kan du besvara samtal automatiskt genom att ansluta handsfree-bilsatsen för Bluetooth till telefonen via Bluetooth. Du kan välja hur lång tid som ska passera innan telefonen svarar.

- 1. Följ steg 1 till 3 i "Öppna skärmen för telefoninställning" på sidan 165.
- Bläddra med eller € till "Svara automatiskt" och tryck sedan på \_.

 Bläddra med eller för att markera önskad längd och bekräfta med .
 Om du vill inaktivera autosvarsfunktionen väljer du "Av" i steg 3.

#### Minutsignal (M 9-2-8)

Minutsignalsfunktioner hjälper dig att hålla reda på hur länge du talar genom att det hörs en ton varje minut.

- Följ steg 1 till 3 i "Öppna skärmen för telefoninställning" på sidan 165.
- Bläddra med eller € till "Minutsignal" och tryck sedan på .
- Bläddra med eller € till "På" eller "Av" och bekräfta med .

# Återställa Samtalsinställningar (M 9-2-9)

Samtalsinställningarna kan återställas till standardinställningarna.

- Följ steg 1 till 3 i "Öppna skärmen för telefoninställning" på sidan 165.
- 3. Ange din telefonkod och tryck sedan på 🔘

#### Observera

 Om du anger fel telefonkod i steg 3 avbryts operationen och skärmen återgår till steg 3 i "Samtal väntar" på sidan 165.

# Vidarekopplingar (M 9-3)

Med den här funktionen kan du vidarekoppla inkommande samtal till din röstbrevlåda eller till ett annat nummer i situationer där du inte kan besvara ett samtal.

# Vidarekoppla samtal

- 1. Tryck på 🔘 för att visa huvudmenyn.
- Bläddra med ④, ④, ④ eller ④ till "Inställningar" och tryck sedan på ○.

De tillgängliga vidarekopplingsalternativen är:

- "Alla samtal": Vidarekopplar alla röstsamtal utan att ringa.
- "Vid upptaget": Vidarekopplar inkommande samtal när du är upptagen i ett samtal.
- "Inget svar": Vidarekopplar inkommande samtal om du inte svarar inom en angiven tidsperiod.
- "Kan inte nås": Vidarekopplar inkommande samtal när telefonen är utanför nätverksområdet eller avstängd.

- 6. Sök efter önskad telefonbokspost om du vill vidarekoppla samtal till ett nummer i Kontakter. Tryck på ④ eller ⑦ för att visa Kontakter. Bläddra med ④ eller ⑦ till önskad post och tryck på ◎. Mer information om hur du söker bland kontaktlistans poster får du om du utför steg 1 till 4 i "Söka namn och nummer" på sidan 43.
- 7. Du kan också vidarekoppla samtal till ett nummer som du anger manuellt.
- 8. Tryck på 🔘.

Om du valt "Inget svar" i steg 4:

 Bläddra med eller för att välja en tidsperiod bland sex nivåer (05 till 30 sekunder) och tryck sedan på .

## Observera

När vidarekoppling är inställd för "Alla samtal" visas
 "på skärmen i passningsläge.

# Tips

• Om du väljer "Tjänst" i steg 5 kan du välja ytterligare vidarekopplingsalternativ under steg 4.

# Kontrollera status för vidarekopplingar

- 1. Följ steg 1 till 3 i "Vidarekoppla samtal" på sidan 168.
- Bläddra med eller för att markera det vidarekopplingsalternativ som du vill använda och tryck sedan på .
- 3. Bläddra med € eller € till "Status" och tryck sedan på .

Du kan nu kontrollera det valda vidarekopplingsalternativets status.

**4.** Tryck på ᢙ [Tillbaka] när du är klar.

# Avbryta alla inställningar för vidarekoppling (M 9-3-5)

- 1. Följ steg 1 till 3 i "Vidarekoppla samtal" på sidan 168.
- Bläddra med ext{ eller till "Stäng av alla" och tryck på .
- Tryck på 
   [Ja]. Alla inställningar för vidarekoppling avbryts. Om du vill avbryta återställningen trycker du på

[Nej] i steg 3.

# Avbryta enskilda inställningar för vidarekoppling

- 1. Följ steg 1 till 3 i "Vidarekoppla samtal" på sidan 168.
- Bläddra med eller för att markera det vidarekopplingsalternativ som du vill avbryta och tryck sedan på .

Den valda vidarekopplingen avbryts.

# Minneskortet (M 9-4)

# Formatera minneskort (M 9-4-1)

- 1. Tryck på 🔘 för att visa huvudmenyn.
- Tryck på ▲, ●, ④ eller för att markera "Inställningar" och tryck sedan på ○.
- Bläddra med eller € till "Formatera" och tryck sedan på .
- Ange din telefonkod och tryck sedan på 

   Ett bekräftelsemeddelande visas.
- Tryck på () [Ja]. Om du vill avbryta formateringen trycker du på () [Nej] i steg 6. När formateringen är klar visas ett meddelande.
- 7. Tryck på 🔘 .

## Observera

- Om du anger fel telefonkod i steg 5 avbryts operationen och skärmen återgår till steg 4.
- Om kortet är låst ombeds du låsa upp det och sedan utföra ovannämnda steg en gång till.
- Skadade kort kan inte formateras.

# Visa information på minneskort (M 9-4-2)

Du kan se korttypens (SD-kort eller MMC), kapacitet samt minnets använda resp. lediga utrymme.

- 1. Följ steg 1 till 3 i "Formatera minneskort" på sidan 170.
- Bläddra med eller till "Kortdetaljer" och tryck sedan på .
   Bläddra om det behövs genom skärmen med eller
- 3. Trvck på A [Tillbaka] när du är klar med visningen.

# Anslutningar (M 9-5)

Med alternativen på den här menyn kan du ansluta telefonen till en Bluetooth-enhet via Bluetoothanslutningen eller till en dator vid den infraröda anslutningen eller en USB-kabel.

#### Observera

 Under vissa förhållanden kan minneskortet, USBanslutningen och den infraröda anslutningen inte användas samtidigt. I sådana fall visas ett varningsmeddelande.

# Använda Bluetooth-funktionen (M 9-5-1)

# Aktivera/inaktivera Bluetooth-funktionen

- 1. Tryck på 🔘 för att visa huvudmenyn.
- 2. Tryck på ♠, ♥, eller för att markera "Inställningar" och tryck sedan på .

Om den infraröda har aktiverats får du en fråga om du vill inaktivera den. Tryck på  $\triangle$  [Ja].

Bluetooth-inställningen aktiveras och "§" visas i passningsläge.

# Söka efter enheter som ska paras ihop

För att kunna använda Bluetooth-funktionen måste du söka efter och upprätta kontakt mellan andra Bluetooth-enheter och telefonen. Vissa handsfree-headsets och handsfreebilsatser innehåller för närvarande Bluetooth-funktionen. Håll telefonen inom 10 meters avstånd innan du söker.

- 1. Utför steg 1 till 4 i "Använda Bluetooth-funktionen" på sidan 171.
- 3. Bläddra till den kategori du vill söka efter genom att trycka på € eller € och tryck sedan på . Telefonen börjar leta efter enheter inom 10 meters avstånd. De enheter som hittas i vald kategori visas i en lista. Om du väljer "Alla" visas enheter från alla kategorier i listan.

 Bläddra till den enhet som du vill para ihop den aktuella enheten med genom att trycka på eller och tryck sedan på .

Om du vill leta i andra kategorier upprepar du steg 3.

5. Ange lösenordet och tryck sedan på 🔘.

#### Observera

- Om Bluetooth-funktionen är avstängd när du påbörjar sökningen i steg 2 aktiverar telefonen automatiskt Bluetooth och startar sökningen.
- Om den infraröda funktionen är aktiverad visas en skärm i steg 3 som ber dig bekräfta ifall du vill inaktivera de infraröda funktionerna. Tryck på [] [Ja] om du vill göra det.

Det går bara att välja bilsatserna och headseten i kategorilistan "Alla" i steg 3.

 Du kan bara välja en enhet för ihopparning. Om du vill ändra den ihopparade enheten läser du avsnittet "Ihopparade enheter" på sidan 173.

## Ihopparade enheter

Du kan aktivera, byta namn på och ta bort den ihopparade enheten i listan.

# Aktivera en enhet

- Följ steg 1 till 4 i "Använda Bluetooth-funktionen" på sidan 171.

# Tips

- Du kan spara batterikraft genom att stänga av Bluetooth när funktionen inte behövs. Stäng av Bluetoothfunktionen genom att följa anvisningarna i avsnittet "Aktivera/inaktivera Bluetooth-funktionen" på sidan 171 eller i avsnittet "Stänga av Bluetoothfunktionen automatiskt" på sidan 174.
- Under ett samtal kan du vidarekoppla röstsamtal till den kopplade Bluetooth-enheten. Tryck på A [Alternativ], markera "Aktivera Bluetooth" genom att trycka på eller O och tryck sedan på eller A [Välj]. Om du vill koppla ned från den ihopparade enheten väljer du "Inaktivera Bluetooth".

# Byta namn på en enhet

- 1. Utför steg 1 till 4 i "Använda Bluetooth-funktionen" på sidan 171.
- 3. Markera den enhet som du vill byta namn på genom att trycka på ④ eller ④ och visa sedan Alternativ-menyn genom att trycka på △ [Alternativ].
- Bläddra med ext{ eller ildescription eller ildescription eller ildescriptio
- 5. Byt namn på enheten och tryck sedan på 🔘.

#### Radera ett enhetsnamn

- 1. Utför steg 1 till 4 i "Använda Bluetooth-funktionen" på sidan 171.
- 3. Markera den enhet som du vill återställa genom att trycka på ④ eller ④ och visa sedan Alternativ-menyn genom att trycka på ᢙ [Alternativ].
- **4.** Markera "Ta bort" genom att trycka på ④ eller ⑦ och tryck sedan på ◯ eller ᢙ [Välj].
- Bläddra till "En enhet" genom att trycka på € eller € och tryck sedan på .
- **6.** Tryck på △ [Ja].

Om du vill avbryta borttagningen trycker du på 🛆 [Nej] i steg 6.

# Tips

 Om du vill ta bort alla enhetsnamn bläddrar du med eller till "Alla enheter" och trycker sedan på i steg 5.

#### Bluetooth-inställningar

Du kan förhindra att andra GX30-telefoner upptäcker din telefon eller inaktivera Bluetooth-funktionen automatiskt för att spara batterikraft.

#### Visa eller dölja telefonen

- Utför steg 1 till 4 i "Använda Bluetooth-funktionen" på sidan 171.
- Bläddra till "Bluetooth-inställningar" genom att trycka på € eller € och tryck sedan på .
- Bläddra till "Synbarhet" genom att trycka på eller
   Och tryck sedan på .

4. Bläddra med eller till "Visas för alla" om du vill att andra Bluetooth-enheter ska kunna upptäcka din telefon eller till "Dold" om du vill dölja telefonen. Tryck sedan på .

#### Stänga av Bluetooth-funktionen automatiskt

- 1. Utför steg 1 till 4 i "Använda Bluetooth-funktionen" på sidan 171.
- Bläddra till "Bluetooth-tidsgräns" genom att trycka på
   eller 

   och tryck sedan på
   .

# Använda den infraröda funktionen (för modem)

Aktivera/inaktivera den infraröda funktionen (M 9-5-2) Via den infraröda funktionen kan du använda telefonen som ett modem.

- 1. Tryck på 🔘 för att visa huvudmenyn.
- Bläddra med ⊕, ⊕, ⊕ eller ⊕ till "Inställningar" och tryck sedan på .
- Bläddra med eller till "Anslutningar" och tryck på .
- Bläddra med eller till "På" och tryck på . Om Bluetooth-funktionen har aktiverats får du en fråga om du vill inaktivera den eller inte. Tryck på [Ja].
   " visas på skärmen.

Den infraröda inställningen stängs av när inga data sänds/tas emot med infraröd kommunikation.

# Datorprogramvara (M 9-5-3)

Genom att ansluta telefonen till en dator kan du överföra bilder, ljud, videoklipp och poster i kontaktlistan.

Följ proceduren för att välja anslutningsmetod (USBanslutning eller infraröd anslutning). Mer information om hur du skaffar dig link-programvaran finns på sidan 191.

- 1. Tryck på 🔘 för att visa huvudmenyn.
- Bläddra med ④, ⑦, ④ eller till "Inställningar" och tryck sedan på ○.
- 3. Bläddra med eller € till "Anslutningar" och tryck på .
- 4. Bläddra med eller till "Datorprogram" och tryck på .
- 5. Markera "Datakabel" för kabelanslutning eller "Infraröd" för IR-länk genom att trycka på € eller € och bekräfta med .

# Internet-inställningar (M 9-6)

# WAP/MMS-inställningar

WAP-inställningar och MMS-inställningar används för att utföra följande konfigurationer: Vid normal användning behöver du inte ändra dessa inställningar.

WAP-inställningar (M 9-6-1)

| Objekt      | Beskrivning                        | Funktion                                                                                                    |
|-------------|------------------------------------|----------------------------------------------------------------------------------------------------|
| Profilnamn* | WAP-<br>profilnamn<br>(unikt namn) | Bläddra med 🏵 eller 🐑 till<br>"Profilnamn" och tryck på<br>O.<br>Ange önskade strängar och<br>tryck på O.                 |
| IP-adress*  | IP-adress                          | Bläddra med 🏵 eller 🐑 till<br>"IP-adress" och tryck på<br>O.<br>Ange IP-adress för WAP<br>och tryck på O.                 |
| Hemsida     | Hemsida                            | Bläddra med 🏵 eller 🐑 till<br>"Hemsida" och tryck på 🔵 .<br>Ange URL till hemsidan, om<br>det behövs, och tryck på<br>💭 . |

| Objekt                  | Beskrivning                | Funktion                                                                                                    |
|-------------------------|----------------------------|----------------------------------------------------------------------------------------------------|
| Portnummer*             | Säkerhets-<br>alternativ   | Blåddra med 🏵 eller 🐑 till<br>"Portnummer" och tryck på<br>🔘 .<br>Ange portnummer (1024-<br>65535) och tryck på 🔵 .                                     |
| Fråga om<br>uppkoppling | Fråga om<br>uppkoppling    | Bläddra med ④ eller ⑦ till<br>"Fråga om uppkoppling" och<br>tryck på ◎.<br>Bläddra med ⑥ eller ⑦ till<br>"På" eller "Av" och tryck på<br>◎.             |
| Anslutningstyp          | Bärarens<br>anslutningstyp | Blåddra med eller till<br>"Anslutningstyp" och tryck<br>på .<br>Blåddra med eller till<br>"GPRS och sedan CSD",<br>"GPRS" eller "CSD" och<br>tryck på . |

| GPRS-inställningar (om "GPRS och sedan CSD" eller<br>"GPRS" valts som anslutningstyp bör de anges) |                       |                            |                                                                                                    |
|----------------------------------------------------------------------------------------------------|-----------------------|----------------------------|----------------------------------------------------------------------------------------------------|
| Objekt Beskrivning                                                                                 |                       | Beskrivning                | Funktion                                                                                                    |
|                                                                                                    | APN*                  | Anslutnings-<br>punktsnamn | Bläddra med 🏵 eller 🟵 till<br>"APN" och tryck på 🔘.<br>Ange<br>anslutningspunktsnamn och<br>tryck på 🔵.                  |
|                                                                                                    | Användar-<br>namn     | Användar-<br>namn          | Bläddra med È eller € till<br>"Användarnamn" och tryck<br>på ○.<br>Ange användarnamn och<br>tryck på ○.                  |
|                                                                                                    | Lösenord              | Lösenord                   | Bläddra med 🏵 eller 🟵 till<br>"Lösenord" och tryck på<br>O.<br>Ange lösenord och tryck på<br>O.                          |
|                                                                                                    | Auto.ned-<br>koppling | Auto.ned-<br>koppling      | Bläddra med 🏵 eller 🏵 till<br>"Auto.nedkoppling" och<br>tryck på 🕖.<br>Ange tid i sekunder (0-<br>99999) och tryck på 🗍. |

| CSD-inställningar (om "GPRS och sedan CSD" eller "CSD" |                                        |                              |                                                                                                    |  |
|--------------------------------------------------------|----------------------------------------|------------------------------|----------------------------------------------------------------------------------------------------|--|
| va                                                     | valts som anslutningstyp bor de anges) |                              |                                                                                                    |  |
| -                                                      | Item                                   | Descriçao                    | Operação                                                                                                    |  |
|                                                        | Telefon-<br>nummer*                    | Anslutnings-<br>punktsnummer | "Telefonnummer" och tryck<br>sedan på .<br>Ange<br>anslutningspunktsnummer<br>och tryck på .                                 |  |
|                                                        | Linjetyp                               | ISDN eller<br>analog         | Blåddra med è eller till<br>"Linjetyp" och tryck på .<br>Blåddra med è eller till<br>"ISDN" eller "Analog" och<br>tryck på . |  |
|                                                        | Användar-<br>namn                      | Användar-<br>namn            | Blåddra med  eller  till<br>"Användarnamn" och tryck<br>på .<br>Ange användarnamn och<br>tryck på .                          |  |
|                                                        | Lösenord                               | Lösenord                     | Bläddra med ④ eller ⑦ till<br>"Lösenord" och tryck på<br>③ .<br>Ange lösenord och tryck på<br>③ .                            |  |

| Objekt                | Beskrivning           | Funktion                                                                                                    |
|-----------------------|-----------------------|----------------------------------------------------------------------------------------------------|
| Auto.ned-<br>koppling | Auto.ned-<br>koppling | Bläddra med 🏵 eller 🐑 till<br>"Auto.nedkoppling" och<br>tryck på 🔵.<br>Ange tid i sekunder (0-<br>99999) och tryck på 🔵. |

\*: Objekt som måste anges.

MMS-inställningar (M9-6-2)

| Objekt           | Beskrivning                        | Funktion                                                                                                 |
|------------------|------------------------------------|----------------------------------------------------------------------------------------------------|
| Profilnamn*      | MMS-<br>profilnamn<br>(unikt namn) | Blåddra med  eller  till<br>"Profilnamn" och tryck på<br>Ange önskade strängar och<br>tryck på .         |
| IP-adress*       | IP-adress                          | Blåddra med () eller () till<br>"IP-adress" och tryck på<br>Ange IP-adress för MMS<br>och tryck på .     |
| URL till server* | MMS-server                         | Bläddra med eller till<br>"URL till server" och tryck<br>på .<br>Ange URL till servern och<br>tryck på . |

| Objekt                                                                                             | Beskrivning                | Funktion                                                                                                    |  |
|----------------------------------------------------------------------------------------------------|----------------------------|----------------------------------------------------------------------------------------------------|--|
| Portnummer*                                                                                        | Säkerhets-<br>alternativ   | Bläddra med ) eller ) till<br>"Portnummer" och tryck på<br>Ange portnummer (1024-<br>65535) och tryck på .                                              |  |
| Anslutningsty                                                                                      | Bärarens<br>anslutningstyp | Bläddra med eller till<br>"Anslutningstyp" och tryck<br>på .<br>Bläddra med eller till<br>"GPRS och sedan CSD",<br>"GPRS" eller "CSD" och<br>tryck på . |  |
| GPRS-inställningar (om "GPRS och sedan CSD" eller<br>"GPRS" valts som anslutningstyp bör de anges) |                            |                                                                                                    |  |
| APN*                                                                                               | Anslutnings-<br>punktsnamn | Bläddra med leller till<br>"APN" och tryck på .<br>Ange<br>anslutningspunktsnamn och<br>tryck på .                                                      |  |

|                                                                                               | Objekt                | Beskrivning                  | Funktion                                                                                                    |
|-----------------------------------------------------------------------------------------------|-----------------------|------------------------------|----------------------------------------------------------------------------------------------------|
|                                                                                               | Användar-<br>namn     | Användar-<br>namn            | Bläddra med  eller  till<br>"Användarnamn" och tryck<br>på .<br>Ange användarnamn och<br>tryck på .                          |
|                                                                                               | Lösenord              | Lösenord                     | Blåddra med  eller  till<br>"Lösenord" och tryck på<br>Ange lösenord och tryck på                                            |
|                                                                                               | Auto.ned-<br>koppling | Auto.ned-<br>koppling        | Bläddra med                                                                                                    |
| CSD-inställningar (om "GPRS och sedan CSD" eller "CSD" valts som anslutningstyp bör de anges) |                       |                              |                                                                                                    |
|                                                                                               | Telefon-<br>nummer*   | Anslutnings-<br>punktsnummer | Bläddra med () eller () till<br>"Telefonnummer" och tryck<br>på () .<br>Ange<br>anslutningspunktsnummer<br>och tryck på () . |
| Objekt |                   | Beskrivning          | Funktion                                                                                                    |
|--------|-------------------|----------------------|----------------------------------------------------------------------------------------------------|
|        | Linjetyp          | ISDN eller<br>analog | Bläddra med 	 eller 	 till<br>"Linjetyp" och tryck på .<br>Bläddra med 	 eller 	 till<br>"ISDN" eller "Analog" och<br>tryck på . |
|        | Användar-<br>namn | Användar-<br>namn    | Bläddra med 🏵 eller 🐨 till<br>"Användarnamn" och tryck<br>på 🔘.<br>Ange användarnamn och<br>tryck på 🔘.                          |
|        | Lösenord          | Lösenord             | Bläddra med  eller  till<br>"Lösenord" och tryck på<br>Ange lösenord och tryck på                                                |

| Objekt                | Beskrivning           | Funktion                                                                                                    |
|-----------------------|-----------------------|----------------------------------------------------------------------------------------------------|
| Auto.ned-<br>koppling | Auto.ned-<br>koppling | Bläddra med 🏵 eller 🐨 till<br>"Auto.nedkoppling" och<br>tryck på 🕖.<br>Ange tid i sekunder (0-<br>99999) och tryck på 🔵. |

\*: Objekt som måste anges.

#### Ställa in kontouppgifter

Dessa uppgifter bör du få av din Internetleverantör.

- 1. Tryck på 🔘 för att visa huvudmenyn.
- Bläddra med ⊕, ⊕, ⊕ eller ⊕ till "Inställningar" och tryck sedan på .
- Bläddra med ⊕ eller ⊕ till "WAP-inställningar" eller "MMS-inställningar" och tryck sedan på .

- Bläddra med 
   eller 
   för att markera den post som du vill redigera och tryck på
   .
- 8. Redigera respektive objekt.

## Välja anslutningsprofil för nätverket

- 1. Följ steg 1 till 4 i "Ställa in kontouppgifter".
- Bläddra med eller till namnet på profilen som du ska använda och tryck sedan på .

# Nätinställningar (M 9-7)

## Öppna skärmen för nätinställning

- 1. Tryck på 🔘 för att visa huvudmenyn.
- Bläddra med ⊕, ⊕, ⊕ eller ⊕ till "Inställningar" och tryck sedan på ○.
- Bläddra med eller till "Nätinställningar" och tryck sedan på .

Skärmen för nätinställning visas. Följande inställningar kan göras.

## Välja nätverk automatiskt (M 9-7-1)

Varje gång telefonen slås på försöker den ansluta till det förvalda nätverket.

Om telefonen inte är ansluten till nätverket kan du ta reda på vilket som är den förvalda nätverksanslutningen genom att direkt göra följande.

- 1. Följ steg 1 till 3 i "Öppna skärmen för nätinställning".
- Bläddra med eller till "Automatiskt" och tryck på
   .

## Ange nätverk manuellt

Gör följande om du vill ansluta till ett annat nätverk än det förvalda nätverk som du automatiskt ansluts till.

- 1. Följ steg 1 till 3 i "Öppna skärmen för nätinställning".
- Bläddra med € eller € till "Val av operatör" och tryck sedan på \_.
- Bläddra med € eller € till "Manuellt" och tryck på

## Lägga till nytt nätverk

- 1. Följ steg 1 till 3 i "Öppna skärmen för nätinställning".

- Följ dessa steg om det inte finns någon post. Om det finns en post trycker du på 
  och går vidare till steg 5.

- 6. Ange landskod och tryck sedan på 🔘.
- 7. Ange nätverkskod och tryck på O.
- 8. Ange ett nytt nätverksnamn och tryck på 🔘.

## Redigera förvald lista

## Ändra nätverksposition i förvald lista

- Följ steg 1 till 3 i "Öppna skärmen för nätinställning" på sidan 182.
- Bläddra med eller till "Ange önskad" och tryck på .
- **4.** Bläddra med ④ eller till namnet på det nät som du ska flytta i listan och bekräfta med ○.
- Bläddra med eller till "Infoga" eller "Lägg till i slutet" och tryck sedan på .

## Radera ett nätverk från prioriteringslistan

- Följ steg 1 till 3 i "Öppna skärmen för nätinställning" på sidan 182.

- Bläddra med eller till "Ange önskad" och tryck på .
- Bläddra med ext{ eller till namnet på nätverket som du vill radera och tryck sedan på □.
- 5. Bläddra med € eller € till "Ta bort" och bekräfta med .

## Ändra nätverkslösenord (M 9-7-2)

- Följ steg 1 till 3 i "Öppna skärmen för nätinställning" på sidan 182.
- 2. Bläddra med ④ eller ♥ till "Ändra lösenord" och tryck på .
- 3. Ange det gamla lösenordet och tryck på 🔘.
- Ange ett nytt lösenord och tryck på 

   .
- Ange det nya lösenordet en gång till och tryck på .
   Om du anger fel lösenord i steg 5 återgår skärmen till steg 2 och du uppmanas ange lösenordet igen.
- 6. Tryck på 🔘.

## Säkerhet (M 9-8)

## Öppna säkerhetsskärmen

- 1. Tryck på 🔘 för att visa huvudmenyn.
- Bläddra med ⊕, ⊕, ⊕ eller ⊕ till "Inställningar" och tryck sedan på .
- Bläddra med eller till "Säkerhet" och tryck sedan på .

Säkerhetsskärmen visas. Följande inställningar kan göras.

## Aktivera/Inaktivera PIN-koden (M 9-8-1)

Om PIN-koden är aktiverad uppmanas du ange koden varje gång telefonen slås på. Din PIN-kod lagras på SIM-kortet och du fick förmodligen koden när du köpte SIM-kortet. Kontakta Internetleverantören om du vill veta mer.

- 1. Följ steg 1 till 3 i "Öppna säkerhetsskärmen".
- Bläddra med eller € till "På" eller "Av" och bekräfta med .
- 4. Ange PIN-koden och tryck sedan på 🔘.

# 5. Tryck på 🔘 .

#### Observera

 Om du anger felaktig PIN-kod tre gånger i steg 4 låses SIM-kortet. Kontakta din Internetleverantör eller försäljaren av SIM-kortet för att låsa upp kortet.

## Ändra PIN-kod

Med den här funktionen kan du ändra PIN-koden som lagrats på SIM-kortet. Innan du ändrar PIN-koden, väljer du "På" i steg 3 i avsnittet "Aktivera/Inaktivera PINkoden".

- 1. Följ steg 1 till 3 i "Öppna säkerhetsskärmen".
- 3. Bläddra med eller € till "Ändra PIN-kod" och tryck på .
- 4. Ange nuvarande PIN-kod och tryck sedan på 🔘.
- 5. Ange en ny PIN-kod och tryck på 🔘.
- **6.** Ange den nya PIN-koden en gång till och bekräfta med O.

Om du anger en annan kod än den du angav i steg 5 så återgår skärmen till steg 5. Ange rätt kod igen.

7. Tryck på 🔘 .

## Telefonlås (M 9-8-2)

Telefonlåset är en extra säkerhetsfunktion som hindrar obehöriga från att använda telefonen eller vissa funktioner i telefonen. Standardkoden för telefonlåset är "0000".

- Följ steg 1 till 3 i "Öppna säkerhetsskärmen" på sidan 184.
- Bläddra med eller till "Telefonlås" och tryck sedan på .
- 3. Bläddra med eller € till "På" eller "Av" och bekräfta med .
- Ange din telefonkod och tryck sedan på O Om du anger fel telefonkod töms skärmen och du uppmanas ange koden igen.

#### Ändra telefonkod

Innan du ändrar telefonkoden väljer du "På" i steg 3 i avsnittet "Telefonlås". Standard telefonkod är "0000".

- Följ steg 1 till 3 i "Öppna säkerhetsskärmen" på sidan 184.
- Bläddra med eller till "Telefonlås" och tryck sedan på .

- 4. Ange den gamla telefonkoden och tryck på 🔘.
- 5. Ange en ny telefonkod och tryck på 🔘.
- Ange den nya telefonkoden igen och tryck på .
   Om du anger en annan kod än den du angav i steg 5 så återgår skärmen till steg 4. Ange rätt kod igen.

### Ändra PIN2-kod (M 9-8-3)

PIN2-koden används för att skydda vissa funktioner i telefonen, som t.ex. Fast uppringt nummer och samtalskostnadsbegränsningar. Så här ändrar du PIN2-koden.

- Följ steg 1 till 3 i "Öppna säkerhetsskärmen" på sidan 184.
- Bläddra med extbf eller € till "Ändra PIN2" och tryck sedan på \_.
- 3. Ange nuvarande PIN2-kod och tryck sedan på 🔘.
- 4. Ange en ny PIN2-kod och tryck på 🔘.
- Ange den nya PIN2-koden igen och tryck på .
   Om du anger en annan kod än den du angav i steg 4 så återgår skärmen till steg 4. Ange rätt kod.
- 6. Tryck på 🔘.

## Samtalsspärr (M 9-8-4)

Med den här funktionen kan du begränsa inkommande och utgående samtal. För att aktivera Samtalsspärr behöver du lösenordet för samtalsspärren, vilket tillhandahålls av din Internetleverantör.

- Följ steg 1 till 3 i "Öppna säkerhetsskärmen" på sidan 184.
- Bläddra med eller till samtalsspärralternativet och tryck på .

Du kan välja mellan följande samtalsspärrfunktioner:

- "Spärra utl. samt.": Spärrar alla utgående internationella samtal.
- "Endast lokalt & hem":Spärrar alla utgående internationella samtal utom till ditt hemland.
- "Spärra ink. samtal": Spärrar alla inkommande samtal.

- "Spärra ink. i utland": Spärrar alla inkommande samtal när du befinner dig utanför din registrerade operatörs täckningsområde.
- "Spärra utg. samtal": Spärrar alla utgående samtal utom nödsamtal.

Du kan välja mellan följande spärralternativ för samtal:

- "Alla tjänster": Spärrar alla tjänster.
- "Röstsamtal": Spärrar alla röstsamtal.
  - Spärrar alla datasamtal.
- "Fax": Spärrar alla faxsamtal.
  - Spärrar alla meddelanden.
- "Allt utom medd.": Spärrar alla tjänster utom meddelanden.

• "Data":

"Meddelanden".

 6. Ange nätverkslösenordet och tryck på . Information om hur du ändrar nätverkslösenordet finns i "Ändra nätverkslösenord" på sidan 183. Den valda spärrfunktionen aktiveras. Om du anger felaktigt nätverkslösenord raderas det angivna lösenordet. Ange rätt lösenord.

#### Stänga av alla samtalsspärrar

- Följ steg 1 till 3 i "Öppna säkerhetsskärmen" på sidan 184.
- Bläddra med ext{ eller till "Samtalsspärr" och tryck sedan på .
- Bläddra med ext{ eller till "Stäng av alla" och tryck på .
- Ange nätverkslösenordet och tryck på .
   Alla inställda samtalsspärrar avbryts.

#### Avbryta enskilda samtalsspärrar

- Följ steg 1 till 3 i "Öppna säkerhetsskärmen" på sidan 184.

- Bläddra med eller till samtalsspärralternativet och tryck på .
- **4.** Bläddra med ④ eller ④ till det samtalsspärralternativ som du vill avbryta och tryck sedan på ○.
- Ange nätverkets lösenordet och tryck sedan på .
   Den valda samtalsspärrinställningen avbryts.

#### Fast uppringt nummer (M 9-8-5)

När Fast uppringt nummer är aktiverat kan du endast ringa upp fördefinierade nummer.

#### Aktivera Fast uppringt nummer

- Följ steg 1 till 3 i "Öppna säkerhetsskärmen" på sidan 184.
- Bläddra med eller till "Fast uppringt nummer" och tryck sedan på .
- 3. Ange en PIN2-kod och tryck på 🔘.
- Bläddra med eller till "På" och tryck på . Om du väljer "Av" stängs funktionen Fast uppringt nummer av.

Lägga till nytt namn

- Följ steg 1 till 3 i "Öppna säkerhetsskärmen" på sidan 184.
- Bläddra med 
   eller 
   till "Fast uppringt nummer" och tryck sedan på
   0.
- 3. Ange en PIN2-kod och tryck på 🔘.
- Bläddra med eller € till "Ändra telefonlista" och tryck sedan på .
- 5. Tryck på 🏠 [Alternativ] för att visa Alternativ-menyn.
- Lägg till ett namn och ett telefonnummer. Mer information om hur du lägger till namn och telefonnummer finns i "Om du vill spara nya poster" på sidan 39.
- 8. Spara genom att trycka på 🋆 [Spara].

#### Söka efter ett registrerat namn

- Följ steg 1 till 3 i "Öppna säkerhetsskärmen" på sidan 184.
- Bläddra med eller till "Fast uppringt nummer" och tryck sedan på .
- 3. Ange en PIN2-kod och tryck på 🔘.
- 5. Tryck på 🏠 [Alternativ] för att visa Alternativ-menyn.
- Bläddra till "Sök" genom att trycka på eller och tryck sedan på eller [Välj].
- Sök efter önskat namn. Mer information om hur du söker bland posterna i kontaktlistan finns i avsnittet "Söka namn och nummer" på sidan 43.

### Redigera ett registrerat namn

- Följ steg 1 till 3 i "Öppna säkerhetsskärmen" på sidan 184.
- Bläddra med eller € till "Fast uppringt nummer" och tryck sedan på .
- 3. Ange en PIN2-kod och tryck på 🔘.

- 5. Bläddra med eller € till det namn som du vill redigera och tryck på heta [Alternativ] för att visa Alternativ-menyn.
- Bläddra med ⊕ eller ♥ till "Redigera" och tryck sedan på 
   leller 
   [Välj].
- Redigera det valda namnet. Mer information om hur du redigerar namn finns i "Redigera poster i kontakter" på sidan 44.

#### Radera ett registrerat namn

- Följ steg 1 och 3 i "Öppna säkerhetsskärmen" på sidan 184.
- 3. Ange en PIN2-kod och tryck på 🔘.

**7.** Tryck på △ [Ja].

Det valda namnet raderas.

Om du vill avbryta raderingen trycker du på 🛆 [Nej] i steg 7.

# Återställa grundinställningar (M 9-9)

Alla inställningar kan återställas till standardinställningarna.

- 1. Tryck på 🔵 för att visa huvudmenyn.
- Bläddra med ⊕, ⊕, ⊕ eller ⊕ till "Inställningar" och tryck sedan på ○.
- Bläddra med eller b till "Återst. grundinst." och tryck på .
- 4. Ange din telefonkod och tryck sedan på 🔘
- Tryck på () [Ja]. Alla inställningar återställs. Om du vill avbryta återställningen trycker du på () [Nej] i steg 5.

#### Observera

• Om du anger fel telefonkod i steg 4 avbryts operationen.

# Ansluta GX30 till datorn

Du kan använda följande funktioner genom att ansluta GX30 till datorn med en infraröd port eller till en USB port\*:

- GSM/GPRS-modem
- · Handset Manager för GX30

\* Kräver en XN-1DC30 USB-kabel (tillval) för USBporten.

## Systemkrav

Operativsystem: Windows<sup>®</sup> 98\*, Windows<sup>®</sup> Me, Windows<sup>®</sup> 2000\*\*, Windows<sup>®</sup> XP

- Windows<sup>®</sup> 98 Second Edition, Windows<sup>®</sup> 98 Service Pack 1
- \*\* Service Pack 4
- \*\*\*Service Pack 1a

Gränssnitt: Infraröd port eller USB-port CD-enhet

## GSM/GPRS-modem

Du kan använda GX30 som ett GSM/GPRS-modem för att få åtkomst till Internet från datorn. Anslut telefonen till datorn via den infraröda anslutningen eller en USB-kabel och installera den nödvändiga programvaran. Mer information finns i avsnittet "Programvaruinstallation" på sidan 192.

## Modem via den infraröda anslutningen

Om du vill använda modemfunktionen via den infraröda anslutningen läser du avsnittet "Använda den infraröda funktionen (för modem)" på sidan 175 och aktiverar sedan modemfunktionen.

#### Modem via USB-kabeln

Om du vill använda modemfunktionen med en USB-kabel, använder du kabeln som nämns ovan och läser sedan anvisningarna som medföljde kabeln.

På följande webbplats finns mer information om programvarustöd:

http://www.sharp-mobile.com

#### Observera

 Modemkommunikation är inte tillgänglig vid kommunikation med Handset Manager via den infraröda anslutningen eller USB-kabeln.

## Handset Manager

Du kan sända bilder, ljud, videoklipp och telefonboksposter mellan telefonen och datorn samt använda telefonboksposter på datorn.

Information om hur du använder funktionen Handset Manager finns i avsnittet "Datorprogramvara" på sidan 175. Ställ sedan in telefonen på dataöverföringsläge. På följande webbplats finns mer information om programvarustöd:

http://www.sharp-mobile.com

## Programvaruinstallation

 Sätt in den medföljande CD-skivan i CD-enheten. GX30 CD-skärmbild visas.

Om skärmbilden inte visas dubbelklickar du på [Launcher.exe] i enhetsfönstret för CD-skivan.

- 2. Tryck på önskad knapp. Installationen startar.
- Slutför installationen genom att följa anvisningarna på skärmen.

# Observera

#### Infraröd kommunikation

• De infraröda portarna måste riktas mot varandra.

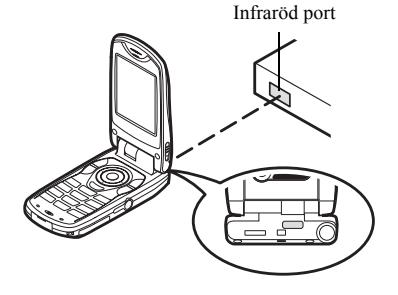

- De infraröda portarna ska placeras högst 20 cm från varandra och inom en 30° vinkel.
- Du bör inte ringa upp eller ta emot samtal under en dataöverföringssession. Operationen kanske avbryts.

#### GSM/GPRS-modem

- Du bör inte ringa upp eller svara i telefonen när du använder GX30 som ett GSM/GPRS-modem. Operationen kanske avbryts.
- Du måste först aktivera infraröd signal ("På") innan du kan föra över data via infraröd kommunikation. (s. 175)

#### Handset Manager

- Vissa stora filer kan kanske inte överföras från datorn till telefonen.
- När du ansluter telefonen till en dator måste du välja anslutningsmetod för datorprogramvaran. (s. 175)
- Du kan inte läsa eller skriva PC-data (JPEG, MP3, 3gp, MPEG4, etc.) direkt till det minneskort som sitter i telefonen. Överför data från PC:n till minneskortet med hjälp av en vanlig PC-kortadapter eller minneskortläsare/skrivare.
- Telefonen känner ev. inte igen USB-datakabeln om den ansluts samtidigt som en tillämpning (Kamera, Min telefon, MP3-spelare, etc.) är igång. Anslut USBdatakabeln i passningsläge.
- Tillämpningar (Kamera, Min telefon, MP3-spelare, etc.) körs inte så länge som telefonen är ansluten till PC:n via IrDA eller en USB-datakabel.

# **Felsökning**

| Problem                                   | Lösning                                                                                                    |
|-------------------------------------------|----------------------------------------------------------------------------------------------------|
| Det går inte att slå<br>på telefonen.     | <ul> <li>Kontrollera att batteriet är laddat<br/>och sitter rätt.</li> </ul>                                                                                                    |
| PIN-koden eller<br>PIN2-koden<br>avvisas. | <ul> <li>Kontrollera att du angett rätt kod (4<br/>till 8 siffror).</li> <li>SIM-kortet/skyddade funktioner<br/>låses efter tre misslyckade försök.</li> <li>Kontakta SIM-kortsleverantören<br/>om du inte har rätt PIN-kod.</li> </ul>                         |
| SIM-kortet är låst.                       | <ul> <li>Ange PUK-koden (8 siffror) som<br/>du får av din Internetleverantör<br/>(om detta stöds).</li> <li>Om detta lyckas anger du en ny<br/>PIN-kod och bekräftar den, så<br/>fungerar telefonen igen. Kontakta i<br/>annat fall återförsäljaren.</li> </ul> |
| Det är svårt att läsa<br>på displayen.    | <ul> <li>Justera bakgrundsbelysningens<br/>ljusstyrka för huvudskärmen och<br/>justera sedan LCD-kontrasten för<br/>den externa skärmen.</li> </ul>                                                                                                    |

| Problem                                                         | Lösning                                                                                                    |
|-----------------------------------------------------------------|----------------------------------------------------------------------------------------------------|
| Telefonen är<br>påslagen, men<br>funktionerna<br>fungerar inte. | <ul> <li>Kontrollera indikatorn för<br/>signalstyrkan, du är kanske<br/>utanför nätets täckningsområde.</li> <li>Kontrollera om några<br/>felmeddelanden visas när du slår<br/>på telefonen. Kontakta i så fall<br/>återförsäljaren.</li> <li>Se till att SIM-kortet sitter rätt.</li> </ul>                                                                                                    |
| Det går inte att r<br>upp eller ta emo<br>samtal.               | <ul> <li>Om meddelandet "SIM-kortsfel"<br/>visas när du startar så går kortet<br/>inte att använda eller så är det<br/>skadat. Kontakta återförsäljaren<br/>eller Internetleverantören.</li> <li>Kontrollera inställningarna för<br/>samtalsspärr, fast uppringning,<br/>återstående batteri och<br/>vidarebefordring av samtal.</li> <li>Kontrollera om telefonen håller på<br/>att sända eller ta emot data med<br/>infraröd (IrDA) signal eller<br/>datakabel.</li> <li>Kontrollera hur mycket samtalstid<br/>du har kvar om du använder ett<br/>förbetalt SIM-kort.</li> </ul> |

| Problem                                                     | Lösning                                                                                                    |
|-------------------------------------------------------------|----------------------------------------------------------------------------------------------------|
| Samtalskvaliteten är<br>dålig.                              | <ul> <li>Du befinner dig kanske på en plats<br/>med dålig mottagning (t.ex. i en bil<br/>eller på ett tåg). Flytta dig till en<br/>plats där signalstyrkan är starkare.</li> </ul>                                                                                                    |
| Det går inte att få<br>åtkomst till<br>nättjänsten.         | <ul> <li>Kontrollera var ditt konto är<br/>registrerat och var tjänsten är<br/>tillgänglig.</li> </ul>                                                                                                    |
| Det går inte att<br>skicka eller ta emot<br>textmeddelande. | <ul> <li>Kontrollera att ditt abonnemang<br/>på SMS-tjänsten är OK, att nätet<br/>stöder denna tjänst, och att du<br/>angett rätt nummer till SMS-<br/>centralen. Kontakta<br/>Internetleverantören om<br/>problemet kvarstår.</li> </ul>                                                                             |
| Det går inte att<br>ansluta till MMS-<br>operatören.        | <ul> <li>Något kanske saknas eller är<br/>felaktigt i inställningen eller<br/>konfigureringen av MMS, eller så<br/>stöds inte tjänsten i nätet.<br/>Kontrollera Internetleverantörens<br/>anslutningspunktsnummer.<br/>Kontakta Internetleverantören för<br/>att bekräfta att du har rätt<br/>inställning.</li> </ul> |

| Problem                                     | Lösning                                                                                                    |
|---------------------------------------------|----------------------------------------------------------------------------------------------------|
| Det tillgängliga<br>minnet är<br>begränsat. | <ul> <li>Radera alla onödiga data.</li> </ul>                                                                                                    |
| Samtalet bröts<br>oväntat.                  | <ul> <li>Magnetiska föremål som placeras<br/>nära telefonen kan bryta ett<br/>samtal. Se till att magnetiska<br/>föremål inte finns i närheten av<br/>telefonen.</li> </ul>                                           |
| Inga poster visas i<br>Kontakter.           | <ul> <li>Kontrollera att inställningen Plats<br/>för kontakter (Telefon eller SIM-<br/>kort) och inställningen Visa<br/>grupper är rätt gjorda.</li> </ul>                                                            |
| Faxsändningen<br>misslyckades.              | <ul> <li>Innan du överför faxdata bör du<br/>konfigurera faxprogrammet till att<br/>använda programflödeskontroll.</li> <li>Vid överföring av faxdata<br/>rekommenderas du använda<br/>tillvalsdatakabeln.</li> </ul> |

# Säkerhetsföreskrifter och användningsvillkor

Telefonen uppfyller internationella bestämmelser under förutsättning att den används under normala förhållanden och enligt följande instruktioner.

# ANVÄNDNINGSVILLKOR

### Elektromagnetiska vågor

- Slå inte på telefonen ombord på ett flygplan (eftersom den kan störa flygplanets elektroniska system). Det är olagligt att använda mobiltelefon ombord på flygplan och kan leda till rättsliga åtgärder.
- Slå inte på telefonen på sjukhus, utom inom anvisade områden.
- Mobiltelefonens funktioner kan påverka effekten hos vissa medicinska elektroniska enheter (t.ex. pacemakers, hörapparater, insulinpumpar, osv.). Använd inte telefonen i närheten av medicinsk utrustning eller på områden där sådan utrustning används. Om du har en hörapparat eller en pacemaker bör du hålla telefonen mot det öra som är längst ifrån apparaten. En påslagen telefon måste ALLTID hållas minst 15, 24 cm från en pacemaker.
- Slå inte på telefonen i närheten av gas eller lättantändliga ämnen.

 Följ reglerna för hur mobiltelefoner får användas på bensinstationer, kemiska anläggningar och alla platser där det finns risk för explosion.

#### Skötsel av telefonen

- Låt inte barn använda telefonen utan tillsyn.
- Försök aldrig att öppna eller själv reparera telefonen, alla reparationer måste utföras av behörig servicepersonal.
- Hantera telefonen försiktigt och tappa, skaka eller slå inte på den. Telefonen kan skadas om den öppnas vårdslöst eller om display eller knappar trycks ned med extremt stor kraft.
- Använd inte lösningsmedel för att rengöra telefonen, utan torka av den med en mjuk torr trasa.
- Förvara inte telefonen i bakfickan eftersom den kan gå sönder om du sätter dig på den. Displayen är gjord av glas och är speciellt ömtålig.
- Undvik att röra vid anslutningen till externa enheter på telefonens undersida, eftersom de känsliga delarna i telefonen kan skadas av statisk elektricitet.

#### Batteri

- Använd endast batterier, laddare och tillbehör som rekommenderas av tillverkaren. Tillverkaren friskriver sig från allt ansvar för skador som orsakats på grund av att andra batterier, laddare eller tillbehör använts.
- Taltiden och passningstiden påverkas av nätverkskonfigurationen och användningen av telefonen.

Batteriförbrukningen ökar också snabbt om du använder spelen eller kameran.

- Ladda batteriet så fort som möjligt när en varning om att batteriet behöver laddas visas på skärmen. Om du inte bryr dig om varningen utan fortsätter att använda telefonen kan den sluta fungera och alla data och inställningar som du lagrat på den kan försvinna.
- · Stäng av telefonen innan du tar ut batteriet.
- Byt ut och ladda det nya batteriet så fort som möjligt efter att du tagit ut det gamla.
- Rör inte batteripolerna. Batterier kan orsaka skada eller brännskador om ett konduktivt material kommer i kontakt med exponerade batteripoler. När du tagit ut batteriet från telefonen bör du förvara det säkert i ett skydd av icke-ledande material.

- Rekommenderad temperatur för att använda och lagra batterier är cirka 20°C.
- Batteriets kapacitet minskas i låga temperaturer, i synnerhet i minusgrader, och telefonen kan sluta fungera tillfälligt även om batteriet är fulladdat.
- Utsätt inte telefonen för extrema temperaturer eftersom det förkortar batteriets livslängd.
- Batteriet kan laddas och laddas ur hundratals gånger, men så småningom har det tjänat ut. När drifttiden (samtalstid och passningsläge) börjar bli märkbart kortare än normalt är det dags att köpa ett nytt batteri.

#### VARNING!

#### RISK FÖR EXPLOSION OM BATTERIET BYTS MOT FELAKTIG BATTERIMODELL. KASSERA GAMLA BATTERIER ENLIGT GÄLLANDE FÖRESKRIFTER

Se "Kassering av batterier" på sidan 14.

#### Minneskortet

- Ta inte ut och sätt inte i minneskortet när data redigeras på kortet. Stäng inte av telefonen eller enheten med minneskortet när data på kortet redigeras eftersom detta kan förstöra kortets data eller skada kortet så att det inte fungerar på rätt sätt längre.
- Data kan gå förlorade i följande situationer.
  - Om du tappar eller skakar telefonen eller använder våld när du sätter i minneskortet.
  - Om telefonen används i områden med statisk elektricitet eller elektriskt brus.
- Säkerhetskopiera viktiga data i den händelse att data på minneskortet går förlorade.
- Rör inte metallen i anslutningarna med händerna eller med metallföremål.
- Böj inte minneskortet och sätt inte tunga föremål på det. Låt det inte komma i kontakt med vatten och utsätt det inte för höga temperaturer.
- SHARP är inte ansvarigt för förlorade eller skadade data som lagrats på ett minneskort.
- · Förvara alla minneskort utom räckhåll för små barn.

#### Skötsel av antennen

- Rör inte vid antennen medan du använder mobiltelefonen. Om du håller i antennen påverkas samtalskvaliteten och telefonen förbrukar mer ström, vilket förkortar samtals- och passningstiden.
- Använd endast originalantennen eller en antenn som godkänts av Sharp. Användning av antenner som inte är godkända eller som har ändrats kan skada mobiltelefonen. Dessutom kan det strida mot gällande regler och resultera i en telefon som fungerar sämre eller överskrider rekommenderade SAR-nivåer.
- Om antennen skadas kan detta ge sämre kapacitet i telefonen.
- Håll telefonen så att du talar rakt in i mikrofonen och antennen riktas uppåt över axeln.
- Undvik att störa sprängningsprocesser. Stäng av telefonen när du befinner dig i ett sprängningsområde eller där du uppmanas att göra det, t.ex. av skyltar med texten "slå av tvåvägsradio".

#### Kameran

• Lär dig om bildkvalitet, filformat osv. innan du börjar använda kameran.

Bilderna som tas kan sparas i JPEG-format.

- Var noga med att inte röra handen när du tar bilder. Om telefonen rör sig när du tar en bild kan bilden bli suddig. Håll därför stadigt i telefonen när du tar bilder, eller använd självutlösaren.
- Rengör linsskyddet innan du tar bilden.
   Fingeravtryck, fett osv. på linsskyddet påverkar fokuseringen. Torka av med en mjuk trasa innan du tar en bild.

## Övrigt

- Som med alla elektroniska lagringsenheter kan data gå förlorade eller förstöras under vissa omständigheter.
- Innan du ansluter telefonen till en dator eller annan extern enhet bör du läsa bruksanvisningen för den enheten noga.
- Om batteriet varit uttaget ur telefonen under en längre tid, eller om telefonen återställts, kanske klocka och kalender ställts om. Uppdatera i så fall datum och tid.

- Använd endast medlevererad handsfreeutrustning. Om du använder utrustning som inte är av originalfabrikat kanske vissa av telefonens funktioner inte fungerar.
- Telefonen använder magneten för att känna att telefonen är stängd. Lägg eller hantera inte magnetkort i närheten av telefonen eftersom detta kan skada sparade data.
- Rikta inte blixten mot ögonen eftersom det kan skada synen eller orsaka bländning som kan leda till olyckor eller personskador.

# MILJÖ

- Skydda telefonen för extrem värme. Lämna den inte på instrumentbrädan i en bil eller i närheten av ett värmeelement. Låt den inte ligga på platser som är mycket fuktiga eller dammiga.
- Eftersom denna produkt inte är vattentät ska den inte användas eller förvaras där den kan utsättas för stänk av vatten eller andra vätskor. Regndroppar, vattenstrålar, juice, kaffe, ånga, svett etc. skadar också funktionen.

## FÖRESKRIFTER OM ANVÄNDNING I FORDON

- Det är användarens ansvar att följa lokala lagar rörande användning av mobiltelefon i bilar. Koncentrera dig på körningen. Kör in till sidan av vägen, parkera bilen och stäng av motorn innan du svarar på ett samtal.
- Vissa av telefonens funktioner kan störa bilens elektroniska system, t.ex. ABS-bromsarna eller krockkudden. Kontrollera med din återförsäljare eller biltillverkaren innan du ansluter telefonen, för att undvika sådana problem.
- Låt endast kvalificerad personal installera tillbehör i ett fordon.

Tillverkaren friskriver sig från ansvar för alla skador som kan härledas till olämplig användning eller användning som strider mot dessa instruktioner.

# SAR

Denna mobiltelefon från Sharp har utformats, tillverkats och provats så att den inte överskrider de gränsvärden för exponering för elektromagnetiska fält som rekommenderats av EU. Dessa gränsvärden ingår i de omfattande riktlinjer som utarbetats av oberoende vetenskapliga organisationer. Riktlinjerna anges med god säkerhetsmarginal för att garantera säkerheten för alla personer, oavsett ålder och hälsa, individuell känslighet och miljöförhållanden. Europeiska standarder tillåter att mängden radiofrekvent elektromagnetisk energi som tas upp av kroppen vid användning av mobiltelefon fastställs enligt måttenheten SAR (Specific Absorption Rate). SARgränsvärdet för allmänheten är för närvarande 2 watt per kilo beräknat som medelvärdet över en massa om 10 gram kroppsvävnad. SAR-värdet i denna Sharp-telefon är 0,377 watt/kilo. Detta har provats för att säkerställa att gränsen inte överskrids ens när telefonen används vid högsta effekt. Vid normal användning arbetar telefonen dock vid lägre än full effekt eftersom den är gjord för att använda minsta möjliga effekt för kommunikation med nätet.

## SÄKERHETSFÖRESKRIFTER FÖR ANVÄNDNING I USA

#### FCC Declaration of Conformity

This mobile phone GX30 with PC/Data interface cable XN-1DC30 complies with part 15 of the FCC Rules. Operation is subject to the following two conditions:

- (1) This device may not cause harmful interference, and
- (2) this device must accept any interference received, including interference that may cause undesired operation.

Responsible Party:

SHARP ELECTRONICS CORPORATION Sharp Plaza, Mahwah, New Jersey 07430 TEL: 1-800-BE-SHARP

Tested To Comply With FCC Standards FOR HOME OR OFFICE USE

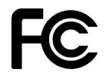

## FCC Notice

The phone may cause TV or radio

interference if used in close proximity to receiving equipment. The FCC can require you to stop using the phone if such interference cannot be eliminated.

## Information To User

This equipment has been tested and found to comply with the limits of a Class B digital device, pursuant to Part 15 of the FCC Rules. These limits are designed to provide reasonable protection against harmful interference in a residential installation. This equipment generates, uses and can radiate radio frequency energy and, if not installed and used in accordance with the instructions, may cause harmful interference to radio communications.

However, there is no guarantee that interference will not occur in a particular installation; if this equipment does cause harmful interference to radio or television reception, which can be determined by turning the equipment off and on, the user is encouraged to try to correct the interference by one or more of the following measures:

- 1. Reorient/Relocate the receiving antenna.
- 2. Increase the separation between the equipment and receiver.
- **3.** Connect the equipment into an outlet on a circuit different from that to which the receiver is connected.
- Consult the dealer or an experienced radio/TV technician for help.

**CAUTION:** Changes or modifications not expressly approved by the manufacturer responsible for compliance could void the user's authority to operate the equipment.

#### Exposure to Radio Waves

#### THIS MODEL PHONE MEETS THE GOVERNMENT'S REQUIREMENTS FOR EXPOSURE TO RADIO WAVES.

Your wireless phone is a radio transmitter and receiver. It is designed and manufactured not to exceed the emission limits for exposure to radio frequency (RF) energy set by the Federal Communications Commission of the U.S. Government. These limits are part of comprehensive guidelines and establish permitted levels of RF energy for the general population. The guidelines are based on standards that were developed by independent scientific organizations through periodic and thorough evaluation of scientific studies. The standards include a substantial safety margin designed to assure the safety of all persons, regardless of age and health.

The exposure standard for wireless mobile phones employs a unit of measurement known as the Specific Absorption Rate, or SAR. The SAR limit set by the FCC is 1.6W/kg.\* Tests for SAR are conducted using standard operating positions specified by the FCC with the phone transmitting at its highest certified power level in all tested frequency bands. Although the SAR is determined at the highest certified power level, the actual SAR level of the phone while operating can be well below the maximum value. This is because the phone is designed to operate at multiple power levels so as to use only the power required to reach the network. In general, the closer you are to a wireless base station antenna, the lower the power output.

Before a phone model is available for sale to the public, it must be tested and certified to the ECC that it does not exceed the limit established by the government-adopted requirement for safe exposure. The tests are performed in positions and locations (e.g., at the ear and worn on the body) as required by the FCC for each model. The highest SAR value for this model phone when tested for use at the ear is 0.552 W/kg and when worn on the body, as described in this user guide, is 0.706 W/kg. Body-worn Operation; This device was tested for typical body-worn operations with the back of the phone kept 1.5 cm from the body. To maintain compliance with FCC RF exposure requirements, use accessories that maintain a 1.5 cm separation distance between the user's body and the back of the phone. The use of belt-clips, holsters and similar accessories should not contain metallic components in its assembly. The use of accessories that do not satisfy these requirements may not comply with FCC RF exposure requirements, and should be avoided. While there may be differences between the SAR levels of various phones and at various positions, they all meet the government requirement for safe exposure.

The FCC has granted an Equipment Authorization for this model phone with all reported SAR levels evaluated as in compliance with the FCC RF emission guidelines. SAR information on this model phone is on file with the FCC and can be found under the Display Grant section of http:// www.fcc.gov/oet/fccid after searching on FCC ID APYHRO00033.

Additional information on Specific Absorption Rates (SAR) can be found on the Cellular Telecommunications & Internet Association (CTIA) web-site at http:// www.phonefacts.net.

\* In the United States and Canada, the SAR limit for mobile phones used by the public is 1.6 watts/kg (W/kg) averaged over one gram of tissue. The standard incorporates a substantial margin of safety to give additional protection for the public and to account for any variations in measurements.

# Index

## Symboler

#-knapp 10
\* /Skift-tangent 9
A
Alarm 121
Ändra alarminställningar 123
Ange tidszon 154
Återställa alla alarminställningar

Aterställa en alarminställningal 123 Återställa en alarminställning 123 Ställa in alarm 121 Stänga av alarmfunktionen 123 Anslutning för externa enheter 11 Anslutningar 171 Bluetooth-funktion 171 Infrarött gränssnitt 175 Återställa grundinställningar 190 Återuppringning 25 Automatisk återuppringning 25 Avsluta/Strömbrytare 10 **B** 

#### Batteri 11 Kassering 14 Laddning 15

Sätta i 11 Ta hort 13 Batterinivåindikator 15 Belysningsfärg 140 Bilder 92 Ändra filnamn 96 Använda som bakgrund 93 Hämta 96 Justera storlek 97 Kontrollera information 98 Kopiera eller flytta 96 Radera 98 Redigera bilder 94 Skicka meddelanden 97 Spara i Kontakter 93 Visa 92 Bläddringsknappar (piltangenter) 9, 35 Bokmärken 89 Åtkomst till bokmärkta sidor 89 Lägga till ett bokmärke 89 Radera bokmärken 90 Redigera bokmärken 90

## D

Dataräknare 150 Återställa 150 DTMF-ton 31 Dämpa 31 F Felsökning 193 G Gruppsamtal 46 н Handsfreeanslutning 11 Höger valknapp 9, 19 Högtalare 10 Högtalarvolym 27 Justera 27 Hörlur 9 Huvudmeny 35 Bruksanvisning 35 Kortkommandon 35 Lista över menyfunktioner 37

Indikatorer på displayen Extern display 22 Huvuddisplay 9, 19 Infraröd port 10 Inmatningsmetod 33 Ändra 33 Inmatningsspråk Ändra 33 Inställningar 152 Anslutningar 171 Återställa grundinställningar 190 Datorprogram 175 Datum & tid 152 Internet 176 **MMS 178** Nätinställningar 182 Säkerhet 184 Samtalsinställningar 165 Telefoninställningar 152 Vidarekopplingar 168 WAP 176 Internationella samtal 24 Internet-inställningar 176 κ Kalender 118

Hitta ett visst datum 119 Radera scheman 120 Kalkylator 124 Valutakonvertering 124 Kamera 10, 51 Använda timern 56 Använda zoomfunktionen 53 Indikatorer 54 Justera bildens ljusstvrka 56 Kontinuerligt foto 57 Radera bilder 59 Skicka bilder 59 Skicka meddelanden 97 Ta bilder 51 Ta närbilder 53 Ta om bilder 53 Välja bildkvalitet 53 Välja bildstorlek 53 Välja ljud från slutaren 59 Välja ljusfärg 58 Välia minne 51 Välia ram 58 Välia slutartid 59 Växla sökare 52 Visa tagna bilder 56 Knapp för röstmeddelande 9 Konferenssamtal 29 Avsluta samtalet med en deltagare 30 Lägga till nya deltagare 30 Privat samtal 30

Ringa 29 Kontakter 38 Ändra använt minne 38 Byta telefonnumrets platsnummer 50 Lägga till nummer från samtalsloggen 41 Minnesstatus 48 Radera 45 Redigera 44 Ringa upp 43 Skapa 39 Skicka meddelanden 49 Söka 43 Spara ett inmatat nummer 41 Visa grupper 45 Kopplingston Dämpa 31 L Leveransrapport Bekräfta 75 Lind 102 Ändra filnamn 104 Hämta 102 Kontrollera information 103 Kopiera eller flytta 103 Liudstvrka 104

Radera 105 Skicka meddelanden 104 Spela upp 102 Ton 104 Lokalinfo 86 Aktivera/inaktivera 86

## М

Makroknapp 11 Meddelanden **MMS 66 SMS 77** Melodiredigerare Kopiera/klistra in noter 135 Liudstvrka 134 Melodi/Paus 129 Olika noter och pauser 130 Redigera 134 Skapa en egen ringsignal 127 Ton 131 Menv 35 Bruksanvisning 35 Huvudmenv 35 Kortkommandon 35 Mikrofon 10 Dämpa 31 Min telefon 92 Mina nummer 151

Minneskort Formatera 170 Sätta i 16 Skapa en säkerhetskopia på fil 47 Ta bort 18 Visa information 171 Minnesstatus 110 Mittknapp 9 Mittknapp/bläddringsknappar 19 MMS-meddelande 66 Ändra 73 Hämta 74 Infoga bifogade data 69 Kontrollera avsändarens och mottagarens telefonnummer eller e-postadress 72 Lägga till mottagare 68 Lås/lås upp 76 Läsa 71 Radera 75 Ringa samtal 76 Skapa 66 Skicka igen 74 Skicka meddelande från Utkast 71 Slå på eller av bildspelsinställning 69

Spara avsändarens telefonnummer eller -e-postadress i Kontakter 74 Spara i Utkast 68 Ställa in 76 Svara 72 Vidarebefordra 73 Mobillampa 10, 15 MP3-spelare Spela upp 117

## Ν

Nätinställningar 182 Åndra nätverkslösenord 183 Lägga till nytt nätverk 182 Redigera förvald lista 183 Välja nätverk automatiskt 182 Nödsamtal 24 Nytta & nöje 117 Alarm 121 Hjälpmeny 136 Kalender 118 Kalkylator 124 Melodiredigerare 127 MP3-spelare 117 Röstinspelare 125 SIM 117

## 0

Omkopplare för sökaren 9 Operatörsinfo 84 Aktivera/inaktivera 84 Ange språk 85 Läsa 85 Prenumerera på 85

#### Ρ

PC-anslutning GSM/GPRS-modem 191 Handset Manager 191 Programvaruinstallation 192 Systemkrav 191 PIN2-kod 185 PIN-kod 184 Profiler 137 Aktivera 137 Anpassa 138 Återställa 138 Ekoreducering 143 Ljud för påslagning/avstängning 142 Meddelandevarning 142 Ringsignalvolvm 139 Tangenttoner 140 Valfri svarsknapp 144 Varning, syagt batteri 143

Varningssignal 141 Vibration 140

#### R

Ringsignal Använda ljuden i telefonminnet 103 Tilldela en ringsignal till varje post i kontaktlistan 47 Röstinspelare 125 Skicka röstklipp 127 Spela in 125 Spela upp 126 Välja inspelningstidsläget 126 Välja minne 125

### S

Säkerhet 184 Aktivera/Inaktivera PIN-koden 184 Ändra PIN2-kod 185 Ändra PIN-kod 184 Ändra telefonkod 185 Fast uppringt nummer. 187 Samtalsspärr 186 Telefonlås 185 Samtal 24 Avsluta 25 Avvisa 26

Besvara 26 Parkera 27 Ringa 24 Ringa upp ett nytt samtal under pågående samtal 27 Samtal väntar 28, 165 Samtalsinställningar 165 Återställa 167 Återuppringning 167 Justera högtalarvolvm 166 Minutsignal 167 Samtal väntar 165 Svara automatiskt 167 Visa ditt nummer 166 Visa samtalstimer 166 Samtalskostnader 147 Återställa alla samtalskostnader 149 Kontrollera återstående kredit 149 Kontrollera kostnaden för det senaste samtalet 147 Kontrollera kostnadsgräns 149 Kontrollera samtalstaxa 148 Kontrollera total samtalskostnad 148 Ställa in kostnadsgräns 148 Ställa in samtalstaxa 148

Samtalslogg 145 Radera 146 Skicka meddelanden 145 Visa 145 Samtalstimer 146 Återställa alla samtalstimer 147 Kontrollera längden på det senaste samtalet 146 Kontrollera total samtalstid 147 Sändknapp 9 **SAR 199** SIM-kort 11 Sätta i 11 Ta bort 13 Skärmsläckare 111 Slå på och stänga av telefonen 18 **SMS 77** Snabbuppringning 24, 49, 150 Gör om tilldelning 150 Radera alla 151 Ta bort 151 Tilldela 150 Spel & mer 99 Bakgrundsbelysning 113 Hämta 99 Inställningar 112 Kontrollera information 100

Köra 100 Radera 101 Radera alla program 116 Skärmsläckare 111 Statusindikatorer 19 т Tecken 32 Ändra inmatningsmetod 33 Ändra inmatningsspråk 33 Klippa ut text 34 Klistra in text 34 Kopiera text 34 Skriva 32 Symboler och skiljetecken 33 T9-textinmatning 33 Teckentabell 32 Telefoninställningar 152 Ändra språk 152 Återställa 164 Bakgrundsbelvsning 156 Bakgrundsbelvsningens liusstvrka 157 Extern display 160 Hälsningsmeddelande 158 Huvuddisplay 155 Skärmsläckare 158 Tilldela bilder 159

Textmall 109 Använda 34, 68, 78 Lägga till fraser 109 Radera 110 Redigera 109 Visa 109 Textmeddelande 77 Ändra 81 Anslutningstyp 84 Giltighetsperiod 83 Hämta telefonnummer 82 Läsa 80 Meddelandeformat 83 Optimering 84 Radera 82 Ringa upp 81 Skapa 78 Skicka 78 Spara i Utkorgen 78 Ställa in 83 Svara 80 Vidarebefordra 81 Tillbehör 7 U Upptagetton 26

## V

Valfri svarsknapp 144 Vänster valknapp 9, 19 Vidarekopplingar 168 Avbryta alla inställningar för vidarekoppling 169 Avbryta enskilda inställningar för vidarekoppling 170 Kontrollera status för vidarekopplingar 169 Vidarekoppla samtal 168 Videokamera Använda timern 64 Använda zoomfunktionen 61 Indikatorer 62 Justera ljusstyrkan i videoklipp 63 Radera videoklipp 65 Skicka videoklipp 65 Spela in videoklipp 60 Spela in videoklipp i närbild 61 Spela in videoklipp med liud 64 Välja filmkvalitet 61 Välja inspelningstidsläge 61 Välja ljusfärg 65 Välia minne 59 Visa inspelade videoklipp 63

Videoklipp 105 Ändra filnamn 107 Hämta 105 Kontrollera information 106 Kopiera eller flytta 106 Radera filer 108 Skicka meddelanden 107 Spela upp 106 Vodafone live! 87 Avsluta WAP-läsaren 87 Navigera på en WAP-sida 88 Visa WAP-läsare 87 Webbläsarmeny 88